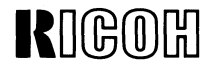

## FACSIMILE

# RICOH FAX07

[BETA]

# FIELD SERVICE MANUAL

## (Europe)

(Asia)

Drafted on August 1 st, 1988 Technical Center Overseas Marketing Department Facsimile Division Ricoh Company, Ltd.

## TABLE OF CONTENTS

| 1-1 Installation Requirements 1-1                        |
|----------------------------------------------------------|
| 1-2 Unpacking Procedure 1-2                              |
| 1-3 Accessories Check list 1- 3                          |
|                                                          |
| SECTION 2 INSTALLATION PROCEDURE                         |
| 2-1 Assembly                                             |
| 2-2 Power Connection                                     |
| SECTION 3 COMPONENT GUIDE                                |
| 3-1 External                                             |
| 3-2 Internal                                             |
|                                                          |
| Optical and Mechanical Components 3-2                    |
| Electronic Components 3- 2                               |
| SECTION 4 PROGRAMMING AND TESTING                        |
| SECTION 4 PROGRAMMING AND TESTING<br>4-1 Operation Panel |
| SECTION 4 PROGRAMMING AND TESTING<br>4-1 Operation Panel |
| SECTION 4 PROGRAMMING AND TESTING<br>4-1 Operation Panel |
| Optical and Mechanical Components                        |
| Optical and Mechanical Components                        |
| Optical and Mechanical Components                        |
| Optical and Mechanical Components                        |
| Optical and Mechanical Components                        |
| Optical and Mechanical Components                        |
| Optical and Mechanical Components                        |

**SECTION 1 UNPACKING** 

| System Report                        | -16 |
|--------------------------------------|-----|
| ROM and RAM Printout 4               | -16 |
| Error Code Display 4                 | -17 |
| Service Report 4                     | -17 |
| CCITT and Maker Codes 4              | -19 |
| Thermal Head Parameters 4            | -20 |
| NCU Parameters                       | -21 |
| Entering the Cal 4                   | -24 |
| 4. Test Mode                         | -25 |
| Entering and Exiting the Test Mode 4 | -25 |
| LED Array Lighting 4                 | -26 |
| Operation Panel Test 4               | -26 |
| Modem Test 4                         | -27 |
| Sensor Threshold Initialization 4    | -29 |
| Tone Tests 4                         | -29 |
| 5. Printer Tests 4-                  | -31 |
| 4-4 Quality Checks 4-4               | -32 |
|                                      |     |

#### SECTION 5 REMOVAL AND REPLACEMENT

| 5-1 Cover Removal       | • 1 |
|-------------------------|-----|
| 5-1-1 Top Cover 5-      | - 1 |
| 5-1-2 Printer Cover 5-  | - 1 |
| 5-1-3 Operation Panel 5 | - 2 |

| 5-2 Mechanical and Optical Components 5-3 |
|-------------------------------------------|
| 5-2-1 LED Array 5-3                       |
| 5-2-2 Scanner Unit 5- 5                   |
| 5-3 Electronic Components 5- 7            |
| 5-3-1 Modem                               |
| 5-3-2 PSU                                 |
| 5-3-3 OP-PORT                             |
| 5-3-4 FCU                                 |
| 5-3-5 Thermal Head . ;                    |
| 5-3-6 SBU 5-12                            |
| 5-4 Sensors                               |

#### **SECTION 6 ADJUSTMENT**

| 6-1 | Scanner                |      | <br> |  | <br> | <br>• • | <br>• |  | <br> | 6- 1  |   |
|-----|------------------------|------|------|--|------|---------|-------|--|------|-------|---|
| 6-2 | Printer                |      |      |  |      |         | <br>  |  | <br> | . 6-5 | j |
| 6-3 | <b>Operation Panel</b> | <br> | <br> |  |      |         |       |  | <br> | . 6-6 | 5 |

| SECTION 7 MAINTENANCE     |        |
|---------------------------|--------|
| 7-1 Principle             | . 7- 1 |
| 7-2 Cleaning              | . 7- 1 |
| 7-3 Performance Checks    | . 7- 1 |
| 7-4 Video Signal Checks   | . 7-2  |
| 7-5 Line Connection Check | . 7- 2 |
| 7-6 Others                | 7-2    |

| SECTION 8 TROUBLESHOOTING |
|---------------------------|
| 8-1 Error Codes 8- 1      |
| 8-2 Symptoms 8-14         |

#### APPENDICES

- A Bit Switches
- **B** Jumpers, Test Points and VRs
- C Point-to-Point Diagram
- D Block Diagrams
- E PCB Layouts
- F Sensor Table
- G Specifications
- H Glossary of Terms

## **SECTION 1**

## UNPACKING

## **1-1 INSTALLATION REQUIREMENTS**

Install in a place which satisfies the following:

- Not exposed to direct sunlight
- Away from areas containing corrosive gas
- Level
- Well ventilated (air turnover at least three times per hour)
- Not subject to vibration
- Dust-free
- Condensation-free
- Temperature 17 to 28°C
- Humidity 30 to 85%RH.
- Away from other electronic equipment, to avoid interference
- Away from heaters and air conditioners, to avoid sudden changes of temperature
- With clearance as shown below

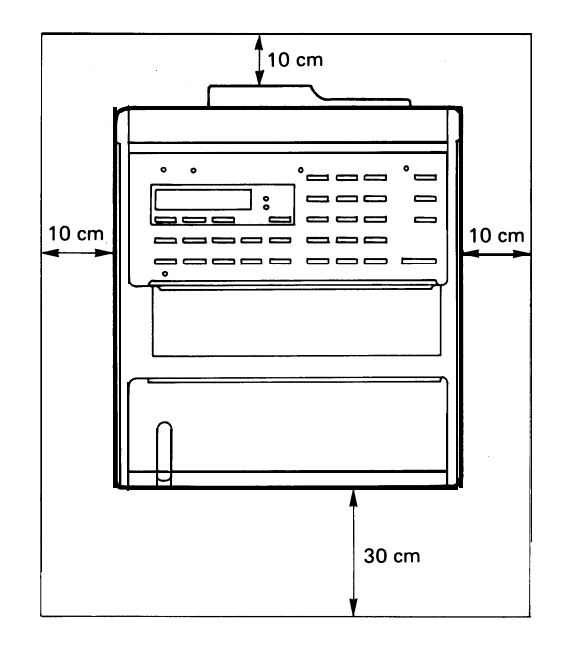

## **1-2 UNPACKING PROCEDURE**

- 1. Pull the machine out of the carton, with the foam supports and package.
- 2. Remove the package, the foam supports, and the plastic bag from the machine.

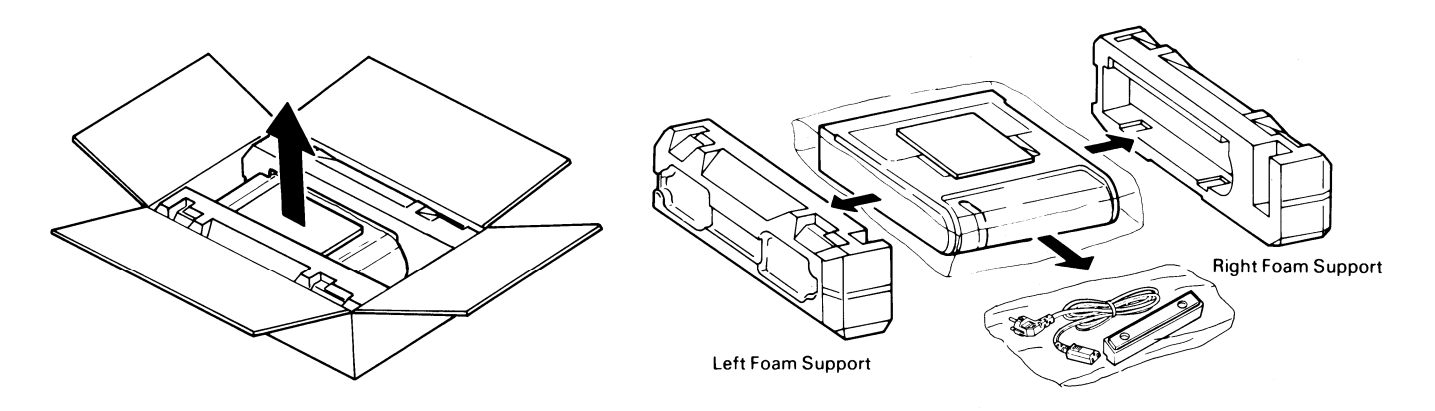

## **1-3 ACCESSORIES**

1. Facsimile Terminal 1 2. Thermal Paper 15m 3. Operation Manual 1 4. Power Cord 5. Tilt Stand 6. Screwdriver 1 set

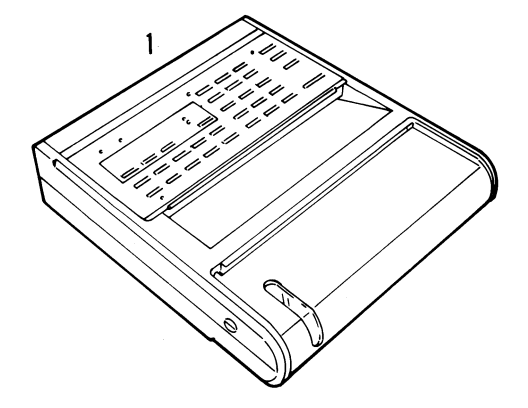

7. One-touch Key Labels

3 2 5 6

## **SECTION 2**

## **INSTALLATION PROCEDURE**

## 2-1 ASSEMBLY

Note: Step 6 is optional, as the tilt stand does not have to be used.

- 1. Remove all tape from the outside of the machine.
- 2. Push down the printer cover release button (A) and open the printer cover.

3. Remove the red spacers from the platen roller bushings.

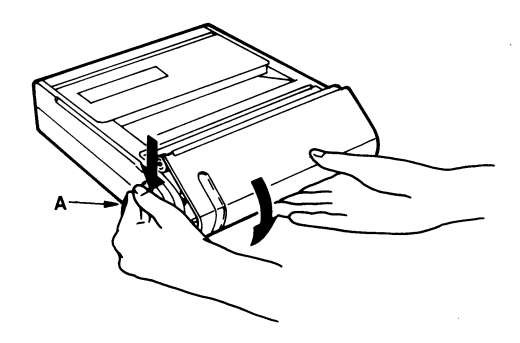

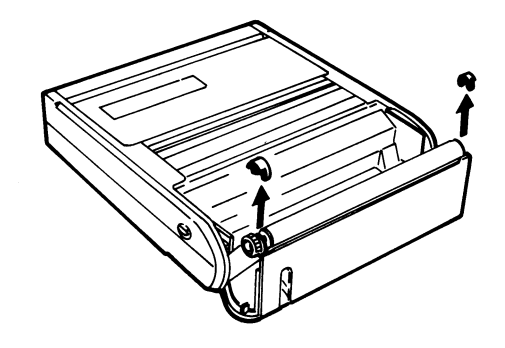

4. Place the paper roll in the machine with the leading edge feeding as shown below.

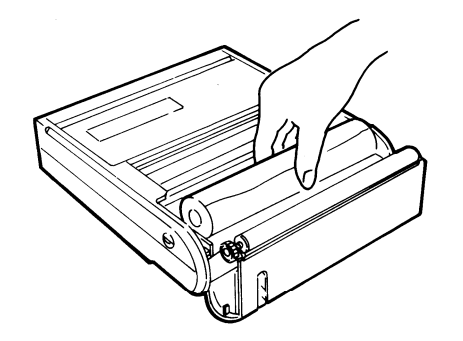

- 5. Close the printer cover. Ensure that the cover is locked properly. Make a test copy.
- 6. Stand the unit on its right side. Attach the tilt stand to the rear base of the unit as shown (two screws). Then stand the unit back on its base.

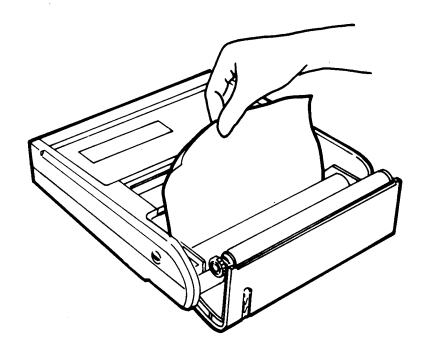

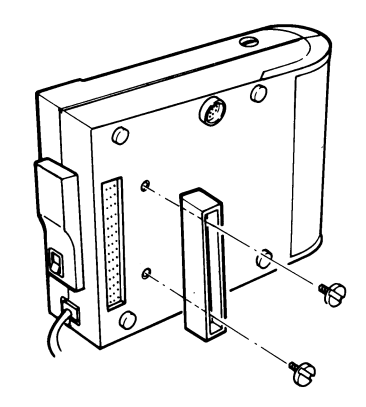

## 2-2 POWER CONNECTION

First, make sure that the power switch on the unit is off.

- 1. Connect the power cord to a 230V 50/60Hz power source capable of supplying more than 10A.
- 2. Voltage must not fluctuate more than 10%.
- 3. Make sure that the plug is firmly inserted into a proper grounded wall socket.
- 4. A dedicated circuit is recommended.

## **SECTION 3**

## **COMPONENT GUIDE**

## **3-1 EXTERNAL**

- Guide to Components -

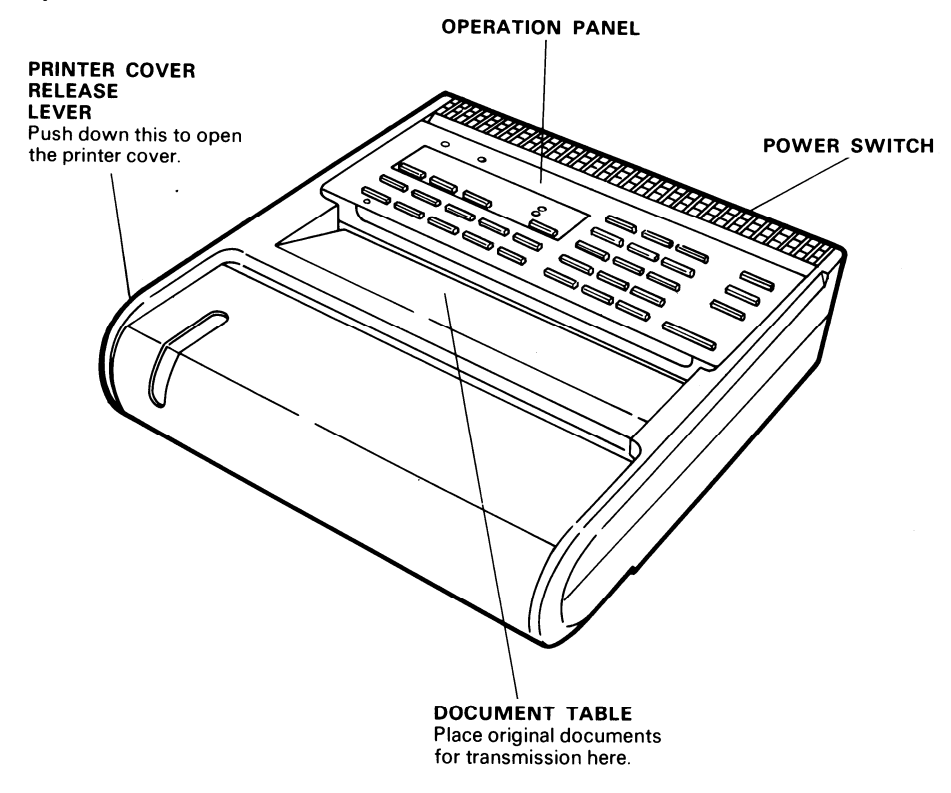

## 3-2 INTERNAL

- Optical and Mechanical Components -

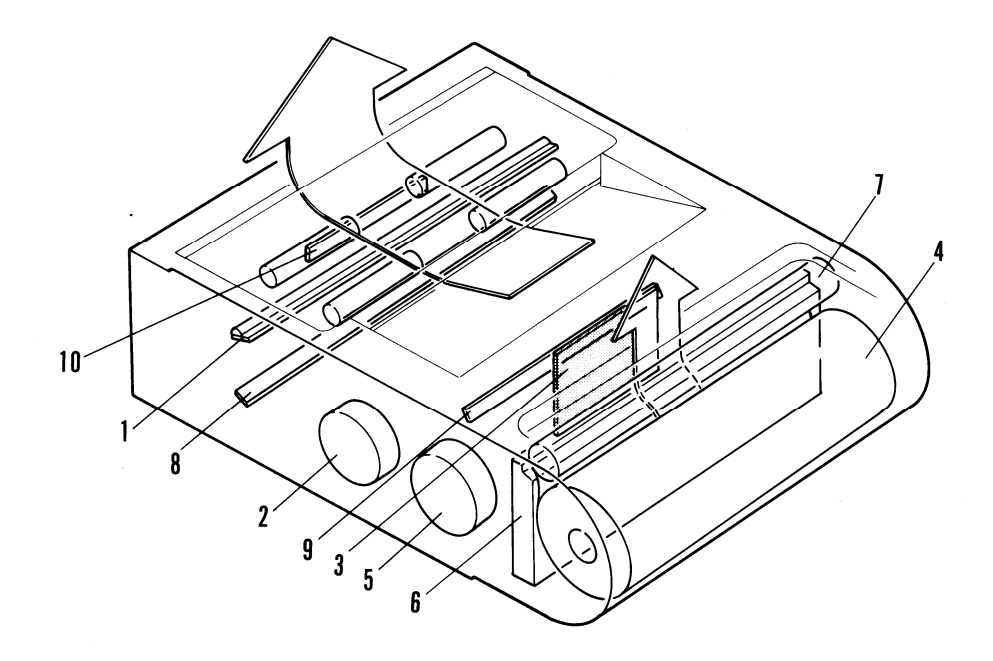

| No. | Name          | Function                                                               |
|-----|---------------|------------------------------------------------------------------------|
| 1   | LED Array     | Illuminates the document.                                              |
| 2   | Tx Motor      | Drives the DF and the scanner.                                         |
| 3   | SBU           | Contains the CCD, which converts optical images into an analog signal. |
| 4   | Paper Roll    | Thermosensitive paper                                                  |
| 5   | Rx Motor      | Drives the printer paper feed mechanism.                               |
| 6   | Thermal Head  | Prints on the thermal paper.                                           |
| 7   | Platen Roller | Feeds the printer paper.                                               |
| 8   | First Mirror  | Reflects light from the document to the SBU.                           |
| 9   | Second Mirror | As above.                                                              |
| 10  | Third Mirror  | As above.                                                              |

- Electronic Components -

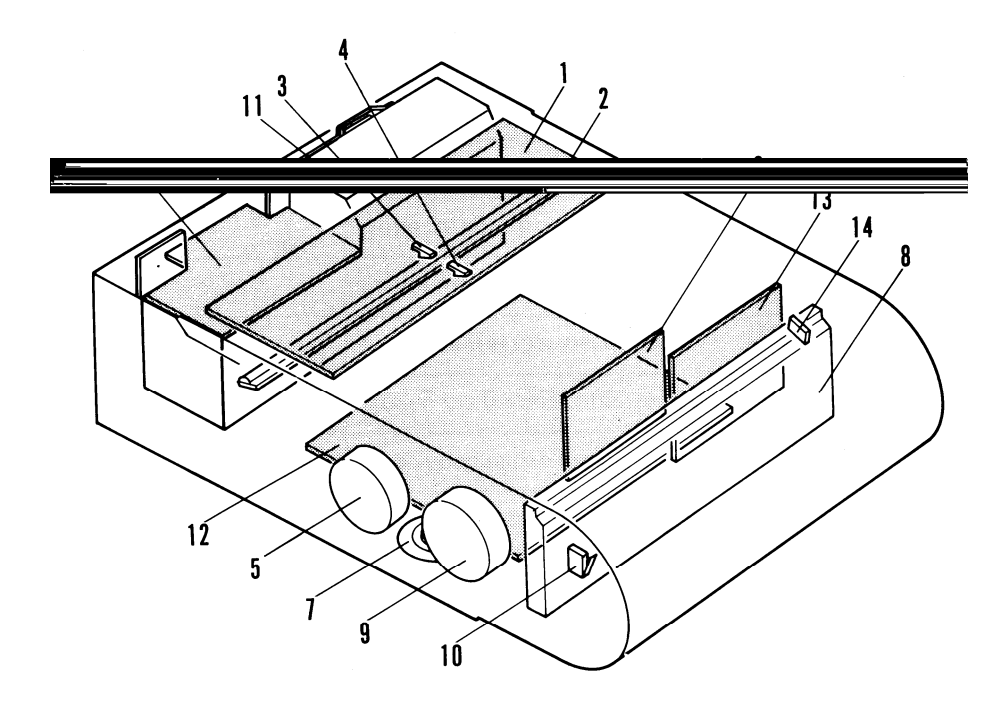

| No. | Name                            | Function                                                            |
|-----|---------------------------------|---------------------------------------------------------------------|
| 1   | OPU                             | Drives the operation and display panels.                            |
| 2   | LED Array                       | Illuminates the document.                                           |
| 3   | Scan Line Sensor (SB-2)         | Detects when a document is set at the scan line.                    |
| 4   | Document Sensor (SB-1)          | Detects when a document is set in the DF.                           |
| 5   | Tx Motor                        | Drives the DF and the scanner.                                      |
| 6   | SBU                             | Converts optical images into an analog signal.                      |
| 7   | Monitor Speaker                 | Monitors the telephone line.                                        |
| 8   | Thermal Head                    | Prints on the thermal paper.                                        |
| 9   | Rx Motor                        | Drives the printer paper feed mechanism.                            |
| 10  | Printer Cover Sensor<br>(SB-10) | Detects when the printer cover is open and cuts off the main power. |
| 11  | PSU                             | Supplies power to all parts.                                        |

| No. | Name                       | Function                                 |
|-----|----------------------------|------------------------------------------|
| 12  | FCU                        | Controls the system.                     |
| 13  | Modem                      | Modulates and demodulates.               |
| 14  | Paper End Sensor<br>(SB-4) | Detects when the paper roll has run out. |
| 15  | NIF                        | Contains the network control hardware.   |

## **SECTION 4**

## **PROGRAMMING AND TESTING**

## **4-1 OPERATION PANEL**

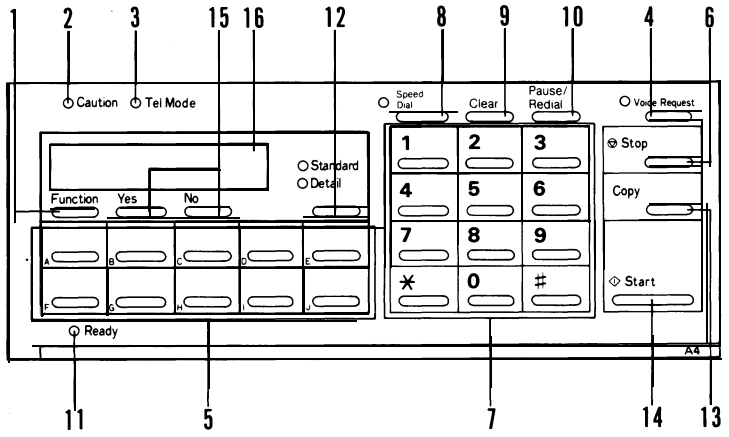

| No. | Name               | Function                                                                                          |
|-----|--------------------|---------------------------------------------------------------------------------------------------|
| 1.  | Function Key       | Press to enter the programming mode.                                                              |
| 2.  | Caution Indicator  | Lights when a transmission failure, document misfeed or copy misfeed occurs.                      |
| 3.  | Tel Mode Indicator | Lights when the unit is in TEL mode.                                                              |
| 4.  | Voice Request Key  | During communication, press this key to request voice contact with the other terminal's operator. |

| No. | Name                         | Function                                                                                                    |
|-----|------------------------------|----------------------------------------------------------------------------------------------------|
| 5.  | One-touch Keys               | Use to input a single address with one touch.                                                                                                    |
| 6.  | Stop Key                     | Press to stop the communication in progress and return the machine to standby.                                                                                                    |
| 7.  | Keypad                       | When the Speed Dial lamp is not lit this keypad<br>acts as a conventional numeric keypad.<br>When the Speed Dial lamp is lit, this keypad can<br>be used to enter a two-digit Speed Dial code. |
| 8.  | Speed Dial Key and Indicator | Push to enter a Speed Dial Code.                                                                                                    |
| 9.  | Clear Key                    | Push to clear the previously entered character, or use as a cursor.                                                                                                    |
| 10. | Pause/Redial Key             | i) Push to insert a pause in the telephone number.<br>ii) Push to redial the remote terminal immediately.                                                                                      |
| 11. | Ready Indicator              | Lights when the unit is ready to operate.                                                                                                    |
| 12. | Resolution Key               | Press to select the required resolution.                                                                                                    |
| 13. | Сору Кеу                     | Press to copy the document now in the feeder.                                                                                                    |
| 14. | Start Key                    | Press to start communication.                                                                                                    |
| 15. | Yes/No Keys                  | Press to answer questions on the display panel.                                                                                                    |
| 16. | Display Panel                | Displays prompts, status, and selected modes.                                                                                                    |

### 4-2 **PROGRAMMING**

- Initial Set Up -

The following items should be programmed or registered before starting operation. If these items are not set, the machine will not function at optimum potential.

- RTI/TTI/CSI\*1
- ID code
- Date and time
- One-touch Keys
- Speed dial numbers Up to 90
- FAX/TEL setting
- Local terminal telephone type
- Closed network enable/disable
- Auto-answer Delay time\*<sup>2</sup>
- Refer to the Operation Manual for details.

\*<sup>1</sup>CSI is programmed by user mode (function no. 64) and service mode (function no. 99) in European models.
\*<sup>2</sup>This function is service mode in European models (function no. 80).

- User Function List -

| Europe No.                                      | ope No. Asia No. Function                    |                                                                                                    | <sup>*1</sup> This function is in the                                                                                                    |
|-------------------------------------------------|----------------------------------------------|----------------------------------------------------------------------------------------------------|----------------------------------------------------------------------------------------------------|
| 1<br>2<br>*1                                    | 1<br>2<br>3<br>4                             | Contrast Selection<br>Send Later<br>FAX/TEL Setting<br>Auto-Answer Delay Time                                                                                                    | *2 Service mode (function<br>no. 80).<br>*2 Default setting is<br>disabled in the German<br>version. This function is                                                                                              |
| 50<br>56*2<br>51<br>52<br>53<br>4*3<br>54<br>55 | 50<br>51<br>52<br>53<br>54<br>55<br>56<br>57 | Clock Adjustment<br>Closed Network Enabling<br>Communication Counter Check<br>Scanned and Printed Sheet Counter Check<br>TTI Disabling<br>Telephone Line Type<br>Speaker Volume Adjustment<br>Transmission Report Enabling | made available by<br>changing bit sw. 18, bit<br>nos. 5 and 6.<br>* <sup>3</sup> This function is available<br>only when bit sw. 18, bit<br>no. 3 is O (default setting<br>is 1 except the UK<br>version).         |
| 60<br>61<br>62<br>63<br>64*4<br>70<br>71        | 60<br>61<br>62<br>63<br>64<br>70<br>71       | Quick Dial Programming<br>ID Code Programming<br>RTI Programming<br>TTI Programming<br>CSI Programming<br>Journal Printing<br>Telephone List Printing                                                                      | If this bit is 1, this<br>function is enabled only<br>in the service mode<br>(function no. 81).<br>*4 This function is in the<br>service mode (function<br>no. 99).<br>Default setting is<br>enabled in the UK and |

Universal versions.

| Europe No. | Asia No. | Purpose                                                        | Remarks                                                                                                    |
|------------|----------|----------------------------------------------------------------|----------------------------------------------------------------------------------------------------|
| 1          | 1        | To select the contrast                                         | Enter the number corresponding to the required contrast at the keypad.                                                                                           |
| 2          | 2        | To make a Send Later transmission                              | Enter the required transmission time in 24-hour clock format.                                                                                                    |
| 3          | 3        | To select either automatic or manual reception                 | Press * to select FAX, and # to select TEL.                                                                                                    |
| _          | 4        | To select the time delay for answering the line in FAX mode    | Press * to decrement and # to select TEL.                                                                                                    |
| 50         | 50       | To enter the date and time                                     | Increment with #, decrement with *,<br>and move the cursor with Clear.                                                                                           |
| 56         | 51       | To enable or disable closed network transmission and reception | For each feature, press * to enable and<br>#to disabled. If enebled, the remote<br>terminal must have the same ID code<br>as yours for communication to succeed. |

| Europe No. | Asia No. | Purpose                                                         | Remarks                                                                                                    |
|------------|----------|-----------------------------------------------------------------|----------------------------------------------------------------------------------------------------|
| 51         | 52       | To view the communication counters                              | Press Yes after viewing.                                                                                                    |
| 52         | 53       | To view the sheet feed counters                                 | Press Yes after viewing.                                                                                                    |
| 53         | 54       | To enable/disable TTI printout on copies at the remote terminal | Press * to enable and # to disable.                                                                                                    |
| 4          | 55       | To match the unit's dialing mode<br>with the connected line     | Press * for DTMF and # for pulse dialing.<br>This function is available only for the UK<br>version in Europe. The other versions can<br>be enabled by the Function number 81 in<br>the service man mode. |
| 54         | 56       | To adjust the speaker volume                                    | Increase with # and decrease with *.                                                                                                    |
| 55         | 57       | To enable transmission report output                            |                                                                                                    |

| Europe No. | Asia No. | Purpose                                                                                                    | Remarks                                                                                                    |
|------------|----------|----------------------------------------------------------------------------------------------------|----------------------------------------------------------------------------------------------------|
| 60         | 60       | To program one-touch dial<br>and speed dial codes                                                                                    | Press the key or enter the code that you<br>want to program. Then enter the number.<br>For one-touch keys, you can also program<br>a label. The method is the same as for<br>RTI (see function 62).                                           |
| 61         | 61       | To Program the ID code needed for closed network communication                                                                       | Enter the required code at the keypad.<br>Do not use 0000 or FFFF.                                                                                                    |
| 62         | 62       | To program the Remote Terminal<br>Identifier. This is displayed on<br>the remote terminal's operation<br>panel during communication. | Enter the identifier from the left. Increment<br>the character at the cursor through the<br>character set with #, and decrement with *.<br>Move the cursoe with Clear.<br>Store the identifier by pressing Yes.<br>Enter up to 20 characters. |
| 63         | 63       | To program the Transmitting<br>Terminal Identifier. This is<br>printed on the top of pages<br>received at the remote terminal.       | Up to 32 characters. Enter in the same way as the RTI.                                                                                                    |
| 64         | 64       | To program the Called Subscriber<br>Identifier. This is used in<br>place of the RTI when communicating<br>with a non-Ricoh machine.  | Enter the telephone number (up to 20<br>numbers and spaces) at the keypad,<br>then press #, then Yes.                                                                                                    |

| Europe No. | Asia No. | Purpose                                         | Remarks                                                        |
|------------|----------|-------------------------------------------------|----------------------------------------------------------------|
| 70         | 70       | To print the Transaction Confir-<br>tion Report |                                                                |
| 71         | 71       | To print the Telephone Lists                    | There are two lists:<br>• One-touch Keys<br>• Speed Dial Codes |

## 4-3 SERVICE MODE

1. Entering and Exiting the Service Mode

To enter the service mode, press 1,4, 7, and \* simultaneously.

Note: If you cannot enter service mode, install jumper 4 on the FCU before entering the service mode. (Europe only)

To exit the service mode, press 3, 6, 9, and # simultaneously.

Note: Take out FCU jumper 4, if you do not wish the user to access service mode. (Europe only)

#### 2. Function Table

| Function<br>Number | Function                           | Remarks                  |
|--------------------|------------------------------------|--------------------------|
| 80                 | Auto-Answer Delay Time             | Europe only              |
| 81                 | Telephone Line Type                | Europe only              |
| 90                 | Bit SW programming                 |                          |
| 91                 | ROM, RAM. display, RAM rewriting   | Local terminal only      |
| 92                 | System Report                      |                          |
| 93                 | ROM, RAM data printout             |                          |
| 94                 | Error code display                 |                          |
| 95                 | Service Report                     |                          |
| 96                 | CCITT and Maker code programming   | CCITT = 0000, Maker = 25 |
| 97                 | Thermal head parameter programming | Enter the pulse width    |
| 98                 | NCU parameter programming          |                          |
| 99                 | CSI Programming                    | Europe only              |

#### 3. Operation Procedures

1) Auto-answer Delay Time Setting (Europe only)

This setting determines the time delay between the unit detection an incoming call and automatically answering the line. The setting can be any multiple of 6 from 0 to 42 seconds. A high value would give you a chance to answer the telephone personally even if the unit is in Fax mode.

This setting has no effect on the way the machine operates in Tel mode; in Tel mode, the unit will never answer the line automatically.

| 1. Press the Function key and enter 80.         | MODE NO. 80 Y/N         |
|-------------------------------------------------|-------------------------|
|                                                 | AUTO CHANGE?            |
|                                                 |                         |
| 2. Press tes.                                   | AUTO CHANGE Y/*/#       |
|                                                 | TEL→FAXAFTER 06 SEC.    |
|                                                 | 7<br>The Current Status |
| 3. Either:                                      | AUTO CHANGE Y/*/#       |
| Press * to decrement the time                   | TEL - FAX AFTER 00 SEC. |
| Or:                                             | AUTO CHANGE Y/*/*       |
| Press # to increment the time.                  | TEL → FAX AFTER 12 SEC. |
|                                                 |                         |
| 4. Press the Function key to return to standby. | READY 11:30             |
|                                                 | SET DOCUMENT            |

#### 3) Bit Switch Programming

1. Press the Function key and enter 90 at the keypad

MODE NO. 90 Y/N DISPLAY BIT SW?

#### 2. Press Yes.

The first line indicates the factory settings; the second line indicates the present settings.

DEFAULT: 0110 0000 BITSW 0: 0110 0000

3. Make your changes

 \* Press # to increment the bit switch number; press \* to decrement. Hold down #/\* for fast increment/decrement Example: Press # once.
DEFAULT: 0111 0100

BITSW 1: 0111 0100

\* Press the numeric keypad key corresponding to the bit that you want to change. Bits are numbered from 7 at the left to 0 at the right.
Example: Change bit 0 to 1.
Press 0.

DEFAULT: 0111 0100 BITSW 1: 0111 0101 4. Either:

Change more bit switches using step 3

Or:

Press the Function key to return to standby

READY 10:00

SET DOCUMENT

- CAUTION: Refer to appendix A (Bit switch functions) and consult a senior technician before changing any setting.
- 4) ROM and RAM display, RAM rewriting

Consult a senior technician before changing any RAM data.

1. Press the Function key and enter 91

MODE NO. 91 DISPLAY ROM, RAM?

2. Press Yes.

ADDRESS = 0000 DATA = 03

- 3. Select the address.
  - \* Use the Clear key as a cursor.
  - \* Use # to increment the cursor character.
  - \* Use the \* key to decrement.

- 4. Move the cursor onto the data. Change the data, if required, using the same method as for step 3. The machine automatically prevents you from changing ROM areas.
- 5. Either:

Change more addresses; go back to step 3 Or:

Press the Function key to return to standby

| Contrast Thresholds          | Light   | 12C4              |         |
|------------------------------|---------|-------------------|---------|
|                              | Normal  | 12C5              |         |
|                              | Dark    | 12C6              |         |
| Sensor Threshold             | SB-4 in | standby mode 1E84 | 4 (40%) |
| <b>Current Sensor Values</b> | SB-4    | 1E82              |         |
| Number of Redials            | 1E6A    |                   |         |
| Redialing Interval           | 1E6B    |                   |         |

#### 5) System Report

This report lists counter totals, ID codes and other items.

1. Press the Function key and enter 92.

MODE NO. 92 COPY/N FOR SYSTEM REPORT

2. Press the Copy key to print the report.

PRINT SYSTEM REPORT

- 6) ROM and RAM Printout
  - 1. Press the Function key and enter 93.

MODE NO. 93 Y/N PRINT ROM, RAM DATA?

2. Press Yes.

PRINT DATA COPY/N START = 0000, END = 0000

3. Enter the start and end addresses.

Use # to increment, \* to decrement, and Clear to shift the cursor.

PRINT DATA COPY/N START = 1230, END = 123F

4. Press Copy

PRINT ROM, RAM DATA

#### 7) Error Code Display

This displays the most recent 32 error codes. All types of error are included

1. Press the Function key and enter 94.

MODE NO. 94 DISPLAY ERROR CODE?

2. Press Yes.

ERROR CODE 1-01, 1-02,2-03,2-02

3. Either:

Press # to display the next four codes.

Note: If # is pressed more than 7 times, the machine returns to standby.

Or:

Press the Function key to return to standby.

- 8) Service Report
  - 1. Press the Function key and enter 95.

MODE NO. 95 COPY/N FOR SERVICE REPORT

2. Press Copy.

The machine automatically returns to standby.

PRINT SERVICE REPORT
### TERMINAL ID:

### RICOH TECH. SECTION (AUG.04 '88 15:55)

| DATE   | START<br>TIME | REMOTE TERMINAL<br>IDENTIFICATION | MODE | ERROR CODE(S) |
|--------|---------------|-----------------------------------|------|---------------|
| AUG.02 | 14:30         | RICOH FACSIMILE QA                | G3DR | 0-23,         |
|        | 18:33         | RICOH 882-2176                    | G3ST | 0-07,         |
| AUG.03 | 13:39         | RICOH SVC O'SEAS                  | G3DT | 0-07,         |
|        | 14:10         | WYWY MALAYSIA                     | G3ST | 0-08,         |

| ERROR | CODE LIST |      |      |      |      |
|-------|-----------|------|------|------|------|
| 1-21  | 0-08      | 0-07 | 0-00 | 0-00 | 0-00 |
| 0-07  | 1-21      | 1-21 | 1-21 | 0-04 | 0-01 |
| 0-00  | 0-00      | 0-00 | 0-00 | 0-00 | 0-00 |
| 0-00  | 1-21      | 1-21 | 0-23 | 1-21 | 0-62 |
| 1-10  | 1-21      | 0-06 | 1-71 | 1-71 | 1-71 |
| 1-71  | 1-20      |      |      |      |      |

The Error Code column lists communication errors.

The Error Code List area gives all types of error codes (the most recent 32 codes only).

9) CCITT and Maker Codes

1. Press the Function key and enter 96.

MODE NO. 96 Y/N SET CCITT, MAKER?

2. Press Yes.

| CCITT | MAKER |  |
|-------|-------|--|
| 0001  | 25    |  |

3. Enter the correct codes.

CCITT = 0000; MAKER = 25

Use # to increment, \* to decrement, and the Clear key as a cursor key.

CCITT MAKER 0000 25

If incorrect codes are programmed, communication using NSF(S) is disabled.

4. Press the Function key to return to standby

**10) Thermal Head Parameters** 

Use this function immediately after changing the thermal head or FCU

1. Press the Function key and enter 97.

MODE NO. 97 SET PULSE WIDTH? Y/N ?

2. Press Yes

PULSE WIDTH HEAD 1.00MS A

3. Enter the pulse shown on the thermal head (e.g., 1.45 ins).

PULSE WIDTH HEAD 1.45MS A

Enter the value directly at the keypad.

4. Press the Function key to return to standby.

11) NCU Parameter Programming

Consult a senior technician before adjusting any of these parameters.

1. Press the Function key and enter 98.

MODE NO. 98 SET NCU PARAMETER?

2. Press Yes.

| NCU PARAMI | ETER  | KPAD/Y |
|------------|-------|--------|
| NO. 00     | 065   |        |
| Param NO.  | Value |        |

3. Change the value of the displayed parameter, if required.

Enter the new value at the keypad.

| NCU PARAM | <b>IETER</b> | KPAD/Y |
|-----------|--------------|--------|
| NO. 00    | 075          |        |

4. Go on to change another parameter. Press Yes until the desired parameter is displayed.

| NCU PARAN | METER | KPAD/Y |
|-----------|-------|--------|
| NO. 01    | 128   |        |

5. Press the Function key to return to standby after finishing.

A table of parameters follows.

| Parameter       | Description                                                                                | Formula                   | Factory Setting |      | Domosko    |
|-----------------|--------------------------------------------------------------------------------------------|---------------------------|-----------------|------|------------|
| No. Description |                                                                                            | Formula                   | UK, universal   | Asia | Remarks    |
| 00              | Acceptable ringing signal frequency<br>: Range 1, upper limit                              | 1<br>Nx655x10−6 Hz        | 75              | 64   |            |
| 01              | Acceptable ringing signal frequency<br>: Range 1, upper limit                              | 1<br>Nx655x10-6 Hz        | 128             | 127  |            |
| 02              | Acceptable ringing signal frequency<br>: Range 2, upper limit $\frac{1}{Nx655x10^{-6}}$ Hz |                           | 53              | 26   |            |
| 03              | Acceptable ringing signal frequency                                                        | $\frac{1}{Nx655x10-6} Hz$ | 86              | 67   |            |
| 04              | Number of rings until a call is detected.                                                  | N (times)                 | 01              | 01   |            |
| 05              | Undetected part of the first ring                                                          | N x 20 (ms)               | 10              | 10   | Note 3     |
| 06              | Undetected part of the second and<br>subsequent rings                                      | N x 20 (ms)               | 10              | 10   |            |
| 07              | Reset time                                                                                 | N x 40 (ms)               | 200             | 200  |            |
| 08              | Time between the closing of relay DS and the opening of relay DI (TO)                      | N x 1 (ms)                | 255             | 61   | Notes 1, 2 |
| 09              | Time that relay DI is open. (T1)                                                           | N x 1 (ms)                | 67              | 66   | Note 1     |
| 10              | Time that relay DI is closed. (T2)                                                         | N x 1 (ms)                | 33              | 34   | Note 1     |
| 11              | Time between the final closure of relay DI and the opening of relay DS. (T3)               | N x 1 (ms)                | 50              | 50   | Notes 1, 2 |

| Parameter | Description                                                                                                    | Formula     | Factory Setting |      | Domonico   |
|-----------|----------------------------------------------------------------------------------------------------|-------------|-----------------|------|------------|
| No.       | Description                                                                                                    | Tornula     | UK, Universal   | Asia | Remarks    |
| 12        | Time until the next dial pulse is transmitted<br>(pause between dials, the time until DI relay<br>is opened after DS relay is opened). (T4) | N x 20 (ms) | 30              | 36   | Notes 1, 2 |
| 13        | Time waited when a pause is input.                                                                                                    | N x 20 (ms) | 33              | 101  |            |
| 14        | DTMF tone on time (D0)                                                                                                    | N x 1 (ms)  | 100             | 100  |            |
| 15        | DTMF tone off time (D1)                                                                                                    | N x 1 (ms)  | 100             | 110  |            |
| 16        | DTMF tone transmission level                                                                                                    | – (15–N)    | 09              | 09   | Note 4     |

Notes:

- 1. The above pulse dialing times (T0, T1, T2, T3) are the values for 10 pps. Times for 20 pps are half those for 10 pps.
- 2. DS relay control should be done for the Europe type NCU which has a ground start selection.
- 3. The first ring may not be detected until Parameter 05 + Ringing Signal wavelength X (1 to 2.5).
- 4. N must be between 0 and 15.

12) Entering the CSI (Europe only)

CSI – This identifier is used instead of the RTI during communication with another maker's terminal.

1. Press the Function Key and enter 99.

3. Enter the required CSI using up to 20 numerals and spaces. Using your telephone number is recommended.

• Use digits 0 - 9 at the keypad.

The unit returns to standby.

- . Press Pause/Redial to enter a space.
- . Press Clear to leave the character at the cursor unchanged.
- Enter # after the last digit of the CSI.

| Example: 213-555-9432        | CSI KPAD/Y/#/P/C                 |
|------------------------------|----------------------------------|
| -                            | 2 1 3 - 5 5 5 - 9 4 3 2 <u> </u> |
| Press Yes to store this CSI. | CSI KPAD/Y/#/P/C                 |
|                              | P R O G R A M M E D              |
|                              |                                  |

| READY |          | 11:30 |
|-------|----------|-------|
| SET   | DOCUMENT |       |

| MODE NO. 99 | Y / N |
|-------------|-------|
| SET CSI?    |       |
|             |       |

CSI KPAD/Y/#/P/C 

### 4. Test Mode

The machine has the following function tests.

- \* Operation panel test page 4-26
- \* LED array lighting page 4-26
- \* Modem test (G3 and G2 signal transmission) page 4-27, 28
- \* Sensor threshold initialization page 4-29
- \* Tone transmission (DTMF and pulse signals) page 4-29, 30
- 1) Entering and Exiting the Test Mode
  - 1. Hold down the Stop key and switch the power on.
  - 2. When "ENABLE SERVICE FUNC." is displayed, press the Start key immediately. The following will appear

D: LED, S: LCD, T/F: MDM VOICE: SEN; TEL: DTMF

The meaning of this display is as follows:

- Light the "Detail" LED to select LED array lighting
- Light "Standard", to test the operation panel
- Press "Yes" (True/False) to test the modem
- Light "Voice Request" to initialize the sensors
- Light "Speed Dial" to make a tone test

3. Make the required tests.

See the top of this page for the appropriate page numbers.

After testing:

• Switch the power off, wait for a few seconds, then switch back on.

### 2) LED Array Lighting

- 1. Make sure that the Speed Dial and Voice Request LEDs are off.
- 2. Select "Detail" resolution, then press the Start key.

### LED LAMP ON

The LED array will light. It will remain lit for 8 minutes

3. Press Stop to return to standby.

### 3) Operation Panel Test

1. Make sure that the Speed Dial and Voice Request LEDs are off.

2. Select standard resolution then press Start. The LEDs should be lit, except for the following indicators, which should be blinking: Tel mode, Caution

LCD ALL DISPLAY

3. Press the Stop key to return to standby.

### 4) Modem Test

- 1. Make sure that the Speed Dial and Voice Request LEDs are off.
- 2. Push Yes, then push Start. The unit will go into the off-hook mode.

MODEM TEST

3. Press the required keys to test the desired signal (refer to the following table) Example: 9600 bps, press and hold the start key, then immediately press 9.

MODEM TEST 9600 BPS

- Note: The machine will return to standby after 8 minutes of testing any one tone.
- 4. Press Stop to return to step 3.

MODEM TEST

5. Press Stop once more to return to standby.

### Signal Generation

| Signal                             | Operation (Press the following keys in sequence) |
|------------------------------------|--------------------------------------------------|
| 9600 bps                           | Start + 9                                        |
| 7200 bps                           | Start + 7                                        |
| 4800 bps                           | Start + 4                                        |
| 2400 bps                           | Start + 2                                        |
| 300 bps                            | Start + 3                                        |
| 2100 Hz (CED)                      | copy + 2                                         |
| 1850Hz                             | copy + 8                                         |
| 1650Hz                             | copy + 6                                         |
| 1100HZ                             | copy + 1                                         |
| 462 Hz                             | copy + 4                                         |
| <b>2100Hz</b><br>(G2 video signal) | Copy + Pause/Redial                              |

- 5) Sensor Threshold Initialization
  - 1. Make sure that SB-4 is covered with paper and make sure that the Speed Dial LED is not lit.
  - 2. Press the Voice Request key, then the Start key.
  - If a sensor is faulty, "NG" will be displayed followed by the faulty sensor.
     If "SET VALUE OF SENSOR" is displayed, the sensors are all in good order and have been automatically initialized.
- 6) Tone Tests
  - 1. Press the Speed Dial key, then press Start.

#### DTMF TONE

2. Press the key corresponding to the desired tone (refer to the table given below). Example: 697 Hz, push A

DTMF TONE 697HZ

- Note: The machine will return to standby if no key is pushed for 8 minutes.
- 3. Press Stop after testing this tone.

DTMF TONE

4. Either:

Return to standby – press Stop once more Or: Test another tone – go to step 2.

| Tone        | Operation | Tone                | Operation |
|-------------|-----------|---------------------|-----------|
| Dual tone 0 | Push0.    | Single tone 697 Hz  | Push A.   |
| Dual tone 1 | Push 1.   | Single tone 770 Hz  | PushB.    |
| Dual tone 2 | Push 2.   | Single tone 852 Hz  | PushC.    |
| Dual tone 3 | Push 3.   | Single tone 941 Hz  | PushD.    |
| Dual tone 4 | Push 4.   | Single tone 1209 Hz | PushE.    |
| Dual tone 5 | Push 5.   | Single tone 1336 Hz | PushF.    |
| Dual tone 6 | Push 6.   | Single tone 1477 Hz | PushG.    |
| Dual tone 7 | Push 7.   | Single tone 1633 Hz | PushH.    |
| Dual tone 8 | Push 8.   |                     |           |
| Dual tone 9 | Push 9.   |                     |           |
| Dual tone * | Push *.   |                     |           |
| Dual tone # | Push #.   |                     |           |

### 5. Printer Tests

It is not necessary to enter the Service Mode.

From standby:

\* Press the Copy key, then immediately press a specified key, depending on the desired printout.

Do not release the keys until the printer has started.

- Thin, closely spaced lines Copy key + 1
- Thick, vertical stripes Copy key + 2
- Pattern
   Copy key + 3
- Dense diagonal stripes Copy key + 4
- Closely spaced horizontal lines Copy key + 5

## 4-4 QUALITY CHECKS

1. Copy Quality

| 1) Copy density |                                                           |
|-----------------|-----------------------------------------------------------|
| Method:         | Visually check the density in the left, right and center. |
| Standard:       | Density must be even in the left, right and center.       |

#### 2) Skew

| Method:     | Copy an RI test chart using standard resolution.             |                                       |  |  |  |
|-------------|--------------------------------------------------------------|---------------------------------------|--|--|--|
| Standard:   | The difference in length between A and B must be as follows. |                                       |  |  |  |
|             | A4 or larger:                                                | Less than 1 % of the document length. |  |  |  |
|             | Smaller than A4:                                             | Less than 3% of the document length.  |  |  |  |
| Correction: | Clean the RI and F                                           | 2 rollers.                            |  |  |  |

### 3) Intelligibility

| Method:     | Copy an R1 test chart using standard resolution.        |
|-------------|---------------------------------------------------------|
|             | Check the characters in frame F.                        |
| Standard:   | No characters must be missing in the subscan direction. |
| Correction: | Check and adjust the following.                         |
|             | Flatness                                                |
|             | Reduction rate                                          |
|             | • MTF                                                   |
|             |                                                         |

Refer to section 6-1 for details.

4) Make another copy. If the copy is still defective, make a printer test (see page 4-31) and check the SBU waveforms if necessary (refer to page 6-1).

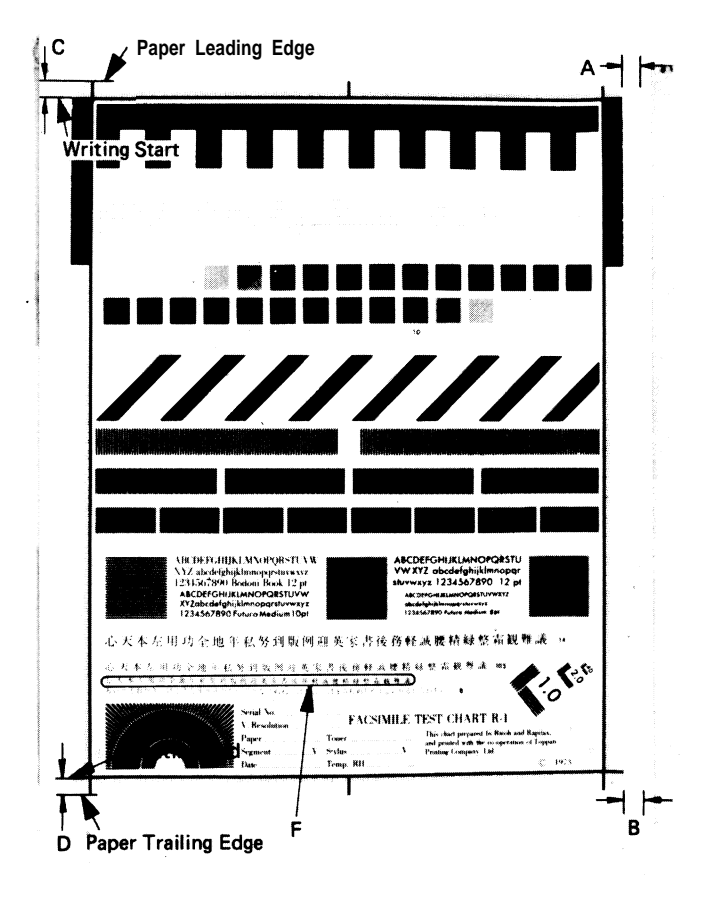

4 - 3 3

- 2. Test the operation panel display. Refer to page 4-26.
- 3. Initialize the sensors (refer to page 4-29).
- 4. Check DF and printer operation.
- 5. Communication Tests

| No. | Procedure                                                                                              | Check Items                                                                                                    |
|-----|----------------------------------------------------------------------------------------------------|----------------------------------------------------------------------------------------------------|
| 1   | Call a remote unit and send 2 test charts,<br>one in standard and the other in detailed<br>resolution. | <ol> <li>Resolution selection.</li> <li>RTI display.</li> <li>Voice request function</li> </ol>                                             |
| 2   | Receive 2 test charts.                                                                                 | <ol> <li>1. RTI display.</li> <li>2. Copy quality.</li> <li>3. Automatic reception function.</li> <li>4. Voice request function.</li> </ol> |

## **SECTION** 5

## **REMOVAL AND REPLACEMENT**

### 5-1 COVER REMOVAL

- 5-1-1 Top Cover
- 1. Open the printer and the scanner.
- 2. Remove the four screws holding the cover and ease off the cover.

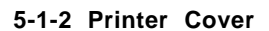

- 1. Open the printer.
- 2. Remove the printer cover four screws, two at each end.
  - Note: When replacing the cover, make sure that the harness on the right end is in the two harness clamps.

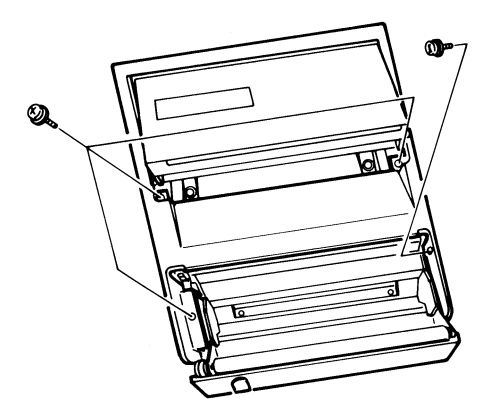

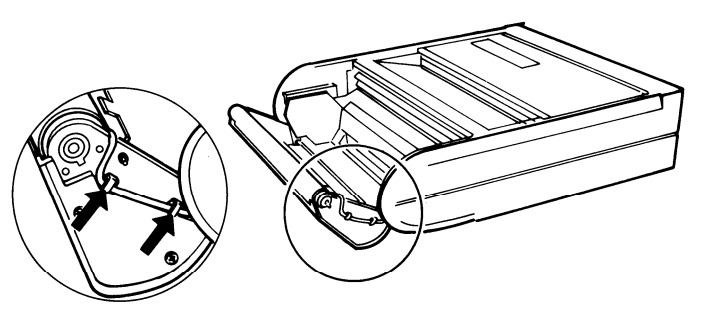

#### 5-1-3 Operation Panel

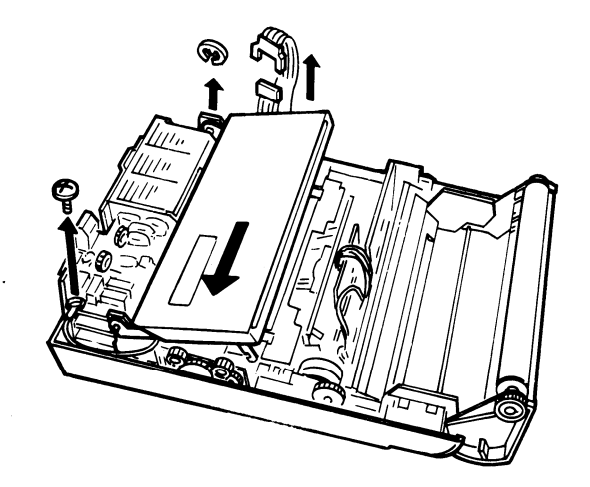

- 1. Remove the top cover (see section 5-1-1).
- 2. Remove the ground wire one screw.
- 3. Remove the E-ring.
- 4. Slide the operation panel to the left along the hinge pins, and remove it one connector.

## 5-2 MECHANICAL AND OPTICAL COMPONENTS

5-2-1 LED Array

- 1. Remove the top cover (see section 5-1-1 ).
- 2. Remove the operation panel (see section 5-1-3).

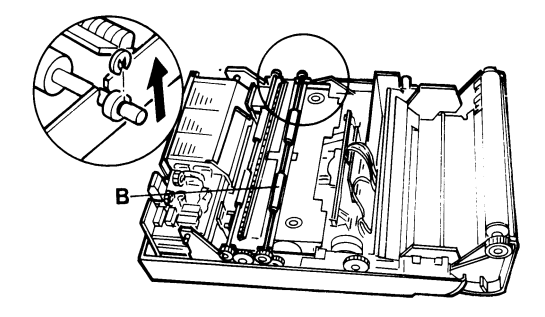

- 3. Remove the scanner guide plate (A) two screws.
- 4. Remove the RI roller (B) one E-ring and bushing on the right-hand side.
- 5. Remove the LED array assembly (C) two screws, one connector on the FCU.
- 6. Remove the LED array from the bracket four screws.
- 7. Connect up a new LED array and test it using the LED array test procedure (see page 4-26).

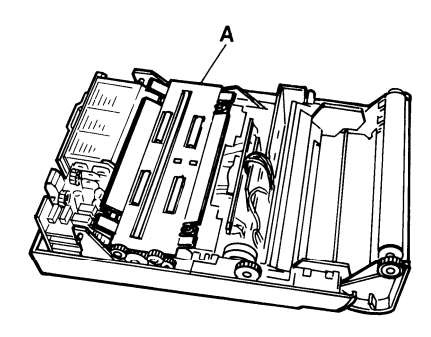

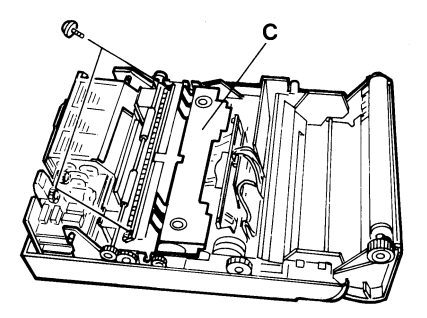

- 8. Reassemble
  - Wipe off the lens on the LED array with a soft cloth. Do not touch this lens when installing the LED array assembly.
  - To replace the R1 roller, first push the gear and bushing on the left end of the shaft as far left as they will go.

Then:

- 1 ) Fit the resulting clearance (D) into the slot (E) in the bracket.
- 2) Push the shaft in the direction of the arrow until the bushing fits into the slot (E).

• When replacing the scanner guide plate, fit the two tabs on the rear (F) into the slots (G) in the upright brackets.

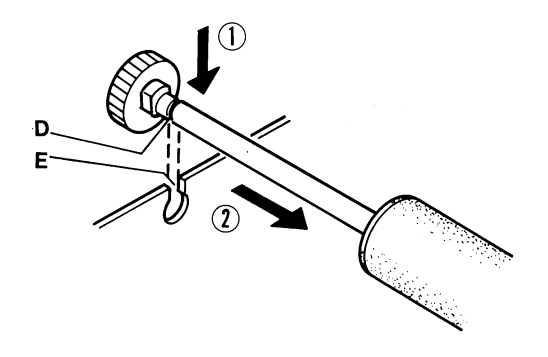

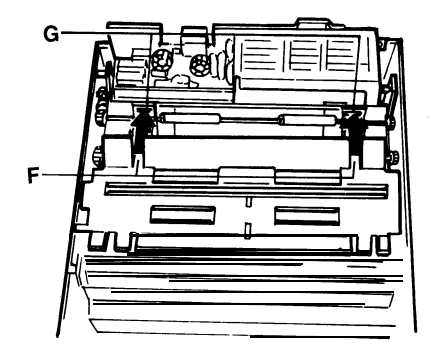

5-2-2 Scanner Unit

- 1. Remove the top cover (see section 5-1-1).
- 2. Remove the operation panel (see section 5-1-3).
- 3. Remove the scanner guide plate- two screws (see section 5-2-1 step 3).
- 4. Remove the R1 roller one E-ring and one bushing (see section 5-2-1 step 4).
- 5. Remove the R2 roller in the same way as the R1 roller.
- 6. Disconnect the LED array (CN11) and the SBU (CN7) from the FCU.
- 7. Remove the four screws that hold the scanner unit to the base.

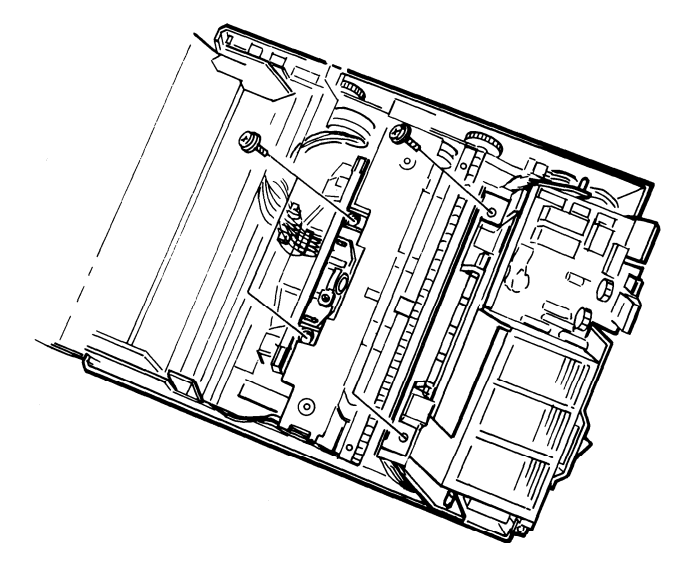

- 8. Lift out the scanner unit.
- 9. Reassemble
  - Make sure that there are no wires obstructing the holes for the scanner unit securing screws.
  - Make a copy of a test chart.
  - There should be no need for any scanner adjustments.

## **5-3 ELECTRONIC COMPONENTS**

### 5-3-1 Modem

- 1. Remove the top cover (see section 5-1-1).
- 2. Take out the modem.

5-3-2 PSU

- 1. Remove the scanner unit (see section 5-2-2).
- 2. Remove the NIF (three screws, two connectors).
- 3. Remove the bracket that is on top of the PSU (four screws)
- 4. Remove the PSU (two screws, two connectors).

### 5-3-3 OP-PORT

- 1. Remove the operation panel (see section 5-1-3).
- 2. Remove the upper scanner guide plate (four screws), feeding the ground wire through the opening in the plate.
- 3. Remove the OP-PORT PCB (12 screws, 3 connectors).

5-3-4 FCU

- Before Removal -
- 1. Print the following reports.
  - . Telephone List
  - . Journal give to the user
  - . System Report
  - . Service Report keep for reference during future service calls
- 2. Check the records for the user to determine what RAM changes have been made since installation.
- 3. Note the settings of functions 3, 4, 51, 54, 55, 56, and 57. (Asia) . Note the settings of functions 3, 4(81), 53, 54, 55, 56 and 80. (Europe)
- 4. Make sure that SW1 (battery switch) and SW2 (factory use only) of the new FCU are ON (closed).
- Removal -
- 1. Remove the scanner unit (see section 5-2-2).
- 2. Remove the FCU (ten connectors, one screw).
  - Note: The harnesses are not marked. Take care not to mix them up.

- After Replacement -
- 1. Initialize the RAM on the new FCU as follows.
  - . Set bit 7 of bit switch D to 1.
- 2. Reprogram the shorthand numbers, and one-touch keys.
- 3. . Reprogram functions 3, 4, 51, 54, 55, 56, and 57. (Asia)
  - Reprogram functions 3, 4(81), 53, 54, 55, 56 and 80. (Europe)
- 4. Reprogram the items on the system report.
- 5. Reprogram the RAM data noted in step 2 of the pre-removal procedure.
- 6. Enter the date and time.
- 7. Carry out the quality checks stated in section 4-4.
- 5-3-5 Thermal Head
- Thermal head handling precautions -
- 1. Avoid static electricity because Bi-CMOS LSIs are used.
  - Pack the thermal head in an anti-static bag.
- Clean the heating element surface with alcohol-soaked guaze or soft cloth. This prevents irregular density and white blanks due to damaged or stained heating elements.
- 3. Do not hit or rub the heating element board surface with a sharp edge or hard material.
- 4. Check that the head is positioned properly and that the springs pushing the head against the platen roller are in position.
- 5. Do not operate the thermal head in excess of the pulse width value shown on the thermal head.
- 6. Do not stain the black seal on the thermal head.

Otherwise, the paper width sensor and the paper end sensor may malfunction.

- Procedure-
- 1. Remove the top cover (see section 5-1-1).
- 2. Remove the modem (see section 5-3-1).
- 3. Open the printer and take out the paper roll.

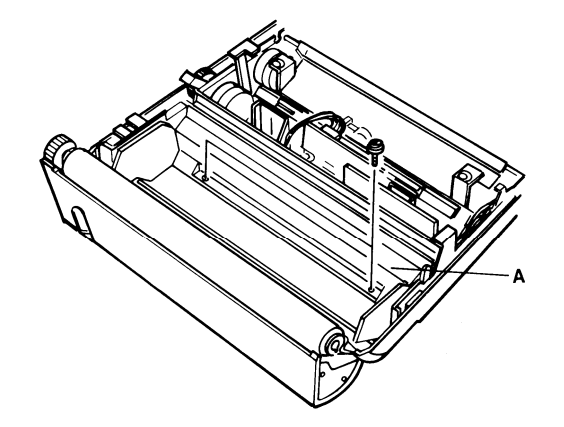

4. Remove the paper guide (A) - two screws.

5. Remove the E-ring (B) on the left end of the printer cover lock shaft.

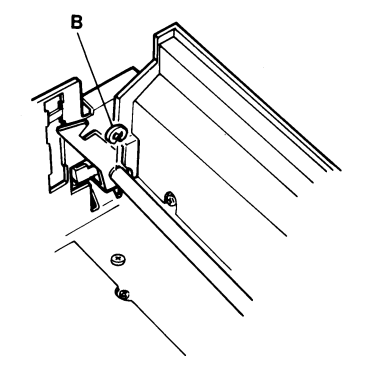

- 6. While pressing the thermal head towards the SBU:
  - i) Ease the end of the lock lever spring (C) at the left end of the lock lever shaft out of the small hole (D) in the bracket.
  - ii) Detach the left-hand end of the lock lever shaft and rest it in the opening (E) in the bracket.
  - iii) Remove the lock lever shaft.
- 7. Stop pressing the thermal head toward the SBU.
- 8. Remove the thermal head (two screws, two connectors).
- 9. Install a new thermal head.
  - Note: Do not touch the heating elements. Read the precautions at the beginning of this procedure.
- 10. Reassemble

To replace the lock lever shaft:

i) Place the left-hand end of the shaft into the opening (E).

- ii) Replace the right-hand end of the shaft into its original position.
- iii) Replace the left-hand end into its original position.
- iv) Replace the spring (C) and E-ring (B).
- 11. After reassembly:
  - i) Enter the pulse width.
  - ii) Clean the thermal head roller and platen with a soft cloth and alcohol.
  - iii) Print some test patterns.

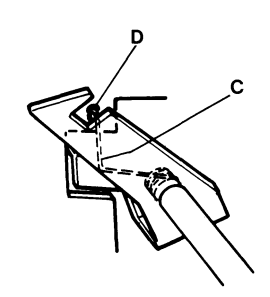

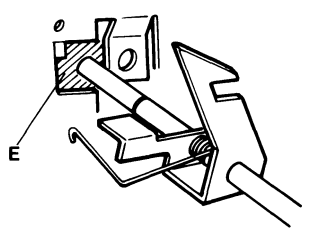

### 5-3-6 SBU

1. Carry out steps 1 to 7 of the thermal head removal procedure (see section 5-3-5). 2. Remove the SBU (two screws).

3. After installing a new SBU, carry out the SBU adjustment procedures.

### **5-4 SENSORS**

After replacing SB-4, initialize the sensors (see page 4-29).

# **SECTION** 6

## ADJUSTMENT

### FCU CN8 - 1 VIDADJ 2 XVIDEO 3 GND

| No. | Item     | Procedure                                                                                                    | Standard         | Tools                                                                      | Symptoms              | Remarks |
|-----|----------|----------------------------------------------------------------------------------------------------|------------------|----------------------------------------------------------------------------|-----------------------|---------|
| 1   | Focusing | <ol> <li>Set the 8-line/mm pattern of the test chart at the scan line position.</li> <li>Loosen the lens securing screw.</li> <li>Move the lens back and forth until B is maximised. (Test point = XVIDEO)</li> <li>Image: A straight of the straight of the securing screw.</li> <li>Tighten the lens securing screw.</li> </ol> | B/A x 100<br>≧20 | Oscilloscope<br>Allen keys<br>Test chart<br>(R1)<br>Philips<br>screwdriver | Blurred<br>characters |         |

| No. | Item                                                           | Procedure                                                                                                    | Standard              | Tools                                                                                     | Symptoms                                  | Remarks |
|-----|----------------------------------------------------------------|----------------------------------------------------------------------------------------------------|-----------------------|-------------------------------------------------------------------------------------------|-------------------------------------------|---------|
| 2   | Reduction<br>rate                                              | <ol> <li>Set the 8-line/mm pattern of the test chart at the scan line position.</li> <li>Loosen both lens block securing screws.</li> <li>Push the lens block to the left and move it back and forth until the XVIDEO signal has 6 or fewer crosspoints.</li> </ol> 4. Tighten the lens block securing screws. | e.g. 6<br>crosspoints | Oscilloscope<br>Philips<br>screwdriver<br>Test chart<br>(R1)                              | Blurred<br>or filled-<br>in characters    |         |
| 3   | Scan line,<br>white level,<br>and scan<br>starting<br>position | <ol> <li>Set the adjustment knobs as shown below.</li> <li>Loosen the SBU securing screws.</li> </ol>                                                                                                    |                       | Oscilloscope<br>Philips<br>screwdriver<br>Scan line<br>test strip<br>Adjustment<br>knobs. | Uneven<br>density,<br>partial<br>scanning |         |

| No. | Item                        | Procedure                                                                                                    | Standard | Tools           | Symptoms                           | Remarks                                                                          |
|-----|-----------------------------|----------------------------------------------------------------------------------------------------|----------|-----------------|------------------------------------|----------------------------------------------------------------------------------|
| 3   | Scan<br>line<br>(continued) | <ul> <li>3. Switch the LED array on (see page 4-26).</li> <li>4. Set the scan line test strip on the scanner guide plate as shown below:</li> </ul>                                                                                                    |          |                 |                                    | If flatness<br>is out Of<br>spec. clean<br>mirrors or<br>change<br>LED<br>array. |
|     |                             | <ol> <li>Adjust the white XVIDEO waveform with<br/>the adjusting knobs until it is as<br/>shown on the right.</li> <li>Adjust VR1 on the SBU until XVIDEO<br/>within the standard limit.</li> <li>Gently tap the SBU until its position<br/>is correct.</li> <li>Tighten the SBU securing screws.</li> <li>Take out the adjustment knobs.</li> <li>Go onto the Error bits procedures.</li> </ol> |          | 0.2 V<br>0.5 ms | MAX 0.4V<br>MIN 0.2V<br>(A-B)/A×10 | 00≤ 40                                                                           |

| No. | ltem       | Procedure                                                          | Standard                 | Tools                                                  | Symptoms                                                      | Remarks                                            |
|-----|------------|--------------------------------------------------------------------|--------------------------|--------------------------------------------------------|---------------------------------------------------------------|----------------------------------------------------|
| 4   | Error bits | 1. Ensure that there are no abnormal peaks in the XVIDEO waveform. | No<br>abnormal<br>peaks. | Test chart,<br>oscilloscope:<br>0.2 V/div<br>0.5ms/div | Abnormal<br>lines along<br>prints made<br>by the copy<br>key. | Replace<br>the SBU if<br>error bits<br>are visible |

## 6-2 PRINTER

| No. | ltem                      | Procedure                                                                                                    | Standard                                  | Tools                                         | Symptoms         | Remarks |
|-----|---------------------------|----------------------------------------------------------------------------------------------------|-------------------------------------------|-----------------------------------------------|------------------|---------|
| 1   | Cover sensor<br>clearance | <ol> <li>Remove the top cover.</li> <li>If here are a constrained on the screw (B) and moving the bracket.</li> </ol> | T = 0.4<br>-0.5mm<br>with cover<br>closed | Philips<br>screwdriver,<br>clearance<br>gauge | Printer<br>error |         |
#### 6-3 OPERATION PANEL

#### 1. LCD Brightness

VR1 can be used to adjust the LCD brightness.

It alters the resistance between the – 5V input from the FCU and the VLCD pin of the OPP LSI.

## **SECTION 7**

### MAINTENANCE

#### 7-1 PRINCIPLE

When visiting a customer on a service call, carry out the maintenance described in this section.

#### 7-2 CLEANING

1. DF/Scanner

| Item to   | be      | cleaned    |         | Material to be used |
|-----------|---------|------------|---------|---------------------|
| a) R1 and | l R2 li | ncremental | Rollers | Soft cloth (water)  |
| b) R1 and | 1 R2 P  | ressure Ro | llers   | Soft cloth (water)  |
| c) S1 and | 1 S2 S  | Sensors    |         | Blower brush        |
|           |         |            |         |                     |

2. Printer Unit Item to be cleaned a) Thermal Head b) Platen Roller c) SB-4

Material to be used Soft cloth (alcohol) Soft cloth (alcohol) Blower brush

#### 7-3 PERFORMANCE CHECKS

Perform the quality checks listed on page 4-32.

#### 7-4 VIDEO SIGNAL CHECKS

- 1. White Waveform Check
  - 1) Position the white zone of the R21 test chart at the scan line.

Check the output waveforms at CN8-2 (Signal) and CN8-3 (GND) of the FCU for the following adjustment procedures.

- a) White level output
- b) Flatness
- c) Error bits

Refer to section 6-1 for details.

2) Position the 8-line/mm pattern of the R21 test chart at the scan line.

Check the output waveforms at CN8-2 and CN8-3 of the FCU for the following procedures.

- a) Reduction rate
- b) MTF (focusing)

#### 7-5 LINE CONNECTION CHECK

Check:

1) Ground connection

2) Telephone and line connection

#### 7-6 OTHERS

Check the supply of consumables on the user's premises.

# **SECTION 8**

# TROUBLESHOOTING

#### 8-1 ERROR CODES

#### **1. Protocol Errors**

#### - G3 transmission -

| Code | Meaning                                                                         | Suggested Cause/Action                                                                                                    |
|------|---------------------------------------------------------------------------------|----------------------------------------------------------------------------------------------------|
| 0-00 | DIS/NSF/GI not detected within 35 seconds after the Start button was depressed. | <ol> <li>Check all connections inside the machine.</li> <li>Replace the FCU.</li> <li>Replace the modem.</li> <li>Measure the Rx signal level.</li> <li>Check the received signal on an oscilloscope.</li> <li>Incompatible remote terminal.</li> </ol> |
| 0-01 | DCN detected                                                                    | 1. Check remote terminal for printer failure (jam or empty roll) or if operator pushed Stop.                                                                                                    |
| 0-02 | Remote terminal G3 mode disabled                                                | Check the remote terminal.                                                                                                    |
| 0-03 | Incompatible remote terminal                                                    | Example: 1850, 1000,800                                                                                                    |
| 0-04 | CFR or FTT not detected from<br>remote unit after MODEM training                | 1. As for 0-00, actions $1 \rightarrow 4$ .<br>2. Check the remote terminal.<br>3. Check the Tx signal level.<br>4. Check for a line problem.                                                                                                    |

| Code | Meaning                                                                                       | Suggested Cause/Action                                                                                                    |
|------|-----------------------------------------------------------------------------------------------|----------------------------------------------------------------------------------------------------|
| 0-05 | FTT from remote unit detected after<br>MODEM training at 2400 bps                             | 1. As for 0-00, actions $1 \rightarrow 3$ .<br>2. Check the Tx signal level.<br>3. Check for line problems.                                                                                                    |
| 0-06 | DIS detected after DCS and modem training were sent (machine failed after 3rd try)            | <ol> <li>As for 0-00, actions 1 → 3.</li> <li>Check the remote terminal.</li> <li>Check the Tx signal level.</li> <li>Incompatible remote terminal.</li> <li>Check for line problems.</li> </ol>                                                                                                    |
| 0-07 | Post message response signal not detected after transmission.                                 | 1. As for 0-00, actions $1 \rightarrow 3$ .<br>2. Line was disconnected.                                                                                                    |
| 0-08 | RTN or PIN detected after transmission<br>training was sent (machine failed<br>after 3rd try) | <ol> <li>Check the Tx signal level.</li> <li>As for 0-00, actions 1 → 3.</li> <li>Defective modem at either end.</li> <li>Check for line problems and noise.</li> <li>Rx signal at either end too weak or too strong.</li> <li>Check line connections.</li> <li>Check remote terminal:         <ul> <li>Is paper jammed?</li> <li>Send to another remote terminal.</li> <li>Decrease modem rate.</li> </ul> </li> </ol> |

| Code | Meaning                                        | Suggested Cause/Action                                                       |
|------|------------------------------------------------|------------------------------------------------------------------------------|
| 0-09 | Protocol signal could not be recognized        | 1. As for 0-00, actions $1 \rightarrow 3$ .<br>2. Check the remote terminal. |
| 0-10 | As for 0-08, but error report disabled         | As for 0-08.                                                                 |
| 0-11 | Error code memory overflow when printer failed | 1. Check for printer jam or roll end.                                        |
| 0-12 | After sending at 2400 bps, RTN was detected.   | As for 0-08.                                                                 |

- G3 reception -

| Code | Meaning                                                                                                    | Suggested Cause/Action                                                                                                    |
|------|----------------------------------------------------------------------------------------------------|----------------------------------------------------------------------------------------------------|
| 0-20 | Image information not received within<br>6 seconds after retraining                                         | <ol> <li>Check all connections inside the machine.</li> <li>Replace the FCU.</li> <li>Replace the modem.</li> <li>Check for line problems.</li> </ol>                   |
| 0-21 | When receiving image information,<br>the following EOL not detected within<br>5 seconds of the previous EOL | <ol> <li>As for 0-20.</li> <li>Check for line noise.</li> <li>Disconnected line.</li> <li>Check remote FCU is faulty.</li> </ol>                                        |
| 0-22 | Modem carrier dropped for 200ms or<br>more while receiving image information                                | <ol> <li>As for 0-20.</li> <li>Replace the NCU.</li> <li>Check the remote terminal.</li> <li>Check for line problems.</li> <li>Remote terminal modem faulty.</li> </ol> |
| 0-23 | Line errors have exceeded the limit                                                                         | <ol> <li>As for 0-20.</li> <li>Measure the Rx signal level.</li> <li>Check for line noise.</li> <li>Check remote NCU/modem is faulty.</li> </ol>                        |

- G2 transmission -

| Code | Meaning                                                                                        | Suggested Cause/Action                                                                                                    |
|------|------------------------------------------------------------------------------------------------|----------------------------------------------------------------------------------------------------|
| 0-50 | CFR or MCF not detected within 5<br>seconds after phasing or image<br>information transmission | <ol> <li>As for 0-20.</li> <li>Measure the Tx signal level.</li> <li>Incompatible remote terminal.</li> </ol>                                                                                                    |
| 0-51 | CFR or MCF carrier not dropped for 6 seconds or more                                           | <ol> <li>As for 0-20.</li> <li>Incompatible or defective remote terminal.</li> <li>Check MCF/CFR signal turn-off timing.</li> </ol>                                                                                                    |
| 0-52 | PIS detected but operator did not respond                                                      | <ol> <li>Check all connections inside the machine.</li> <li>Check with the operator whether operator call tone<br/>sounded.</li> <li>Faulty stop key.</li> <li>Check whether operator call is working. If not, replace<br/>FCU.</li> <li>If no ACK/NAK tones on pushing a key, change speaker.</li> </ol> |

- G2 reception -

| Code | Meaning                                          | Suggested Cause/Action                                                                                                    |
|------|--------------------------------------------------|----------------------------------------------------------------------------------------------------|
| 0-60 | Phasing signal not finished within<br>8 seconds. | <ol> <li>As for 0-20.</li> <li>Check phasing signal timing.</li> </ol>                                                             |
| 0-61 | Image information not received within 3 seconds. | <ol> <li>As for 0-60.</li> <li>Incompatible or defective remote terminal.</li> </ol>                                               |
| 0-62 | Phasing failed .                                 | 1. As for 0-61.<br>2. Try to receive from another G2 unit                                                                          |
| 0-63 | "Black" line sync signal longer than expected.   | 1. As for 0-62.                                                                                                    |
| 0-64 | EOM not detected within 3 seconds.               | <ol> <li>As for 0-20.</li> <li>Defective remote terminal.</li> <li>Check whether EOM signal comes in.</li> </ol>                   |
| 0-65 | EOM carrier not dropped within 5 seconds.        | <ol> <li>As for 0-20, item 1 → 3.</li> <li>Incompatible or defective remote terminal.</li> <li>Check EOM signal timing.</li> </ol> |

#### - G3 or G2 communication -

| Code | Meaning                       | Suggested Cause/Action                                                                                                    |
|------|-------------------------------|----------------------------------------------------------------------------------------------------|
| 0-70 | Communication modes unmatched | <ol> <li>Check all connections inside the machine.</li> <li>Replace the FCU.</li> <li>Replace the modem.</li> <li>Check what mode is selected at remote terminal.</li> </ol> |

#### 2. Document Errors

| Code         | Meaning                                                                               | Suggested Cause/Action                                                                                                    |
|--------------|---------------------------------------------------------------------------------------|----------------------------------------------------------------------------------------------------|
| 1-00<br>1-01 | Document jammed<br>Maximum document length exceeded<br>(Transmission, Copy)           | <ol> <li>Improperly inserted document.</li> <li>Misadjusted or faulty sensors.</li> <li>Replace FCU.</li> <li>Replace Tx motor.</li> <li>Check all connectors inside machine.</li> <li>Document length exceeded maximum.</li> <li>Check document feed condition.</li> </ol> |
| 1-10         | Document in reading position at power-up.                                             | <ol> <li>Check all connectors inside machine.</li> <li>Replace the FCU.</li> <li>Check SB1 .</li> <li>Check whether a document is actually jammed.</li> </ol>                                                                                                    |
| 1-11         | Document was pulled out prematurely<br>(G3 Tx)                                        | 1. As for 1-10.<br>2. Check SB2.                                                                                                    |
| 1-12<br>1-13 | Document was pulled out prematurely<br>(G2 Tx)<br>Document was pulled out prematurely | 3. Check whether operator pulled out document during operation.                                                                                                    |
|              | (сору)                                                                                |                                                                                                    |

| Code | Meaning                                        | Suggested Cause/Action                                                                                                    |
|------|------------------------------------------------|----------------------------------------------------------------------------------------------------|
| 1-15 | Document was set when a jam condition existed. | 1. As for 1-00.                                                                                                    |
| 1-17 | Document jammed when feeding out.              | <ol> <li>Replace the FCU.</li> <li>Check SB2.</li> <li>Scanner feedout path blocked.</li> <li>Document length exceeded maximum.</li> <li>Check document feed condition.</li> </ol> |

#### 3. Printer Errors

– Paper jam –

| Code | Meaning                                                      | Suggested Cause/Action                                                                                                    |
|------|--------------------------------------------------------------|----------------------------------------------------------------------------------------------------|
| 1-20 | Paper jammed during receiving<br>Paper jammed after printing | <ol> <li>Replace the FCU.</li> <li>Check all connectors inside machine.</li> <li>Paper path obstructed.</li> <li>Copy tray overloaded.</li> <li>Check whether paper is actually jammed.</li> <li>Check that paper feed operation is normal.</li> </ol> |

| Code         | Meaning                                                                  | Suggested Cause/Action                                                                                                    |
|--------------|--------------------------------------------------------------------------|----------------------------------------------------------------------------------------------------|
| 1-30         | Paper emptied during reception, copying<br>or report printing            | 1. As for 1-20, items 1 and 2<br>2. Check SB4.                                                                                                    |
| 1-33         | Paper emptied when the sub-power turned on.                              | 3. Paper ran out.                                                                                                    |
| 1-34         | Paper emptied after recording                                            |                                                                                                    |
| 1-50<br>1-51 | Thermal head error during reception<br>Thermal head error during copying | 1. As for 1-20, items 1 and 2<br>2. Replace thermal head.                                                                                                 |
| 1-71         | Cover opened during printing                                             | <ol> <li>Check all connections inside machine.</li> <li>Check whether operator opened covers.</li> <li>Check cover switch position and action.</li> </ol> |

#### 4. PCBs

| Code                                 | Meaning                                                                                                    | Suggested Cause/Action                                                                          |
|--------------------------------------|----------------------------------------------------------------------------------------------------|-------------------------------------------------------------------------------------------------|
| 2-00                                 | FCU stalled – interrupt timer<br>to CPU stopped                                                                                                    | 1. Replace FCU.<br>2. Replace PSU.                                                              |
| 2-10<br>2-11<br>2-12                 | Modem not turned into transmission state<br>Rx data transfer clock not output<br>Tx data transfer clock not output                                     | <ol> <li>Check modem – FCU connection.</li> <li>Replace FCU.</li> <li>Replace modem.</li> </ol> |
| 2-20<br>2-21<br>2-22<br>2-25<br>2-26 | No data compression<br>Data compression not completed<br>A scan line needed more than 10s<br>for compression<br>No phasing signal<br>Data not sent out | <ol> <li>Check all connections inside machine.</li> <li>Replace FCU.</li> </ol>                 |

| Code | Meaning                                   | Suggested Cause/Action       |
|------|-------------------------------------------|------------------------------|
| 2-30 | Ringing signal detection continues for    | 1. As for 2-20.              |
|      | more than 6s                              | 2. Replace modem.            |
| 2-31 | Line not connected                        | 3. Check the line condition. |
| 2-32 | Line not disconnected                     |                              |
| 2-33 | Incoming carrier either:                  |                              |
|      | Continues for more than 6s                |                              |
|      | Has signal dropout less than 200ms        |                              |
| 2-34 | Incoming carrier continues for more       |                              |
|      | than 6s                                   |                              |
|      |                                           |                              |
| 2-40 | Abnormality after interrupt signal        | 1. As for 2-20.              |
| 2-41 | Abnormality when FCU receives OP-PORT     | 2. Replace OP-PORT.          |
|      | data                                      |                              |
| 2-42 | Abnormality after operator adjusted clock |                              |

#### 8-2 SYMPTOM TROUBLESHOOTING

1. Document Feed

- Non Feed -

Broken S1 sensor Broken Tx motor Faulty FCU board

- Misfeed or Skew -

Dirty R1 or R2 roller - clean with a soft cloth and water (increment roller) or alcohol (pressure roller)

- Soiled Document -

Dirty R1 or R2 roller - clean with a soft cloth and water (increment roller) or alcohol (pressure roller)

2. Copy Feed

- Non Feed -

Incorrect cover switch actuator clearance - see section 6-2 Rx motor broken Faulty FCU board

– Jam –

Faulty FCU board

- 3. Copy Quality
- 1) Received Copies

If there is no fault in the transmitting terminal or on the line, but the copy quality is bad, either;

- Check that the printer cover is closed properly.
- Check the thermal head pulse width.
- Clean the thermal head (soft cloth)

If the output continually appears to be stretched;

• Check the Rx timing belts.

2) Copies made in Copy mode

The following ADF and scanner faults must be considered in addition to the printer faults mentioned in subsection 1 ) above.

| Symptom                            | Causes                                                                                            | Remedies                                                                    |
|------------------------------------|---------------------------------------------------------------------------------------------------|-----------------------------------------------------------------------------|
| Blank or Black copies              | Scanner or PCB failure                                                                            | Replace defective part.                                                     |
| Vertical Lines                     | 1 ) Dirty mirror<br>2) Error bit in CCD                                                           | 1 ) Clean with a soft cloth.<br>2) Replace SBU.                             |
| Uneven Density                     | 1 ) Scan line out of position<br>2) Dirty mirror, lens, or LED array<br>3) Old or dirty LED array | 1 ) See section 6-1.<br>2) Clean with a soft cloth.<br>3) Clean or replace. |
| Magnification                      | Check the reduction rate.                                                                         | See section 6-1.                                                            |
| Blurred Characters                 | 1 ) Focusing needs adjusting<br>2) Reduction rate needs adjusting                                 | 1 ) See section 6-1.<br>2) As above.                                        |
| Filled-in Characters               | 1) Reduction rate needs adjusting                                                                 | 1 ) As above.                                                               |
| Side-to-Side<br>Registration Error | 1 ) Scan starting position needs<br>adjusting                                                     | 1 ) As above.                                                               |
| Output too Light or too Dark       | 1 ) White level needs adjusting<br>2) Standby level needs adjusting                               | 1 ) As above.<br>2) As above.                                               |
| One side darker than the other     | 1) Check CCD waveform flatness.                                                                   | 1 ) As above.                                                               |
| Partial scanning                   | 1 ) Scan line out of position                                                                     | 1 ) As above.                                                               |

- 3) Effects of line problems on copy quality
  - 1. Missing lines; shrinkage in sub scan direction.

- Original -

- Bad copy sample -

 ABCDEFGHIJKLMN 1234567890
 ABCDEEGHTJKLMN 1234567890

 OPQRSTUVWXYZ
 0987654321

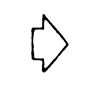

#### 2. cutoff.

- Bad copy sample -

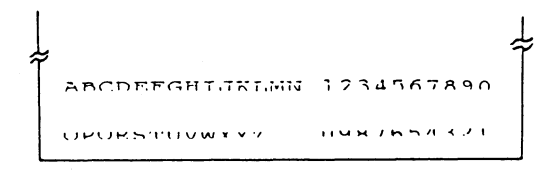

Some lines may be missing just before the cut off.

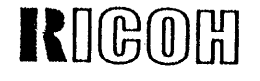

# PARTS CATALOG

# FOR

# RICOH FAX 07 (For North America) THE ASSOCIATE (For North America) [BETA]

Aug. 25, 1987

RICOH COMPANY, LTD.

#### PARTS CATALOG

#### INTRODUCTION

This chapter instructs you the numbers and names of the parts on this machine.

#### INDEX to PARTS CATALOG

| Section 1. Part  | Loc  | ati | on         | a | nd | Li  | ist | t |     |   |   |   |   |   |       |     |     |   |   |     |   |    |    |           |
|------------------|------|-----|------------|---|----|-----|-----|---|-----|---|---|---|---|---|-------|-----|-----|---|---|-----|---|----|----|-----------|
| 1. Exterior      |      |     | • •        |   |    |     |     |   |     |   |   |   |   |   |       | •   |     |   |   |     |   | 1  |    | 2         |
| 2. Upper Unit    |      |     |            |   |    |     |     |   |     | • |   | • |   |   |       | •   |     |   |   | •   |   | 1  |    | 4         |
| 3. Lower Unit    |      |     |            |   |    |     |     | • |     |   |   |   |   |   |       | •   |     | • |   | •   | • | 1  | 1  | 6         |
| Section 2. Parts | s In | de  | <b>(</b> . | • | •• |     | •   | • | • • |   | • |   | • | • | <br>• | • • | • • | • | • | • • | • | 2  | -  | 1         |
| Note: Model      |      |     |            |   |    |     |     |   |     |   |   |   |   |   |       |     |     |   |   |     |   |    |    |           |
| Gray             |      |     |            |   |    | • • |     |   |     |   |   |   |   |   |       |     |     |   |   |     |   | F/ | ٩X | 07        |
| Black            |      |     |            |   |    |     |     |   |     |   |   |   |   |   | <br>  |     |     |   |   |     |   | Tł | ΗE | ASSOCIATE |

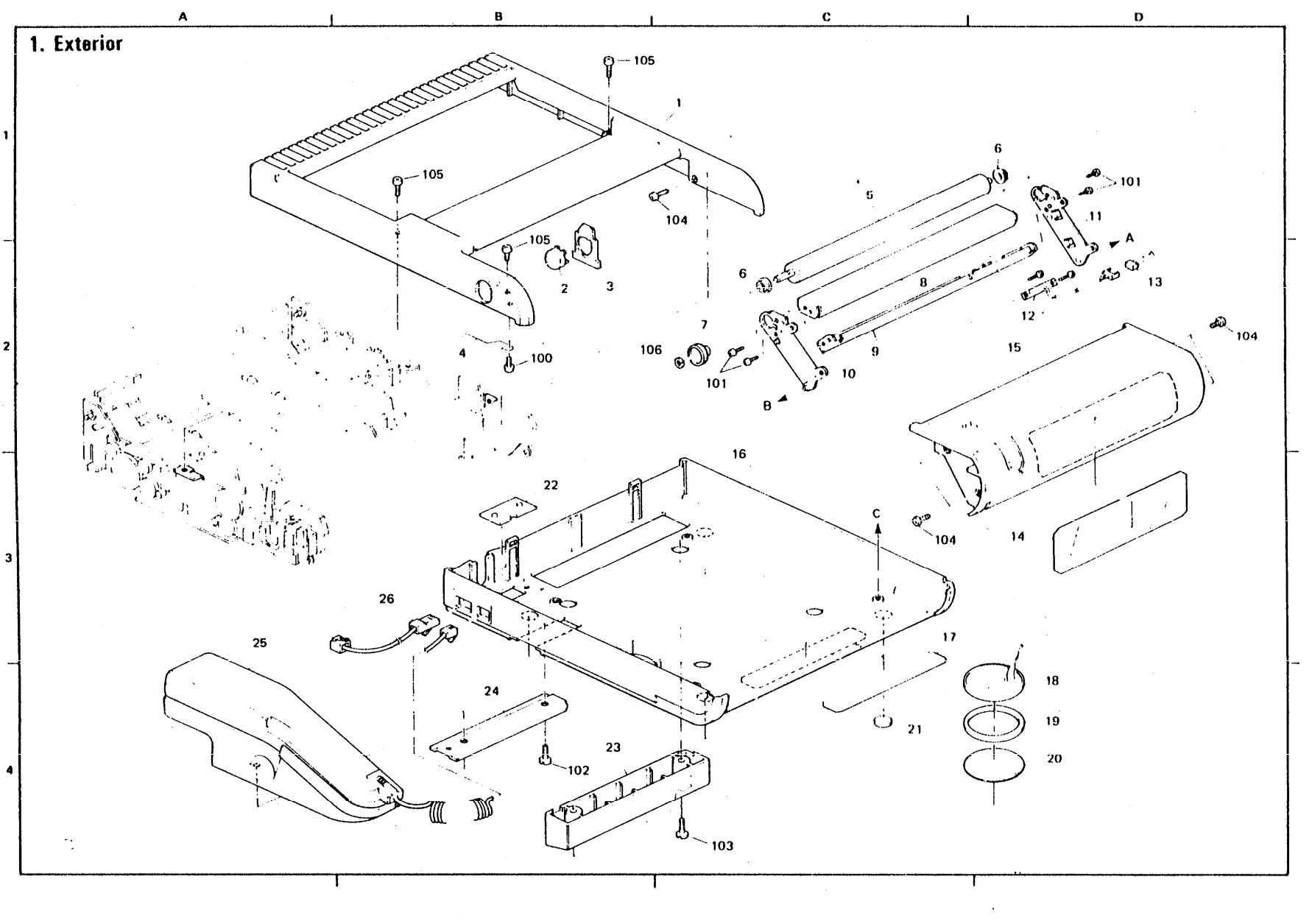

#### 1. Exterior

| INDEX                                                                                                    | PART NO.                                                                                                    | DESCRIPTION                                                                                                    | MODEL                                                                                              | LOCA-<br>TION                                                                                                    | INDEX                                         | PART NO.                                                                                             | DESCRIPTION                                                                                                    | MODEL |                                               |
|----------------------------------------------------------------------------------------------------|----------------------------------------------------------------------------------------------------|----------------------------------------------------------------------------------------------------|----------------------------------------------------------------------------------------------------|----------------------------------------------------------------------------------------------------|-----------------------------------------------|----------------------------------------------------------------------------------------------------|----------------------------------------------------------------------------------------------------|-------|-----------------------------------------------|
| 1<br>2<br>2<br>3<br>4<br>5<br>6<br>7<br>8<br>9<br>10<br>11<br>12<br>13<br>14<br>15<br>16<br>16<br>16<br>17<br>18<br>19<br>20<br>21<br>22<br>23<br>24<br>25<br>25<br>26<br>25<br>26<br>25<br>26<br>27<br>20<br>20<br>20<br>20<br>20<br>20<br>20<br>20<br>20<br>20 | H00 74 601<br>H00 74 6 21<br>H00 74 6 12<br>H00 74 6 12<br>H00 74 6 13<br>H00 74 6 13<br>H00 74 6 13<br>H00 74 6 10<br>H00 721 09<br>H00 721 10<br>H00 721 10<br>H00 721 01<br>H00 721 01<br>H00 721 01<br>H00 721 05<br>H00 750 7<br>H00 750 13<br>H00 74 626<br>H00 74 626<br>H00 74 626<br>H00 74 626<br>H00 74 626<br>H00 74 128<br>H00 74 134<br>H00 74 134<br>H00 74 201<br>H00 74 204<br>H00 750 19<br>54 74 7 28 7 | Upper Cover Ass'y - Gray<br>Upper Cover Ass'y - Black<br>Release Knob - Paper Cover - Gray<br>Release Knob - Paper Cover - Black<br>Guide : Release Knob - Paper Cover - Gray<br>Guide : Release Knob - Paper Cover - Black<br>Spring - Release Knob<br>Platen Roller<br>Bushing - Platen<br>Gear - Platen<br>Stay - Side Plate - Printer<br>Bracket - Paper end Sensor<br>Left Side Plate Ass'y - Printer<br>Right Side Plate Ass'y - Printer<br>Sensor Ass'y - SB4<br>Harness - SB4/INT<br>Protection Sheet - Paper<br>Paper Cover Ass'y - Gray<br>Paper Cover - Black<br>Lower Cover - Black<br>Protection Sheet - 160x25<br>Monitor Speaker<br>Punching Metal - Speaker<br>Rubber Foot<br>Cover - Gray<br>Tilt Stand Ass'y - Gray<br>Tilt Stand Ass'y - Black<br>Fixing Plate - TEL Holder<br>Telephone Unit - 20<br>Telephone Unit - 21<br>Modular Cord - 6P/8P | Gray<br>Black<br>Gray<br>Black<br>Gray<br>Black<br>Gray<br>Black<br>Gray<br>Black<br>Gray<br>Black | $\begin{array}{c} \textbf{B-1} \\ \textbf{B-1} \\ \textbf{B-2} \\ \textbf{B-2} \\ \textbf{B-2} \\ \textbf{B-2} \\ \textbf{C-2} \\ \textbf{C-2} \\ \textbf{C-2} \\ \textbf{C-2} \\ \textbf{C-2} \\ \textbf{C-2} \\ \textbf{C-2} \\ \textbf{C-2} \\ \textbf{D-1} \\ \textbf{D-2} \\ \textbf{D-2} \\ \textbf{D-2} \\ \textbf{D-3} \\ \textbf{D-4} \\ \textbf{D-4} \\ \textbf{C-4} \\ \textbf{B-3} \\ \textbf{B-4} \\ \textbf{B-4} \\ \textbf{B-4} \\ \textbf{A-4} \\ \textbf{A-4} \\ \textbf{A-3} \end{array}$ | 100<br>101<br>102<br>103<br>104<br>105<br>106 | 04 3 30060B<br>0 24 250 30B<br>08011 250<br>03011 24 9<br>0 31 300 30B<br>0 31 30060B<br>080 7 31 04 | Philips Tapping Screw - M3x6<br>Philips Pan Head Screw - M2.5x3<br>Philips Pan Head Screw - M5x8<br>Philips Pan Head Screw - M3x3<br>Philips Pan Head Screw - M3x6<br>Cut Washer - M4.1 |       | B-2<br>C-2<br>B-4<br>C-4<br>D-2<br>B-1<br>C-2 |
| * * * *                                                                                                    | H0072125<br>H0074208<br>H0074211<br>H0074212<br>H0074213<br>H0074213<br>H0134662                                                                                                    | Spacer - Platen<br>Screw Driver<br>Dial Label : HOO7<br>Operation Manual - 20<br>Operation Manual - 21<br>FAX Test Sheet : A5                                                                                                    | Gray<br>Black                                                                                      |                                                                                                    |                                               |                                                                                                    |                                                                                                    |       |                                               |
| -                                                                                                    |                                                                                                    |                                                                                                    | ·                                                                                                  |                                                                                                    |                                               |                                                                                                    |                                                                                                    |       |                                               |

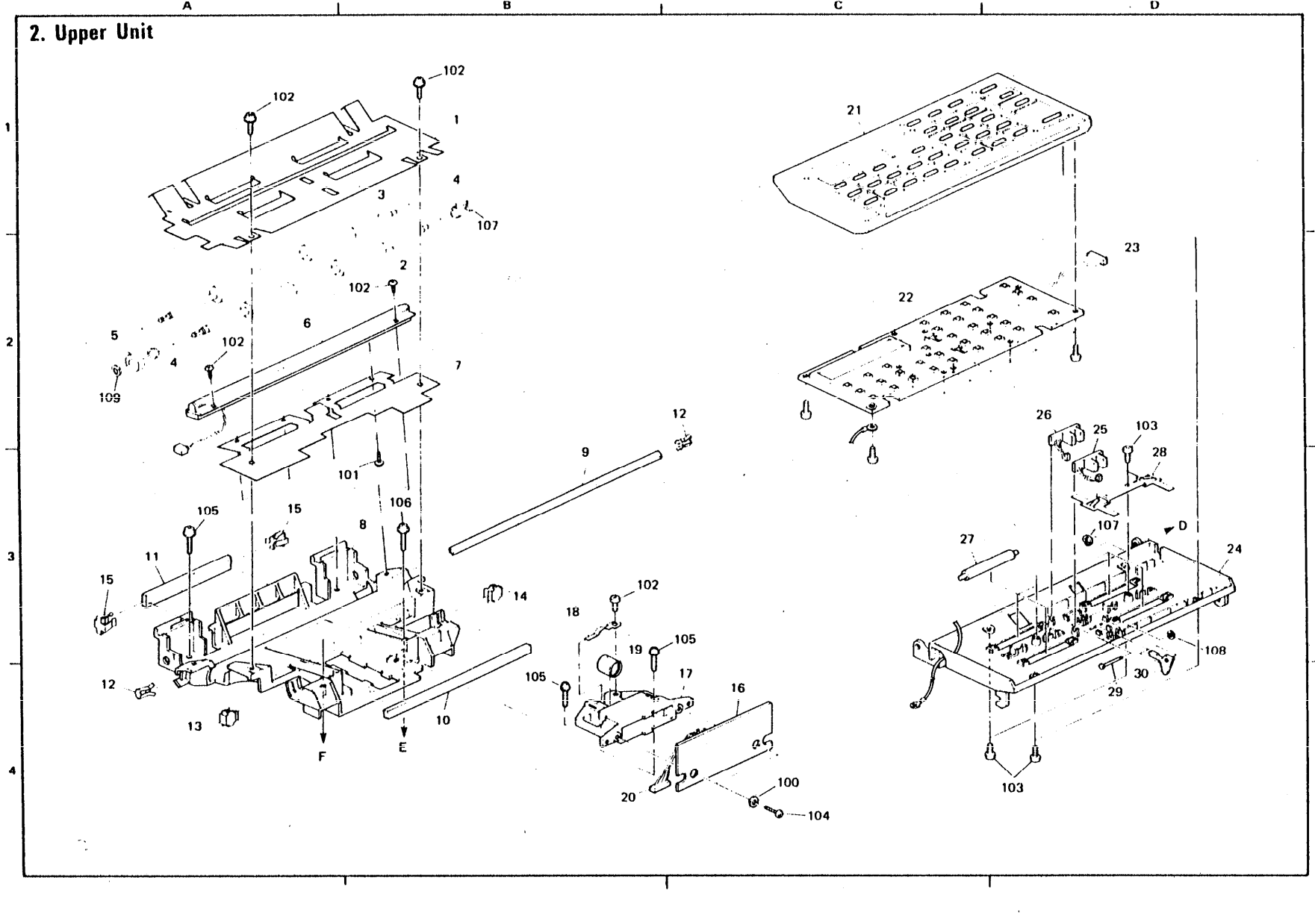

9-6

### 2. Upper Unit

| INDEX                                                                                                    | PART NO.                                                                                                    | DESCRIPTION                                                                                                    | MODEL                          | LOCA.<br>TION                                                                                                    | INDEX                                                              | PART NO.                                                                                                    | DESCRIPTION                                                                                                    | MODEL | LOCA<br>TION                                                                                              |
|----------------------------------------------------------------------------------------------------|----------------------------------------------------------------------------------------------------|----------------------------------------------------------------------------------------------------|--------------------------------|----------------------------------------------------------------------------------------------------|--------------------------------------------------------------------|----------------------------------------------------------------------------------------------------|----------------------------------------------------------------------------------------------------|-------|----------------------------------------------------------------------------------------------------|
| INDEX<br>1<br>2<br>3<br>4<br>5<br>6<br>7<br>8<br>9<br>10<br>11<br>12<br>13<br>14<br>15<br>16<br>17<br>18<br>19<br>7-19<br>20<br>21<br>22<br>21-22<br>23<br>24<br>25<br>26<br>27<br>28<br>29<br>30 | PART NO.<br>H0071115<br>H0071111<br>H0071112<br>H0071112<br>H0071112<br>H0071120<br>H0071101<br>H0071102<br>H0071103<br>H0071103<br>H0071104<br>H0071105<br>H0071107<br>H0071107<br>H0071107<br>H0071107<br>H0071109<br>H0071109<br>H0071109<br>H0071109<br>H0071109<br>H0072201<br>H0075201<br>H0075201<br>H0075201<br>H0075005<br>H0071116<br>H0071117<br>H0071118<br>H0071119 | DESCRIPTION<br>Document Guide Plate<br>Incremental Roller - R1<br>Incremental Roller - R2<br>Bushing - DF<br>DF Gear<br>LED Ass'y<br>Radiation Plate - LED<br>Scanner Base<br>1st Mirror<br>2nd Mirror<br>1st Mirror Clip<br>2nd Mirror Clip - Left<br>2nd Mirror Clip - Right<br>3rd Mirror Clip<br>PCB Ass'y - SBU<br>Lens Block<br>Lens Block<br>Lens Block<br>Lens Bolder<br>F4/30 Lens<br>Scanner Ass'y<br>Harness - SBU/FCU<br>OP-Port Cover Ass'y - Black<br>PCB Ass'y - OP-Port<br>OP-Port Ass'y<br>Harness - OPU/INT<br>Pressure Plate<br>Sensor Ass'y - SB1<br>Sensor Ass'y - SB2<br>Pressure Roller<br>Plate Spring - Pressure Roller<br>Shaft - S1<br>Actuator - S1 | Gray<br>Black<br>Gray<br>Black | $\begin{array}{c} \text{A-1} \\ \text{A-2} \\ \text{A-2} \\ \text{A-2} \\ \text{A-2} \\ \text{A-2} \\ \text{A-2} \\ \text{A-2} \\ \text{A-3} \\ \text{B-3} \\ \text{B-3} \\ \text{B-3} \\ \text{B-3} \\ \text{B-3} \\ \text{A-4} \\ \text{A-3} \\ \text{C-4} \\ \text{B-3} \\ \text{B-3} \\ \text{B-3} \\ \text{B-3} \\ \text{B-4} \\ \text{C-1} \\ \text{C-1} \\ \text{C-2} \\ \text{D-2} \\ \text{D-3} \\ \text{D-3} \\ \text{D-3} \\ \text{D-4} \\ \text{D-4} \\ \end{array}$ | 100<br>101<br>102<br>103<br>104<br>105<br>106<br>107<br>108<br>109 | PART NO.<br>5466 31 98<br>031 300 30B<br>04 3 30060B<br>09 50 3008B<br>09 51 3004B<br>07 200040E<br>080 70066<br>080 7 3104 | DESCRIPTION<br>Washer - SBU<br>Philips Pan Head Screw - M3x3<br>Philips Tapping Screw - M3x6<br>Sem, S Screw - M3x8<br>Philips Screw with Flat Washer - M3x8<br>Philips Screw with Flat Washer - M3x14<br>Retaining Ring - M4<br>Cut Washer - M1.6<br>Cut Washer - M4.1 | MODEL | LOCA       TION       C-4       A-3       A-1       D-3       C-4       B-3       B-1       D-3       A-2 |
|                                                                                                    |                                                                                                    |                                                                                                    |                                |                                                                                                    |                                                                    |                                                                                                    |                                                                                                    |       |                                                                                                    |

••

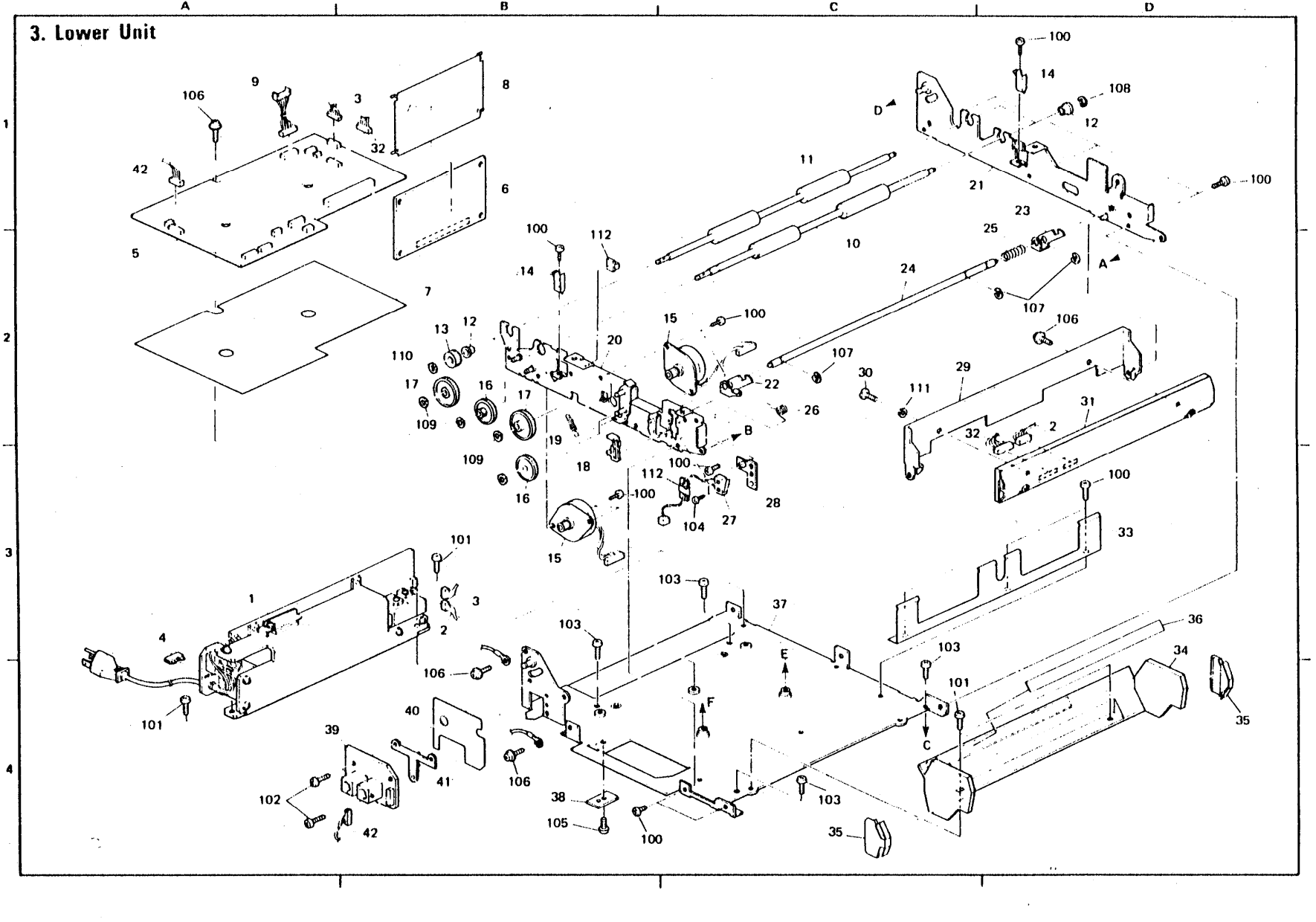

9-8

#### 3. Lower Unit

| INDEX                                                                                                    | PART NO.                                                                                                    | DESCRIPTION                                                                                                    | MODEL                  | LOCA<br>TION                                                                                                    | INDEX                                                                                            | PART NO.                                                                                                    | DESCRIPTION                                                                                                    | MODEL | LOCA-<br>TION                                                                              |
|----------------------------------------------------------------------------------------------------|----------------------------------------------------------------------------------------------------|----------------------------------------------------------------------------------------------------|------------------------|----------------------------------------------------------------------------------------------------|--------------------------------------------------------------------------------------------------|----------------------------------------------------------------------------------------------------|----------------------------------------------------------------------------------------------------|-------|--------------------------------------------------------------------------------------------|
| INDEX<br>1<br>2<br>3<br>4<br>5<br>6<br>7<br>8<br>9<br>10<br>11<br>12<br>13<br>14<br>15<br>16<br>17<br>18<br>19<br>20<br>21<br>22<br>23<br>24<br>25<br>26<br>27<br>28<br>29<br>30<br>31<br>32<br>33<br>34<br>35<br>36<br>37<br>38<br>39<br>40<br>40<br>5<br>5<br>6<br>7<br>8<br>9<br>10<br>11<br>12<br>13<br>14<br>15<br>16<br>17<br>18<br>19<br>20<br>21<br>22<br>23<br>24<br>25<br>26<br>27<br>28<br>29<br>30<br>31<br>32<br>33<br>34<br>35<br>35<br>36<br>37<br>38<br>39<br>40<br>5<br>10<br>11<br>12<br>13<br>14<br>15<br>16<br>17<br>18<br>19<br>20<br>21<br>22<br>23<br>24<br>25<br>26<br>27<br>28<br>29<br>30<br>31<br>32<br>33<br>34<br>35<br>36<br>37<br>38<br>39<br>30<br>31<br>32<br>33<br>34<br>35<br>36<br>37<br>38<br>39<br>40<br>31<br>32<br>33<br>34<br>35<br>36<br>37<br>38<br>39<br>40<br>30<br>31<br>32<br>33<br>34<br>35<br>36<br>37<br>38<br>39<br>40<br>31<br>35<br>36<br>37<br>38<br>39<br>40<br>30<br>31<br>35<br>36<br>37<br>38<br>39<br>40<br>40<br>40<br>40<br>40<br>40<br>40<br>40<br>40<br>40 | PART NO.<br>H00 75400<br>H00 75010<br>H00 75012<br>H00 74642<br>H00 74641<br>H00 76001<br>54 7460 24<br>H00 741 24<br>H00 741 31<br>H00 75015<br>H00 71113<br>H00 75015<br>H00 71113<br>H00 71112<br>H00 71112<br>H00 71112<br>H00 71112<br>H00 71112<br>H00 71112<br>H00 71123<br>H00 74123<br>H00 74110<br>H00 72112<br>H00 72112<br>H00 72115<br>H00 72115<br>H00 72117<br>H00 72121<br>H00 72117<br>H00 72121<br>H00 72117<br>H00 72123<br>H00 75002<br>H00 75011<br>H00 74135<br>H00 74103<br>H00 74135<br>H00 74105<br>H00 74135<br>H00 74125 | DESCRIPTION<br>PSU Ass'y - 115V<br>Harness - Thermal Head/PSU<br>Harness - FCU/PSU<br>Plate - Off - Gray<br>Plate - Off - Black<br>PCB Ass'y - V96F Modem<br>Insulating Sheet - FCU<br>Insulating Sheet - FCU<br>Insulating Sheet - V96F Modem<br>Harness - OPU/FCU<br>Incremental Roller - R1<br>Incremental Roller - R2<br>Bushing - DF<br>DF Gear<br>Locking Spring - OP-Port<br>Stepping Motor Ass'y<br>Middle Gear<br>Slide Plate - Release Knob<br>Spring - Clutch Plate<br>Side Plate Ass'y - Left<br>Side Plate Ass'y - Left<br>Side Plate Ass'y - Right<br>Left Locking Lever - Printer<br>Right Locking Lever - Printer<br>Spring - Locking Shaft - Printer<br>Spring - Locking Shaft - Printer<br>Spring - Locking Lever - Printer<br>Spring - Locking Lever - Printer<br>Sensor Ass'y - SBIO<br>Bracket - Micro Switch<br>Thermal Head Bracket<br>Stepping Screw - Thermal Head<br>Thermal Head Cover<br>Stopper - Roll Paper<br>Decal - Paper Set<br>Bottom Plate Ass'y - ROA<br>Cover - Telephone Stand<br>PCB Ass'y - NIF<br>Insulating Sheet - NIF | MODEL<br>Gray<br>Black | LOCA.<br>TION<br>A-3<br>B-3<br>B-3<br>A-4<br>A-1<br>B-1<br>A-1<br>B-1<br>A-1<br>C-1<br>C-1<br>B-2<br>B-2<br>B-2<br>B-2<br>B-2<br>B-2<br>B-2<br>B-2<br>B-2<br>B-2 | INDEX<br>100<br>101<br>102<br>103<br>104<br>105<br>106<br>107<br>108<br>109<br>110<br>111<br>112 | PART NO.<br>03130030B<br>03130060B<br>02425060B<br>04330060B<br>08000080<br>08011250<br>09513005B<br>07200040E<br>08071085<br>08073104<br>07030040<br>11050109 | DESCRIPTION<br>Philips Pan Head Screw - M3x3<br>Philips Pan Head Screw - M3x6<br>Philips Pan Head Screw - M3x6<br>Philips Pan Head Screw - M3x8<br>Philips Pan Head Screw - M5x8<br>Philips Screw with Flat Washer - M3x5<br>Retaining Ring - M3<br>Retaining Ring - M4<br>Cut Washer - M2.6<br>Cut Washer - M4.1<br>Philips Uasher - M6<br>Cord Keep | MODEL | LOCA.<br>TION<br>B-2<br>D-4<br>A-4<br>C-4<br>C-4<br>C-2<br>D-1<br>B-3<br>B-2<br>C-2<br>C-3 |
| 40<br>41<br>42                                                                                                    | H00 741 25<br>H00 741 33<br>H00 75009                                                                                                    | Insulating Sheet - NIF<br>Snap Fit - NIF<br>Harness - NIF/FCU                                                                                                    |                        | B-4<br>B-4<br>B-4                                                                                                    |                                                                                                  |                                                                                                    |                                                                                                    |       |                                                                                            |

# PARTS INDEX

÷

| Mater Model | · · · · · · · · · · · · · · · · · · · |                |
|-------------|---------------------------------------|----------------|
| NOTE: WOULD |                                       | FAX 07         |
| Gray        |                                       | THE ASSOCIATE  |
| Black       |                                       | , THE AUDUMATE |

| Parts No.    | Description                            | Model | Page and<br>Index No. |     | Parts No.    | Description                      | Model | Page and<br>Index No. |
|--------------|----------------------------------------|-------|-----------------------|-----|--------------|----------------------------------|-------|-----------------------|
| 0.24.250.308 | Philips Day Mood Commune M2 5x2        |       | 2-101                 |     | H0071114     | DE Coor                          |       | ( ) )                 |
| 024230308    | philips ran near Screw - n2.5x5        |       | 6-107                 | ' I | H0071114     | Document Guide Plate             | 1     | 6-13                  |
| 024200008    | Philips fan head Screw - M2.5ko        |       | 2-104                 |     | H0071116     | Pressure Roller                  |       | 4-1                   |
| 031300308    | philing Dan Mand Computer Marks        |       | 4-101                 |     | 110071117    | Plate Spring - Pressure Roller   |       | 4-27                  |
| 031300308    | Philips Pan Head Screw ~ MJxJ          |       | 6-100                 | 1   | H0071118     | Shaft - Sl                       |       | 4-20                  |
| 031300508    | Philips Pan Head Screw - MJx5          |       | 2-105                 |     | H0071119     | Actuator - Sl                    |       | 4 27                  |
| 031300608    | Philips Pan Head Screw - HJx0          |       | 4-102                 | 1   | H0071120     | Radiation Plate ~ LED            |       | 4-30                  |
| 031300608    | Philips Pan Nead Screw - Mixo          |       | 6-101                 |     | H0071121     | Middle Gear                      |       | 6-16                  |
| 04 3 30060B  | Philips Tanning Screw - Mix6           |       | 4-103                 |     | H0071123     | Idle Gear                        |       | 6-17                  |
| 043300608    | Philips Pan Hand Screw - M3x6          |       | 6-103                 |     | H0071126     | 2nd Mirror Clip - Left           |       | 4-13                  |
| 043300608    | Philips Tanning Screw - M3x6           |       | 2-100                 |     | H0071127     | 2nd Mirror Clip - Right          |       | 4-14                  |
| 07030040     | Philips Washer - M4                    |       | 6-111                 |     | 110072101    | Left Side Plate Ass'y - Printer  | 1     | 2-10                  |
| 07200030E    | Retaining Ring - M3                    |       | 6-107                 |     | H0072105     | Right Side Plate Ass'y - Printer |       | 2-11                  |
| 07200040E    | Retaining Ring = M4                    |       | 4-107                 |     | HO072108     | Stay - Side Plate - Printer      |       | 2-8                   |
| 07200040F    | Retaining Ring - M4                    |       | 6-108                 |     | H0072109     | Platen Roller                    |       | 2-5                   |
| 08000080     | Philips Pan Head Screw - M2x8          |       | 6-104                 |     | H0072110     | Bushing - Platen                 |       | 2-6                   |
| 08011249     | Philips Pan Head Screw - M4x6          |       | 2-103                 |     | H0072111     | Gear - Platen                    |       | 2-7                   |
| 08011250     | Philips Pan Head Screw - M5x8          |       | 2-102                 |     | H0072112     | Left Locking Lever - Printer     |       | 6-22                  |
| 08011250     | Philips Pan Head Screw - M5x8          |       | 6-105                 | 1   | H0072114     | Locking Lever Shaft - Printer    |       | 6-24                  |
| 08070066     | Cut Washer - M1.6                      |       | 4-108                 |     | H0072115     | Spring - Locking Shaft - Printer |       | 6-25                  |
| 08071085     | Cut Washer - 112.6                     |       | 6-109                 |     | H0072116     | Spring - Locking Lever - Printer |       | 6-26                  |
| 08073104     | Cut Washer - M4.1                      |       | 2-106                 |     | H0072117     | Thermal Head Bracket             |       | 6-29                  |
| 08073104     | Cut Washer - M4.1                      |       | 4-109                 |     | H0072119     | Bracket - Paper end Sensor       |       | 2-9                   |
| 08073104     | Cut Washer - M4.1                      | [ 1   | 6-110                 |     | 1100 7 21 20 | Plate Spring - Thermal Head      |       | 6-11                  |
| 095030088    | Sem, S Screw - 113x8                   | ļ     | 4-104                 |     | H0072121     | Bracket - Micro Switch           |       | 6-28                  |
| 0951 3005B   | Philips Screw with Flat Washer - M3x5  |       | 6-106                 |     | H0072123     | Stepping Screw - Thermal Head    |       | 6-30                  |
| 09513008B    | Philips Screw with Flat Washer - M3x8  |       | 4-105                 |     | H0072125     | Spacer - Platen                  |       | 2-*                   |
| 095130148    | Philips Screw with Flat Washer - M3x14 |       | 4-106                 |     | H0072127     | Right Locking Lever - Printer    |       | 6-23                  |
| 11050109     | Cord Keep                              |       | 6-112                 |     | H0072601     | Protection Sheet - Paper         |       | 2-14                  |
| 54663198     | Washer - SBU                           |       | 4-100                 |     | 110072602    | Protection Sheet - 160x25        |       | 2-17                  |
| 54746024     | PCB Ass'y - V96F Modem                 |       | 6-6                   |     | H0074101     | Bottom Plate Ass'y - ROA         |       | 6-37                  |
| 54747287     | Modular Cord - 6P/8P                   |       | 2-26                  |     | H0074110     | Side Plate Ass'y - Left          |       | 6-20                  |
| H0071002     | Scanner Ass'y                          |       | 4-7-19                |     | H0074117     | Slide Plate - Release Knob       |       | 6-18                  |
| H0071100     | Pressure Plate                         | 1     | 4-24                  |     | H0074120     | Side Plate Ass'y - Right         |       | 6-21                  |
| H0071101     | Scanner Base                           |       | 4-8                   |     | HO0 741 23   | Locking Spring - OP-Port         |       | 6-14                  |
| H0071102     | lst Mirror                             |       | 4-9                   |     | H0074124     | Insulating Sheet - FCU           |       | 6-7                   |
| HO071103     | 2nd Mirror                             | (     | 4-10                  |     | (100 74 1 25 | Insulating Sheet - NIF           |       | 6-40                  |
| H0071104     | 3rd Mirror                             | 1     | 4-11                  |     | H0074127     | Punching Metal - Speaker         |       | 2-20                  |
| H0071105     | lst Mirror Clip                        |       | 4-12                  |     | HO0 741 28   | Cushion - Speaker                |       | 2-19                  |
| H0071107     | 3rd Mirror Clip                        |       | 4-15                  |     | H0074129     | Spring - Clutch Plate            |       | 6-19                  |
| H0071108     | Lens Block                             | 1     | 4-17                  |     | H0074130     | Rubber Foot                      |       | 2-21                  |
| H0071109     | Lens Holder                            | 1     | 4-18                  |     | H0074131     | insulating Sheet ~ V96F Modem    |       | 6-3                   |
| H0071110     | F4/30 Lens                             | 1     | 4-19                  |     | HU074133     | Shap rit - Nit                   |       | 6-41                  |
| H0071111     | Incremental Roller - RI                |       | 4-2                   |     | HOU 741 34   | Cover - Ground Wire Terminal     |       | 2-22                  |
| H0071111     | Incremental Roller - Rl                | 1     | 6-10                  |     | 10074135     | Cover = rerephone Stand          | {     | 6-38                  |
| H0071112     | Incremental Roller - R2                | 1     | 4-3                   |     | HUU/413/     | Scopper - Koll Paper             | 1     | 6~35                  |
| HOO 71 1 1 2 | Incremental Roller - R2                | 1     | 6-11                  |     | HU074138     | uecai = raper Set                |       | 6-36                  |
| H0071113     | Bushing - DF                           |       | 4-4                   |     | HUU /4 201   | TILL SLANG ASS Y " UTAY          | Gray  | 2-23                  |
| HO071113     | Bushing - DF                           |       | 6-12                  |     | HUU 74 204   | LILL DLANG ASS Y " DIBCK         | Black | 2-23                  |
| HUU711.[4    | Ur Gear                                | 1     | 4-5                   |     | 10074206     | rikkny flate - ict noldet        |       | 2-24                  |

| Parts No.   | Description                                | Model | Page and<br>Index No. | Parts No. | Description | Model | Page and<br>Index No. |
|-------------|--------------------------------------------|-------|-----------------------|-----------|-------------|-------|-----------------------|
| HUU 74 208  | Screw Driver                               |       | 2-*                   |           |             |       |                       |
| H0074211    | Dial Label ; HOO7                          |       | 2-*                   |           |             |       |                       |
| H0074212    | Operation Manual - 20                      | Gray  | 2-*                   |           |             |       |                       |
| HOO 74 21 3 | Operation Manual - 21                      | Black | 2-*                   |           |             |       |                       |
| H0074601    | Upper Cover Ass'y - Gray                   | Gray  | 2-1                   |           |             |       |                       |
| H0074605    | Lower Cover - Gray                         | Gray  | 2-16                  |           |             |       |                       |
| H0074606    | Paper Cover Ass'y - Gray                   | Gray  | 2-15                  |           |             |       |                       |
| HO074610    | Spring - Release Knob                      |       | 2-4                   |           |             |       |                       |
| H0074611    | OP-Port Cover Ass'y - Gray                 | Gray  | 4-21                  |           |             |       |                       |
| H0074612    | Release Knob - Paper Cover - Grav          | Gray  | 2-2                   |           |             | -     |                       |
| H0074613    | Guide : Release Knob - Paper Cover - Gray  | Gray  | 2-3                   |           |             |       |                       |
| H0074621    | Upper Cover Ass'y - Black                  | Black | 2-1                   |           |             |       |                       |
| H0074625    | Lower Cover - Black                        | Black | 2-16                  |           |             |       |                       |
| HOO 746 26  | Paper Cover Ass'y - Black                  | Black | 2-15                  |           |             |       |                       |
| H0074628    | Thermal Head Cover                         |       | 6-34                  |           |             |       |                       |
| H0074631    | OP-Port Cover Ass'y - Black                | Black | 4-21                  |           |             |       |                       |
| 110074632   | Release Knob - Paper Cover - Black         | Black | 2-2                   |           |             |       |                       |
| H0074633    | Guide : Release Knob - Paper Cover - Black | Black | 2-3                   |           |             |       |                       |
| H0074641    | Plate - Off - Black                        | Black | 6-4                   |           |             |       |                       |
| H0074642    | Plate - Off - Gray                         | Gray  | 6-4                   |           |             |       |                       |
| H0075002    | Thermal Head - MATSUSHITA                  |       | 6-31                  |           |             |       |                       |
| H0075003    | Stepping Motor Ass'y                       |       | 6-15                  |           |             | · .   |                       |
| H0075004    | Sensor Ass'y - SBl                         |       | 4-25                  |           |             | 1     |                       |
| H0075005    | Sensor Ass'y - SB2                         |       | 4~26                  |           |             |       |                       |
| HO075006    | Sensor Ass'y - SB10                        |       | 6-27                  |           |             |       |                       |
| H0075007    | Sensor Ass'y - SB4                         |       | 2-12                  |           |             |       |                       |
| H0075008    | Harness - SBU/FCU                          |       | 4-20                  |           |             | 1     |                       |
| H0075009    | Harness - NIF/FCU                          |       | 6-42                  |           | ,<br>,      |       |                       |
| H0075010    | Harness - Thermal Head/PSU                 |       | 6-2                   |           |             |       |                       |
| H0075011    | Harness - Head/FC                          |       | 6-32                  |           |             | 1     |                       |
| H0075012    | Harness - FCU/PSU                          |       | 6-3                   |           |             |       |                       |
| H0075013    | Harness ~ SB4/INI                          |       | 2-13                  |           |             |       |                       |
| H0075014    | Harness - OPU/INI                          |       | 4-23                  |           |             | 1     |                       |
| H0075015    | Harness - OPU/ICU                          |       | 6-9                   |           |             |       |                       |
| H00/5016    | Monitor Speaker Ass y                      |       | 2-18                  |           |             |       |                       |
| H0075017    | LLU AGS Y                                  |       | 4-6                   |           |             |       |                       |
| H0075018    | Telephone Unit = 20                        | Gray  | 2-25                  |           |             |       |                       |
| H0075019    | OP-Port Ann'i                              | Black | 2-25                  |           |             |       |                       |
| H0075200    | OP-Port Act'y                              | Gray  | 4-21-22               |           |             |       |                       |
| 10075201    | DELLAGE'N = 115V                           | віаск | 4-21-22               |           |             |       |                       |
| H0075400    | $PCB A e^{1} v = FCU$                      |       | 6-5                   |           |             |       |                       |
| H0076007    | PCR ARS'V - SRII                           | [     | 6-16                  |           |             |       |                       |
| H0076003    | PCB Ass'v - OP-Port                        |       | 4-22                  |           |             |       |                       |
| H0076006    | PCB Ass'y - NIF                            |       | 6-39                  |           |             |       |                       |
| HO1 34662   | FAX Test Sheet : A5                        |       | 2-*                   |           |             |       |                       |
| 101 54001   |                                            | 1     | •                     |           |             |       |                       |
| 1           |                                            | 1     |                       |           |             |       |                       |
|             |                                            | 1     |                       |           |             |       |                       |
|             |                                            | 1     |                       |           |             |       |                       |
| L           | I                                          | L     | L                     | L         | 1           | .1    |                       |

9-13

### APPENDICES

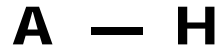

#### **APPENDIX A. BIT SWITCHES**

- Factory Settings - (Asia)

| Bit    | Bit  | s    | Bit        | Bits |      |  |  |  |  |
|--------|------|------|------------|------|------|--|--|--|--|
| Switch | 7654 | 3210 | Switch     | 7654 | 3210 |  |  |  |  |
| 00     | 0110 | 0000 | OD         | 0001 | 0001 |  |  |  |  |
| 01     | 0111 | 0100 | OE         | 0101 | 1001 |  |  |  |  |
| 02     | 0110 | 0000 | OF         | 1100 | 0000 |  |  |  |  |
| 03     | 0000 | 0110 | 10         | 1000 | 0110 |  |  |  |  |
| 04     | 1000 | 0100 | 11         | 0001 | 0010 |  |  |  |  |
| 05     | 0000 | 0000 | 12         | 0000 | 0000 |  |  |  |  |
| 06     | 1110 | 0011 | 13         | 1111 | 1111 |  |  |  |  |
| 07     | 0000 | 0000 | 14         | 1100 | 0010 |  |  |  |  |
| 08     | 0000 | 0110 | 15         | 1010 | 0000 |  |  |  |  |
| 09     | 0010 | 0000 | 16         | 1000 | 0001 |  |  |  |  |
| OA     | 0011 | 0000 | 17         | 0000 | 0001 |  |  |  |  |
| OB     | 0001 | 0001 | 18         | 0000 | 1000 |  |  |  |  |
| OC     | 0010 | 0010 | 19         | 0011 | 1111 |  |  |  |  |
|        |      |      | 1A         | 0000 | 0000 |  |  |  |  |
|        |      |      | 1B         | 0000 | 0000 |  |  |  |  |
|        |      |      | 1 <b>C</b> | 0000 | 0000 |  |  |  |  |
|        |      |      | 1D         | 0000 | 0000 |  |  |  |  |
|        |      |      | 1E         | 0000 | 0000 |  |  |  |  |
|        |      | 1    | 1F         | 0000 | 0000 |  |  |  |  |

| Bit    | Bi   | ts   | Bit    | Bits    |      |  |  |  |  |
|--------|------|------|--------|---------|------|--|--|--|--|
| Switch | 7654 | 3210 | Switch | 7654    | 3210 |  |  |  |  |
| 00     | 0110 | 0000 | OD     | 0001    | 0000 |  |  |  |  |
| 01     | 0111 | 0100 | OE     | 0101    | 1100 |  |  |  |  |
| 02     | 0110 | 0000 | OF     | 1100    | 0000 |  |  |  |  |
| 03     | 0000 | 0110 | 10     | 1000    | 0110 |  |  |  |  |
| 04     | 1000 | 0110 | 11     | 0000    | 0010 |  |  |  |  |
| 05     | 0000 | 0000 | 12     | 1000    | 0000 |  |  |  |  |
| 06     | 1110 | 0011 | 13     | 1111    | 1111 |  |  |  |  |
| 07     | 0000 | 0000 | 14     | 1 1 0 0 | 0010 |  |  |  |  |
| 08     | 0010 | 0110 | 15     | 1010    | 0000 |  |  |  |  |
| 09     | 0010 | 0000 | 16     | 1000    | 0001 |  |  |  |  |
| OA     | 0011 | 0000 | 17     | 0000    | 0001 |  |  |  |  |
| OB     | 0001 | 0001 | 18     | 0000    | 1000 |  |  |  |  |
| 00     | 0010 | 0010 | 19     | 0011    | 1111 |  |  |  |  |
|        |      |      | 1A     | 0000    | 0000 |  |  |  |  |
|        |      |      | 1B     | 0000    | 0000 |  |  |  |  |
|        |      |      | 1C     | 0000    | 0000 |  |  |  |  |
|        |      |      | 1D     | 0000    | 0000 |  |  |  |  |
|        |      |      | 1E     | 0000    | 0000 |  |  |  |  |
|        |      |      | 1F     | 0000    | 0000 |  |  |  |  |

- Factory Settings - (U K, Universal)
## [BIT SW 0]

| BIT No. | Function                                                                                                    | Remarks                                                                                                    |
|---------|----------------------------------------------------------------------------------------------------|----------------------------------------------------------------------------------------------------|
| 0       | Back to Back function 1 ; Enabled<br>When this bit is set to "1", the Start key is enabled<br>without hanging up the handset.                                     | To directly connect two machines and check the communication function                                                                                     |
| 1       | Remote memory Read/Write<br>1 ; Not accepted .<br>When this bit is set to "1", a memory Read/Write<br>request is not accepted.                                    | This bit should be "O" when RAM data is to<br>be changed from the service center by<br>a K10 series machine.                                              |
| 2       | Maximum wait time between sending CFR and receiving<br>video data.<br>0: 6s (Normal)<br>1:10s                                                                     | If the unit often receives messages from devices<br>that do not respond quickly to CFR, set this to 1.<br>Some PCs with fax boards respond slowly to CFR. |
| 3       | 1: If bit O of bit switch 10 is at 1 and if this bit<br>is at 1, ID LOCKED is displayed briefly after using<br>function 51 to enable Closed Network Transmission. | USA only                                                                                                    |
| 4       | 1: Same as for bit 3 above, but for Closed Network Reception.                                                                                                    | USA only                                                                                                    |
| 5       | Closed Network transmission<br>O; Enabled 1 ; Disabled                                                                                                    | Changed by function 51 (Asia)<br>Changed by function 56 (Europe)                                                                                          |
| 6       | Closed Network reception<br>O; Enabled 1; Disabled                                                                                                    | Changed by function 51 (Asia)<br>Changed by function 56 (Europe)                                                                                          |

#### [BIT SW 0]

| BIT No. |                                                                                                    | Functio                                                                                                    | n                                               |                                           |           | Remarks                                                                                                  |                                                                                       |
|---------|----------------------------------------------------------------------------------------------------|----------------------------------------------------------------------------------------------------|-------------------------------------------------|-------------------------------------------|-----------|----------------------------------------------------------------------------------------------------|---------------------------------------------------------------------------------------|
| 7       | Communication<br>1 ; Enabled<br>When communi<br>parameters are<br>96<br>Modem rate<br>96:9600 bps<br>72:7200 bps<br>48:4800 bps<br>24:2400 bps | parameter display<br>icating in Gill moo<br>displayed as follo<br>S<br>Resolution<br>S: Standard<br>D: Detail | le, the communi<br>ws.<br>1D<br>Coding<br>1D:MH | Cation<br>AN<br>Size<br>A: A4<br>N: No re | To confir | m the communication p<br>DCS<br>Mode<br>DCS: CCITT<br>Standard mode<br>NSS: Non-standard<br>mode (RICOH) | Doarameters.<br>IOM<br>I/O rate<br>10M: 10ms/line<br>20M: 20ms/line<br>40M: 40ms/line |

#### [BIT SW 1]

| BIT No. | Function                                                                                                    | Remarks                      |
|---------|----------------------------------------------------------------------------------------------------|------------------------------|
| 0       | FAX/TEL selection<br>0; FAX 1 ; TEL<br>This bit can be changed by Function 3.<br>When this bit is set to "1", automatic receiving<br>is not available.                                                                                                    |                              |
| 1       | Resolution selection at power-up<br>0; Standard 1 ; Detail                                                                                                    | Set as the customer desires. |
| 2       | Standby default resolution<br>1 ; As specified in bit 1<br>When communication is finished, the resolution<br>returns to that selected by bit No. 1 if this bit<br>is "1".                                                                                                    |                              |
| 3       | Original contrast selection at power-up                                                                                                    | Changed by function 1.       |
| 4       | $ \begin{array}{c} 0 \\ 0 \end{array} \end{array} \begin{array}{c} Dark \\ 1 \end{array} \begin{array}{c} 0 \\ 1 \end{array} \end{array} \begin{array}{c} 0 \\ 1 \end{array} \begin{array}{c} Normal \\ 1 \end{array} \begin{array}{c} 1 \\ 1 \end{array} \begin{array}{c} Light \\ Light \end{array} $ The original contrast selected by these bits is selected also when transmission is completed. |                              |

#### [BIT SW 1]

| BIT No. | Function                                                                                                    | Remarks |
|---------|----------------------------------------------------------------------------------------------------|---------|
| 5       | Setting of keypad standby default mode<br>0; Speed Dial 1; Keypad<br>When communication is finished, the keypad mode is<br>selected if this bit is 1. |         |
| 6       | Contrast selection reset<br>0; Contrast does not reset after the end of transmission.<br>1 ; As specified in bits 3 and 4.                            |         |
| 7       | Not used.                                                                                                    |         |

| BIT No. | Function                                                                                                    | Remarks                            |
|---------|----------------------------------------------------------------------------------------------------|------------------------------------|
| 0<br>1  | Selection of transmission modem rate<br>$\begin{pmatrix} 0 \\ 0 \\ 0 \\ \end{pmatrix}$ 9600 bps $\begin{pmatrix} 1 \\ 0 \\ 0 \\ \end{pmatrix}$ 7200 bps $\begin{pmatrix} 0 \\ 1 \\ \end{pmatrix}$ 4800 bps $\begin{pmatrix} 1 \\ 1 \\ \end{pmatrix}$ 2400 b | Select to meet the line condition, |
| 2<br>3  | I/O rate in standard mode for transmission0101010 ms020 ms1011140 m                                                                                                    | 5                                  |
| 4       | I/o rate in detail mode for transmission<br>0; Two times as fast as the standard mode.<br>1 ; The same speed as the standard mode.                                                                                                    |                                    |
| 5<br>6  | Not used.                                                                                                    | Keep at 1.                         |
| 7       | Recognition of remote terminal's paper length<br>0; No limit is recognized<br>1 ; Limit is recognized. MPS is sent after receiving the<br>length specified by remote terminal.                                                                              |                                    |
|         | The remote terminal may designate a fixed paper length, such as A4 or B4.                                                                                                    |                                    |

## [BIT SW 3]

| BIT No.          | Function                                                                                                    | Remarks                                                                       |
|------------------|----------------------------------------------------------------------------------------------------|-------------------------------------------------------------------------------|
| 0<br>1<br>2<br>3 | Transmission level from modem         0: -1 d B       1:0dB         0: -2 d B       1:0dB         0: -4 d B       1:0dB         0: -8 d B       1:0dB                                                     | To change the transmission level.<br>The Tx level is the sum of these 4 bits. |
| 4<br>5           | Not used                                                                                                    | Keep at (0, 0)                                                                |
| 6                | Handshake moder <sup>®</sup> rate for protocol when transmitting                                                                                                    | Keep at (0. 0).                                                               |
| 7                | $ \begin{array}{c} 0\\0 \end{array} \right\}  300 \text{ bps} \qquad \begin{array}{c} 1\\0 \end{array} \right\} \text{ Not used} \qquad \begin{array}{c} 0&1\\1&1 \end{array} \right\} \text{ Not used} $ |                                                                               |

#### [BIT SW 4]

| BIT No. | Function                                                                                                    | Remarks                                                                           |
|---------|----------------------------------------------------------------------------------------------------|-----------------------------------------------------------------------------------|
| 0       | Hang-up decision when a negative code (RTN or PIN)<br>is received.<br>0; No hang-up 1 ; Hang-up                   |                                                                                   |
| 1       | Echo countermeasure<br>0; En a b l e d<br>When the same code that was sent is received,<br>it is ignored.         | If this is set to 1, the machine will dis-<br>connect instead of ignoring echoes. |
| 2       | CNG signal transmission in manual transmission mode<br>O; Enabled<br>For automatic dialing, this bit should be 0. |                                                                                   |
| 3       | DIS detection times<br>(Echo countermeasure for transmission)<br>0; Once 1 ; Twice                                | If this is set to 1, the machine waits for a second DIS before returning DCS.     |
| 4<br>5  | Not used                                                                                                    | Кеер at (0, 0)                                                                    |

#### [BIT SW 4]

| BIT No. | Function                                                                                                    | Remarks |
|---------|----------------------------------------------------------------------------------------------------|---------|
| 6       | <ul> <li>Printing condition of TCR</li> <li>0; Results of communications which were disconnected before transmission/reception of image data are not printed.</li> <li>1; All communications are listed except for telephone calls (On-hook Dial).</li> </ul> |         |
| 7       | NCU type<br>0; PROGRAMMABLE<br>1 ; PERMISSIVE                                                                                                    |         |

## [BIT SW 5]

| BIT No. | Function                                                                                                    | Remarks    |
|---------|----------------------------------------------------------------------------------------------------|------------|
| 0       | Display priority between NSF (CSI) and CSI<br>0; NSF (CSI) priority 1 ; CSI<br>When both NSF (CSI) and CSI frames are received,<br>the frame with priority is displayed. |            |
| 1       | NSF (CSI) and CSI frame display decision<br>0; Displays the frame with priority<br>1 ; Displays both frames                                                              |            |
| 2       | NSF (CSI) and/or CSI frame display decision<br>0; Displayed<br>When this bit is "1 ", bits O and 1 are ignored.                                                          |            |
| 3       | NSF frame reception<br>0; Enabled                                                                                                    |            |
| 4       | Transmission of the TSI frame before the DCS code<br>0; Enabled                                                                                                    |            |
| 5       | Transmission of the NSS (TSI) frame after NSS(S) code<br>0; Enabled                                                                                                    |            |
| 6       | GI (Group Identification) signal reception in G2 mode<br>0; Enabled                                                                                                    |            |
| 7       | Not used                                                                                                    | Keep at 0. |

### [BIT SW 6]

| BIT No. | Function                                                                                                    | Remarks           |
|---------|----------------------------------------------------------------------------------------------------|-------------------|
| 0       | Not used                                                                                                    | Keep at 1.        |
| 1       | Not used                                                                                                    | Keep at 1.        |
| 2       | <ul> <li>End of page signal after 8 minutes</li> <li>0; Disabled</li> <li>1; Transmitter sends an end-of-page signal<br/>if the page takes longer than 8 minutes to<br/>transmit. The receiver outputs the rest of<br/>the page on a separate sheet.</li> </ul> | FTZ specification |
| 3<br>4  | Not used                                                                                                    |                   |
| 5       | Not used                                                                                                    | Keep at 1         |
| 6       | Not used                                                                                                    |                   |
| 7       | Conditions for going into transmit mode<br>0; After detecting polarity change and CED<br>1 ; Goes into Tx mode after detecting any frame.                                                                                                    |                   |

#### [BIT SW 7]

| BIT No. | Function                                                                                                    | Remarks                                                                               |
|---------|----------------------------------------------------------------------------------------------------|---------------------------------------------------------------------------------------|
| 0       | Line error method<br>0; Selects bit no. 1 method<br>1 ; Not used                                                                                                    |                                                                                       |
| 1       | <ul> <li>Line error counter decrement during G3 reception</li> <li>0; Decremented by 1 every time 10 lines are received perfectly.</li> <li>1; Disabled</li> <li>* When a line error occurs, the error counter increases by +1. When the counter reaches 10, RTN is sent.</li> </ul>                                                                                                    |                                                                                       |
| 2       | New FTZ Quality Criterion – Threshold value for line error.                                                                                                    | Values for detailed resolution                                                        |
| 3       | $\begin{array}{cccccccccccccccccccccccccccccccccccc$                                                                                                    | In the new FTZ quality check, the error line counter will be decremented by one every |
| 4       | New FTZ Quality Criterion – Error Ratio                                                                                                    | time an error-free line is received.                                                  |
| 5       | (Error Lines/Total Line = 100)                                                                                                    |                                                                                       |
| 6       | $ \begin{array}{c} 0 \\ 0 \\ 0 \end{array} $ $ \begin{array}{c} 0 \\ 0 \end{array} $ $ \begin{array}{c} 0 \\ 0 \end{array} $ $ 0 \end{array} $ $ \begin{array}{c} 0 \\ 0 \end{array} $ $ 0 \end{array} $ $ \begin{array}{c} 0 \\ 0 \end{array} $ $ 0 $ $ 0 $ $ 0 $ 0 $ 0 $ $ 0 $ 0 |                                                                                       |
| 7       | Not used                                                                                                    |                                                                                       |

#### [BIT SW 8]

| BIT No. | Function                                                                                                    | Remarks                                                                                      |
|---------|----------------------------------------------------------------------------------------------------|----------------------------------------------------------------------------------------------|
| 0       | Longest receivable document<br>0; Unlimited (well log)<br>1 ; A4 length                                                                                                    | Set this to 1 when the user requires<br>all received copies to be marked into<br>A4 lengths. |
| 1<br>2  | Not used                                                                                                    | Keep at 1.                                                                                   |
| 3       | Modem types to be notified to the transmitting terminal                                                                                                    |                                                                                              |
| 4       | 0 V27 ter 0 1,1 fall back                                                                                                    |                                                                                              |
| 5       | Receiver training error counter method<br>0; Standard<br>1 ; For Europe                                                                                                    |                                                                                              |
| 6       | Receiver training error tolerance<br>Standard                                                                                                    |                                                                                              |
| 7       | $ \begin{array}{c} 0\\0 \end{array} \left. \begin{array}{c} 15 \text{ bits} & \begin{array}{c} 1\\0 \end{array} \right\}  10 \text{ bits}  \begin{array}{c} 0\\1 \end{array} \right\}  2 \text{ bits}  \begin{array}{c} 1\\1 \end{array} \right\}  0 \text{ bits} $                                                                   |                                                                                              |
|         | Europe                                                                                                    |                                                                                              |
|         | $ \begin{array}{c} 0\\ 0 \end{array} \right\} \begin{array}{c} 14 \text{ bits} & \begin{array}{c} 1\\ 0 \end{array} \right\} \begin{array}{c} 9 \text{ bits} & \begin{array}{c} 0\\ 1 \end{array} \right\} \begin{array}{c} 4 \text{ bits} & \begin{array}{c} 1\\ 1 \end{array} \right\} \begin{array}{c} 1 \text{ bit} \end{array} $ |                                                                                              |

## [BIT SW 9]

| BIT No. | Function                                                                                                    | Remarks        |
|---------|----------------------------------------------------------------------------------------------------|----------------|
| 0       | Resolution capability to be notified to the remote terminal<br>0; 3.85 (Standard) and 7.7 (Detail)<br>1 ; 3.85 only                                                                                                    |                |
| 1<br>2  | Handshake modem rate for protocol when receiving<br>$\begin{pmatrix} 0 \\ 0 \\ 0 \end{pmatrix}$ 300 bps $\begin{pmatrix} 1 \\ 0 \\ 0 \end{pmatrix}$ Not used $\begin{pmatrix} 0 & 1 \\ 1 & 1 \end{pmatrix}$ Not used                                         | Keep at (0, 0) |
| 3<br>4  | Modem rate for the start of reception<br>$\begin{pmatrix} 0 \\ 0 \\ 0 \end{pmatrix}$ 9600 bps $\begin{pmatrix} 1 \\ 0 \\ 0 \end{pmatrix}$ 7200 bps $\begin{pmatrix} 0 \\ 1 \\ 1 \end{pmatrix}$ 4800 bps $\begin{pmatrix} 1 \\ 1 \\ 1 \end{pmatrix}$ 2400 bps |                |
| 5<br>6  | I/O rate in standard mode for reception $\begin{pmatrix} 0 \\ 0 \end{pmatrix}$ Not used $\begin{pmatrix} 1 \\ 0 \end{pmatrix}$ 20 ms $\begin{pmatrix} 0, 1 \\ 1, 1 \end{pmatrix}$ 40 ms                                                                      |                |
| 7       | I/O rate in detail mode for reception<br>0; Two times as fast as the standard mode<br>1 ; The same speed as the standard mode                                                                                                    |                |

## [BIT SW A]

| BIT No. | Function                                                  | Remarks    |
|---------|-----------------------------------------------------------|------------|
| 0       | Transmission of NSF(S) frame<br>0; Enabled                |            |
| 1       | Transmission of NSF(CSI) frame<br>0; Enabled              |            |
| 2       | Transmission of CSI frame<br>0; Enabled                   |            |
| 3       | Transmission of Group Identification signal<br>0; Enabled |            |
| 4<br>5  | Not used                                                  | Keep at 1. |
| 6<br>7  | Not used                                                  |            |

[BIT SW B]

| BIT No.          | Function                                          | Remarks                           |
|------------------|---------------------------------------------------|-----------------------------------|
| 0                | Not used                                          | Keep at 1                         |
| 1                | Communication mode at power up<br>0; AUTO<br>1;G2 |                                   |
| 2                | Compatibility with MV1200<br>1 ; Enabled          |                                   |
| 3                | FTZ Specifications<br>1 ; Enabled                 | For Germany; enables FTZ protocol |
| 4<br>5<br>6<br>7 | Not used                                          |                                   |

## [BIT SW C]

| BIT No. | Function                                                                                                    | Remarks                                                            |
|---------|----------------------------------------------------------------------------------------------------|--------------------------------------------------------------------|
| 0       | Monitor speaker during transmission<br>1 ; Disabled at all times during transmission                                                                                                    |                                                                    |
| 1<br>2  | $ \begin{array}{c} \text{Monitor speaker volume during transmission} \\ 0 \\ 0 \end{array} \end{array} \begin{array}{c} -6 dB & 1 \\ 0 \end{array} \end{array} - 4 dB & 0 \\ 1 \end{array} \begin{array}{c} -2 dB & 1 \\ 1 \end{array} \begin{array}{c} 0 \\ 1 \end{array} \end{array} $                                                                                                    | Changed by function 56. (Asia)<br>Changed by function 54. (Europe) |
| 3       | Not used                                                                                                    |                                                                    |
| 4       | Monitor speaker during reception<br>1 ; Disabled at all times during reception                                                                                                    |                                                                    |
| 5<br>6  | $ \begin{array}{c} \text{Monitor speaker volume during reception} \\ 0 \\ 0 \\ \end{array} \begin{array}{c} -6 dB & 1 \\ 0 \\ \end{array} \begin{array}{c} -4 dB & 0 \\ 1 \\ \end{array} \begin{array}{c} 0 \\ 1 \\ \end{array} \begin{array}{c} -2 dB & 1 \\ 1 \\ \end{array} \begin{array}{c} 1 \\ \end{array} \begin{array}{c} 0 \\ 1 \\ \end{array} \begin{array}{c} 0 \\ 0 \\ \end{array} \end{array} $ | Changed by function 56. (Asia)<br>Changed by function 54. (Europe) |
| 7       | Not used                                                                                                    |                                                                    |

#### [BIT SW D]

| BIT No. | Function                                                                                                    | Remarks                                                                                                |
|---------|----------------------------------------------------------------------------------------------------|----------------------------------------------------------------------------------------------------|
| 0       | Transmission report output<br>0; Enabled                                                                                                    |                                                                                                    |
| 1       | Error report output<br>0; Enabled                                                                                                    |                                                                                                    |
| 2       | Automatic TCR output<br>0; Output automatically every 35 communications<br>1 ; Not output automatically                                               |                                                                                                    |
| 3       | TCR memory cleared after output<br>1 ; TCR memory cleared<br>TCR is cleared after a manual TCR (Function 70) is performed.                            |                                                                                                    |
| 4       | TSI printing<br>0; Enabled<br>When this bit is set at 0, the TSI or NSS (TSI) sent from the<br>transmitter is printed at the head of the output data. | If this is enabled and if bit 3 of bit<br>switch F is 1, the TSI will be printed<br>on top of the TTI. |

#### [BIT SW D]

| BIT No. | Function                                                                                                    | Remarks           |
|---------|----------------------------------------------------------------------------------------------------|-------------------|
| 5       | Clearing of the transmission confirmation report memory<br>1; Clear<br>When the stop button or function button is pressed,<br>or when the timer is exceeded after this bit is<br>set at 1, TCR, Service Report, Error Report and error<br>codes are all cleared. After erasing, the bit is<br>automatically set back to O. |                   |
| 6       | Clearing of the transmit and receive counters/scanned<br>and plotted document counters<br>1; Clear<br>When the stop button or function button is pressed, or when<br>the timer is exceeded after this bit is set at 1, the counters<br>are cleared. When they are cleared, this bit is automatically<br>set back to 0.     |                   |
| 7       | RAM clear and reset.<br>After this bit is set to 1, the CPU resets the machine to<br>all default settings.                                                                                                    | Factory use only. |

## [BIT SW E]

| BIT No. | Function                                                                                                    | Remarks              |
|---------|----------------------------------------------------------------------------------------------------|----------------------|
| 0<br>1  | $ \begin{array}{c} \text{Maximum transmittable document length} \\ \begin{array}{c} 0\\ 0 \end{array} & \begin{array}{c} 0\\ 600 \text{ mm} & \begin{array}{c} 1\\ 0 \end{array} & \begin{array}{c} 1.2 \text{ m} & \begin{array}{c} 0\\ 1 \end{array} & \begin{array}{c} 14 \text{ m} \end{array} $ | (1, 1 ) is not used. |
| 2       | Minimum printout length<br>0; 75 mm 1 ; 150 mm (A5 length)                                                                                                    |                      |
| 3       | Not used                                                                                                    | Keep at 1.           |
| 4       | Not used                                                                                                    | Keep at 1.           |
| 5       | Not used                                                                                                    |                      |
| 6       | Not used                                                                                                    | Keep at 1.           |
| 7       | Monitor speaker status during video data communication 0; off 1;On                                                                                                    |                      |

#### [BIT SW F]

| BIT No. | Function                                                                                                    | Remarks |
|---------|----------------------------------------------------------------------------------------------------|---------|
| 0       | TTI data output<br>0; Transmitted as document data<br>1 ; Not transmitted                                                                                                    |         |
| 1       | TTI character output<br>0; Transmitted<br>1 ; Not transmitted                                                                                                    |         |
| 2       | TTI page number output<br>0; Transmitted<br>1 ; Not transmitted                                                                                                    |         |
| 3       | TTI printing start position<br>This is the distance of the time/date information in<br>from the scan start position.<br>0;24mm 1;48mm                                                                                                    |         |
| 4       | TTI printing during copying<br>0; Prohibited<br>1 ; Printed                                                                                                    |         |
| 5<br>6  | $\begin{array}{c c} \textbf{Buzzer volume during operator call for Voice Request} \\ 0 \\ 0 \\ \end{array} \left. \begin{array}{c} \textbf{Loud} & 1 \\ 0 \\ \end{array} \right\}  \textbf{Medium}  \begin{array}{c} \textbf{O} \\ 1 \\ \end{array} \right\}  \textbf{Weak}  \begin{array}{c} 1 \\ 1 \\ \end{array} \right\}  \textbf{OFF}$ |         |
| 7       | Pause key input indication on display panel<br>0; "P"<br>1 ; " – "                                                                                                    |         |

#### [BIT SW 10]

| BIT No. | Function                                                                                                    | Remarks                                                                  |
|---------|----------------------------------------------------------------------------------------------------|--------------------------------------------------------------------------|
| 0       | 0; ID code can be changed with Function 61.<br>1 ; ID code cannot be changed                                                                                        | USA only                                                                 |
| 1       | Melody transmission while remote terminal is on hold<br>0; Enabled 1 ; Disabled                                                                                     | USA only                                                                 |
| 2       | Japanese alphabet in character set<br>0; Included 1; Not included                                                                                                   | The character set is for RTI,<br>TTI, and labels.                        |
| 3       | Time interval that Ready blinks after the<br>end of a page before the unit returns to standby<br>0; 5 seconds (normal) 1 ; 10 seconds                               | During this time, the unit sends flags to the remote terminal.           |
| 4       | Error code printing in Error Report<br>0; Code is printed 1 ; Disabled                                                                                              | Keep at 1 in the German and Italian versions.                            |
| 5       | Use of Quick Dial Key "J"<br>0; As a normal Quick Dial Key<br>1 ; As a TEL/FAX change key                                                                           |                                                                          |
| 6       | Operation panel type<br>0; Includes 10 one-touch keys<br>1 ; Does not include one-touch keys                                                                        | An optional operation panel without one-touch keys may become available. |
| 7       | <ul> <li>Telephone List output</li> <li>0; Automatically after the user finishes<br/>with function 60.</li> <li>1; Only if the user selects function 71.</li> </ul> |                                                                          |

#### [BIT SW 11]

| BIT No. |                   | Fu            | nction | Remarks |   |   |                                      |
|---------|-------------------|---------------|--------|---------|---|---|--------------------------------------|
| 0<br>1  | Country code of t | he local term | ninal  |         |   |   | For enabling the required set of PTT |
| 2       | BIT NO.           | 4             | 3      | 2       | 1 | 0 |                                      |
| 3       | Germany           | 0             | Ō      | 0       | 0 | Ĩ |                                      |
| 4       | England           | Ō             | Ō      | Ō       | Ĩ | 0 |                                      |
|         | Italy             | Ō             | 0      | Ó       | 1 | 1 |                                      |
|         | Austria           | 0             | 0      | 1       | 0 | 0 |                                      |
|         | Belgium           | 0             | 0      | 1       | 0 | 1 |                                      |
|         | Denmark           | 0             | 0      | 1       | 1 | 0 |                                      |
|         | Finland           | 0             | 0      | 1       | 1 | 1 |                                      |
|         | Ireland           | 0             | 1      | 0       | 0 | 0 |                                      |
|         | Norway            | 0             | 1      | 0       | 0 | 1 |                                      |
|         | Sweden            | 0             | 1      | 0       | 1 | 0 |                                      |
|         | Switzerland       | 0             | 1      | 0       | 1 | 1 |                                      |
|         | Portugal          | 0             | 1      | 1       | 0 | 0 |                                      |
|         | Netherlands       | Ō             | 1      | 1       | Ō | 1 |                                      |
|         | U.S.A.            | 1             | 0      | 0       | Ó | 1 |                                      |
|         | Asia              | 1             | Ó      | Ó       | 1 | 0 |                                      |
|         | Japan             | 1             | 0      | 0       | 1 | 1 |                                      |
| 5       | Not used          |               |        |         |   |   | Japan only                           |

### [BIT SW 11]

| BIT No. |                                                                                   |                                   | Function                           | Remarks |
|---------|-----------------------------------------------------------------------------------|-----------------------------------|------------------------------------|---------|
| 6<br>7  | Dialing method fr<br>BIT NO.<br>PSTN<br>Loop Start<br>Ground Start<br>Flash Start | rom PAB)<br>7<br>0<br>0<br>1<br>1 | K to PSTN<br>6<br>0<br>1<br>0<br>1 |         |

#### [BIT SW 12]

| BIT No.       | Function                                                                                                    | Remarks                                                                 |
|---------------|----------------------------------------------------------------------------------------------------|-------------------------------------------------------------------------|
| <b>0</b><br>1 | Dialing method in pulse dial modeBIT NO.10P = N00NormalPP =10-N01OsloPP =N+110SwedenP:Number of pulsesN:Dialed No. | Note that in P = N mode,<br>0 is 10 pulses.                             |
| 2             | Dialing tone detection (PSTN)<br>0; Enabled                                                                        | Europe only                                                             |
| 3             | Busy and ringback tone detection<br>0; Enabled                                                                     | Europe only                                                             |
| 4             | Line current detection<br>0; Enabled                                                                               | Europe only                                                             |
| 5             | Dial tone detection (PABX)<br>0; Enabled                                                                           | Europe only                                                             |
| 6             | Redial when CCITT T1 timer exceeded<br>0; Enabled<br>1 ; Disabled (for Austria and Norway)                         |                                                                         |
| 7             | Dialing method<br>0; DTMF 1;PD                                                                                     | Changed by function 55. (Asia)<br>Changed by function 4 or 81. (Europe) |

## [BIT SW 13]

| BIT No.     | Function                                                                                                    | Remarks                                                      |
|-------------|----------------------------------------------------------------------------------------------------|--------------------------------------------------------------|
| 0<br>1<br>2 | Access Number Registration for connection                                                                                                    | n to PSTN                                                    |
| 3           | Access No. Hex value of BITSW13                                                                                                    | <b>Example: Code 0</b><br>Set bits $0 \rightarrow 3$ to $0$  |
| 4           | 0 F0                                                                                                    | and bits $4 \rightarrow 7$ to 1.                             |
| 5           | 9 F9                                                                                                    |                                                              |
| 6           | 00 00                                                                                                    |                                                              |
| 7           | 9 <sup>•</sup> 9 9 <sup>•</sup> 9                                                                                                    |                                                              |
|             | If the machine detects this access code at<br>telephone number, it will wait until PSTN di<br>before continuing.<br>This function is only enabled when bit swit<br>select Loop Start. | the start of a<br>al tone is detected<br>ch 11, bits 6 and 7 |

#### [BIT SW 14]

| BIT No.               | Function                                                 | Remarks |
|-----------------------|----------------------------------------------------------|---------|
| 0<br>1<br>2<br>3<br>4 | Not used                                                 |         |
| 5                     | Dotted line page break indication0: Printed1: Disabled   |         |
| 6                     | Not used                                                 |         |
| 7                     | Dial pulse rate for NCU auto-dialer<br>0; 20 pps 1;10pps |         |

## [BIT SW 15]

| BIT No.     | Function                                                                                                    | Remarks |
|-------------|----------------------------------------------------------------------------------------------------|---------|
| 0<br>1      | Not used                                                                                                    |         |
| 2           | Factory use only                                                                                                    |         |
| 3<br>4<br>5 | Not used                                                                                                    |         |
| 6           | When the copy count is more than 20 in copy mode<br>0; Copy is disabled.<br>1 ; Machine stops for 40 sec. per 1 sheet. |         |
| 7           | Not used                                                                                                    |         |

# [BIT SW 16]

| BIT No. | Function                                                                                                    | Remarks  |  |  |  |  |
|---------|----------------------------------------------------------------------------------------------------|----------|--|--|--|--|
| 0       | Monitor speaker in On-hook dialing mode before and<br>after sending dial signals<br>0; Enabled                                                                                                    | USA only |  |  |  |  |
| 1<br>2  | $ \begin{array}{c} \text{Monitor speaker volume in On-hook dialing mode before} \\ \text{and after sending dial signals} \\ 0 \\ 0 \\ \end{array} \right\} \begin{array}{c} -6 \text{dB} & 1 \\ 0 \\ \end{array} \right\} \begin{array}{c} -4 \text{dB} & 0 \\ 1 \\ \end{array} \right\} \begin{array}{c} -2 \text{dB} & 1 \\ 1 \\ \end{array} \right\} \begin{array}{c} 0 \text{dB} \\ \end{array} $ | USA only |  |  |  |  |
| 3       | 1: G3 Tx disabled                                                                                                    |          |  |  |  |  |
| 4       | 1: G3 Rx disabled                                                                                                    |          |  |  |  |  |
| 5       | 1: G2 Tx disabled                                                                                                    |          |  |  |  |  |
| 6       | 1: G2 Rx disabled                                                                                                    |          |  |  |  |  |
| 7       | On-hook dial 0; Enabled                                                                                                    | USA only |  |  |  |  |

#### [BIT SW 17]

| BIT No.          |                                                                                                    |                                              |                             |                     |              | F                                                                 | uncti  | on   |      |                                                                   |  |  | Remarks |
|------------------|----------------------------------------------------------------------------------------------------|----------------------------------------------|-----------------------------|---------------------|--------------|-------------------------------------------------------------------|--------|------|------|-------------------------------------------------------------------|--|--|---------|
| 0                | Auto-<br>0; A<br>1 ;                                                                                                    | -ans\<br>\s sp<br>No d                       | wer de<br>ecifie<br>elay ti | elay<br>d by<br>ime | time<br>bits | 0 th                                                              | rougł  | า 4  |      | Changed by function 4. (Asia)<br>Changed by function 80. (Europe) |  |  |         |
| 1<br>2<br>3<br>4 | Auto-answer delay time         BIT         1       0       1       0       1       0       1       0       1         2       0       0       1       1       0       0       1       0       0         3       0       0       0       1       1       1       0       0         4       0       0       0       0       0       0       1       1         Time 6       12       18       24       30       36       42       48       54       60       (seconds) |                                              |                             |                     | (seconds)    | Changed by function 4. (Asia)<br>Changed by function 80. (Europe) |        |      |      |                                                                   |  |  |         |
| 5                | Three<br>0; I                                                                                                    | e-mir<br>Enab                                | nute ti<br>oled             | imer                | whei         | n in s                                                            | servio | ce m | ode. |                                                                   |  |  |         |
| 6                | Theri<br>0; I                                                                                                    | Thermal Head Type<br>0; Matsushita 1 ; Ricoh |                             |                     |              |                                                                   |        |      |      |                                                                   |  |  |         |
| 7                | MTF<br>0; E                                                                                                    | Inab                                         | led                         | 1                   | ; Dis        | able                                                              | d      |      |      |                                                                   |  |  |         |

#### [BIT SW 18]

| BIT No. | Function                                                                                                    | Remarks                                                                                                    |
|---------|----------------------------------------------------------------------------------------------------|----------------------------------------------------------------------------------------------------|
| 0       | Monitor speaker in dialing mode<br>O; Enabled                                                                                                    |                                                                                                    |
| 1<br>2  | $ \begin{array}{c} \text{Monitor speaker in dialing mode} \\ \begin{array}{c} 0\\ 0 \end{array} & -6dB & \begin{array}{c} 1\\ 0 \end{array} & -4dB & \begin{array}{c} 0\\ 1 \end{array} & -2dB & \begin{array}{c} 1\\ 1 \end{array} & 0dB \end{array} $ |                                                                                                    |
| 3       | Telephone Line type setting<br>0; User level 1 ; Service level                                                                                                    | If this is set to 1, function 4 in<br>European models will be disabled.                                                               |
| 4       | Auto-answer delay time function<br>1 ; Disabled                                                                                                    | If this is set to 1, function 80 in models will be disabled.                                                                          |
| 5       | Closed Network Transmission<br>1 ; Disabled                                                                                                    | If bits 5 and 6 are both set to 1, function 56<br>in European models will be completely disabled.<br>Keep at 1 in the German version. |
| 6       | Closed Network Reception<br>1 ; Disabled                                                                                                    | Keep at 1 in the German version                                                                                                    |
| 7       | CSI Programming<br>0; User level 1 ; Service level                                                                                                    | If this is set to 1, function 64 in European models will be disabled (only function 99 will be enabled)                               |

#### [BIT SW 19]

| BIT No. | Function                                                                                    | Remarks |
|---------|---------------------------------------------------------------------------------------------|---------|
| 0       | Cable equalization in transmit mode<br>0; Enabled                                           |         |
| 1<br>2  | Cable equalization in transmit mode10 km01.8km13.6km07.2km1011.8km03.6km07.2km              |         |
| 3       | Cable equalization in receive mode<br>0; Enabled                                            |         |
| 4<br>5  | Cable equalization in receive mode $1 \\ 1 \\ 0 \\ math math math math math math math math$ |         |
| 6<br>7  | Not used                                                                                    |         |

#### [BIT SW 1A]

| BIT No.               | Function                                                            | Remarks                                |
|-----------------------|---------------------------------------------------------------------|----------------------------------------|
| 0                     | MPS timing<br>1 ; Resolution change<br>0; Flag transmission         |                                        |
| 1                     | Operator call when Ready lamp blinks.<br>1 ; Enabled<br>0; Disabled |                                        |
| 2                     | Redial when T1 time ran out<br>0; Enabled                           | Always disabled for Austria and Norway |
| 3<br>4<br>5<br>6<br>7 | Not used                                                            |                                        |

#### [BIT SW 1B]

| BIT No.                    | Function                                                                                                    | Remarks            |
|----------------------------|----------------------------------------------------------------------------------------------------|--------------------|
| 0                          | Detection time of 1300Hz                                                                                                    | Japan and USA only |
|                            | $ \begin{pmatrix} 0 \\ 0 \end{pmatrix} = 1.5 \text{ sec. } \begin{pmatrix} 1 \\ 0 \end{pmatrix} = 2 \text{ sec. } \begin{pmatrix} 0 \\ 1 \end{pmatrix} = 2.5 \text{ sec. } \begin{pmatrix} 1 \\ 1 \end{pmatrix} = 1 \text{ sec.} $ |                    |
| 2<br>3<br>4<br>5<br>6<br>7 | Not used                                                                                                    |                    |

## [BIT SW 1C]

| BIT No.                         | Function | Remarks |
|---------------------------------|----------|---------|
| 0                               | Not used |         |
| 1<br>2<br>3<br>4<br>5<br>6<br>7 | Not used |         |

## APPENDIX B. JUMPERS, TEST POINTS, AND VRs

#### – FCU –

- VC1 Do not touch
- SW1 Battery switch keep ON during normal use
- SW2 Keep ON
- VR1 Tx level adjustment
- SBU –
- VR1 White level adjustment
- TP1 XVIDEO
- OPU –
- VR1 LCD brightness adjustment

| Jumpers             | NIF        |   |   |   |   |   |   |   |   |    |    | FCU |    |    |    |    |    |    |
|---------------------|------------|---|---|---|---|---|---|---|---|----|----|-----|----|----|----|----|----|----|
| JP number<br>Nation | 1          | 2 | 3 | 4 | 5 | 6 | 7 | 8 | 9 | 10 | 11 | 12  | 13 | 14 | *1 | *2 | *3 | *4 |
| Austria             |            |   |   |   | S | Ş |   | s | s | s  | s  | s   | s  |    |    | s  |    | s  |
| Belgium             |            | S |   |   | s | s |   | s | s | s  | s  | s   | s  |    |    | s  |    | S  |
| Denmark             |            | S |   |   | s |   |   |   | s | s  |    |     | s  |    |    | S  |    | s  |
| Finland             | s          |   | s |   | s | s |   |   | s | s  | s  | s   |    |    |    | s  |    | s  |
| France              |            | s |   |   | S | s |   | s | s | s  | s  | s   | s  |    |    | s  |    | s  |
| Germany             | <b>S</b> . |   | ĺ | s | s | s |   | s | s | s  | s  | s   | s  |    |    | s  |    | s  |
| Ireland             | s          |   |   | s | s | s |   | s | s | s  | s  | s   | s  | s  |    | s  |    | s  |
| Italy               | s          |   |   | s | s | s |   | s | s | s  | s  | s   | s  |    |    | s  |    | s  |
| Netherland          |            | S |   |   | s | s |   |   | s | s  | s  | S   | s  |    |    | s  |    | s  |
| Norway              |            | s |   |   | s | s |   |   | s | s  | s  | s   | s  |    |    | s  | s  | s  |
| Portugal            |            | s |   |   | s | s |   | s | s | s  | s  | s   | s  |    |    | s  |    | s  |
| Sweden              |            | s |   |   | s | s | s |   | s |    | s  | s   | s  |    |    | s  |    | S  |
| Switzerland         |            |   |   |   |   | s |   | s |   | s  | s  | s   |    |    |    | s  |    | s  |
| U.K.                | s          |   |   | s | s | s |   | s | s | S  | s  | s   | s  |    |    | s  |    | s  |

Notes: 1. FCU jumper 4 - S: Service Mode Enabled

S: Short Blank: Open

2. FCU jumper 3 - Norway return loss

3. FCU jumper 2 - Do not remove.
## APPENDIX C. POINT TO POINT DIAGRAM

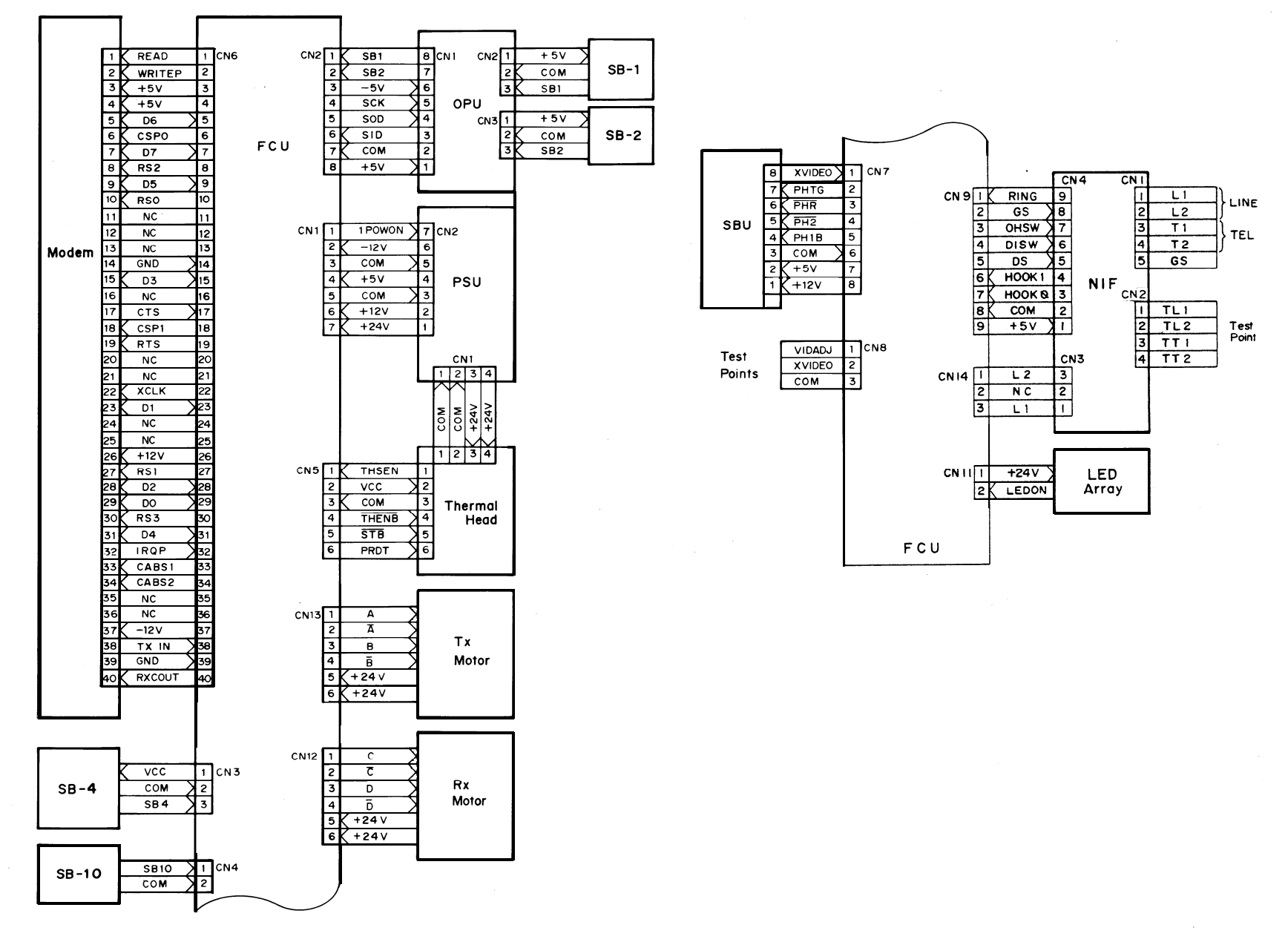

## APPENDIX D. BLOCK DIAGRAMS

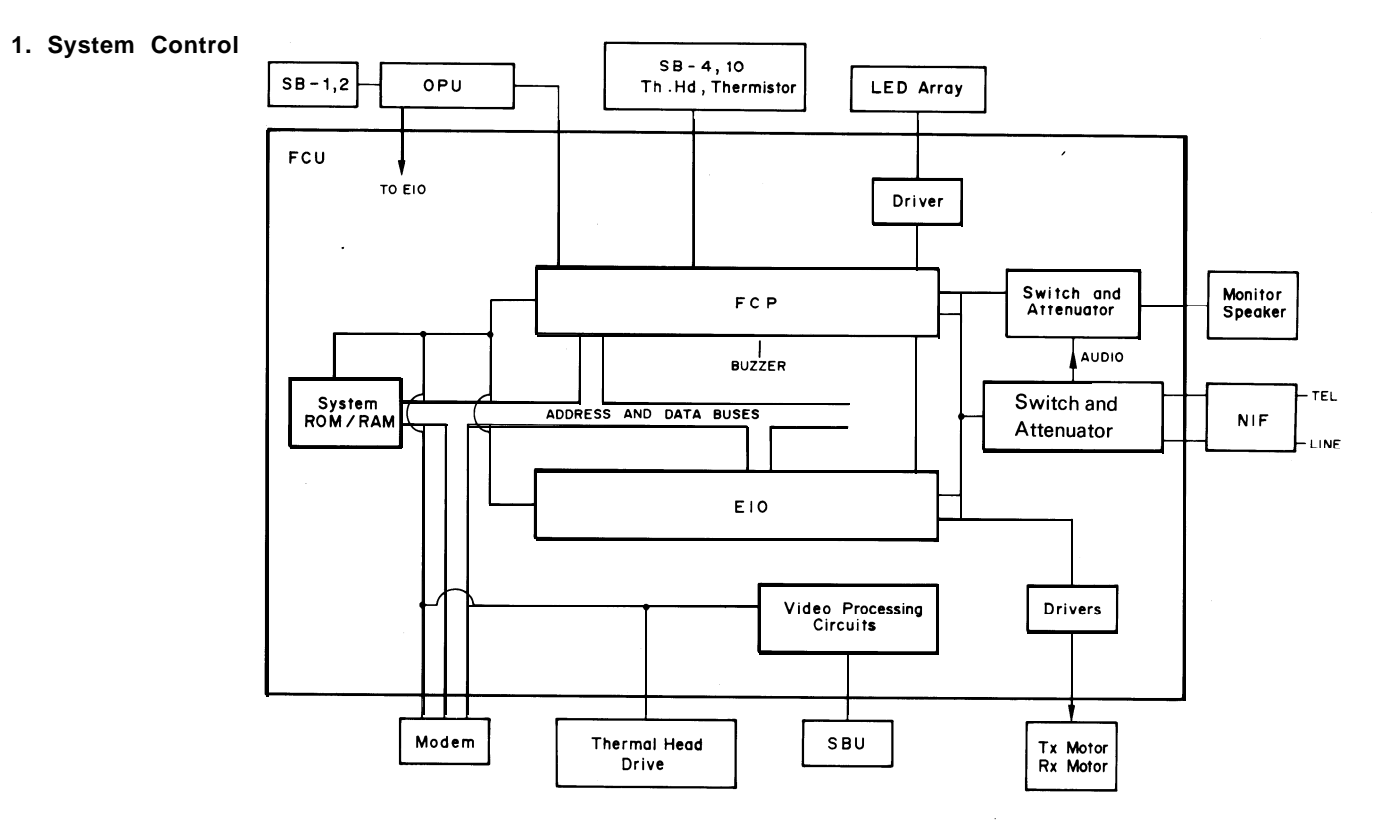

2. Video Data Path

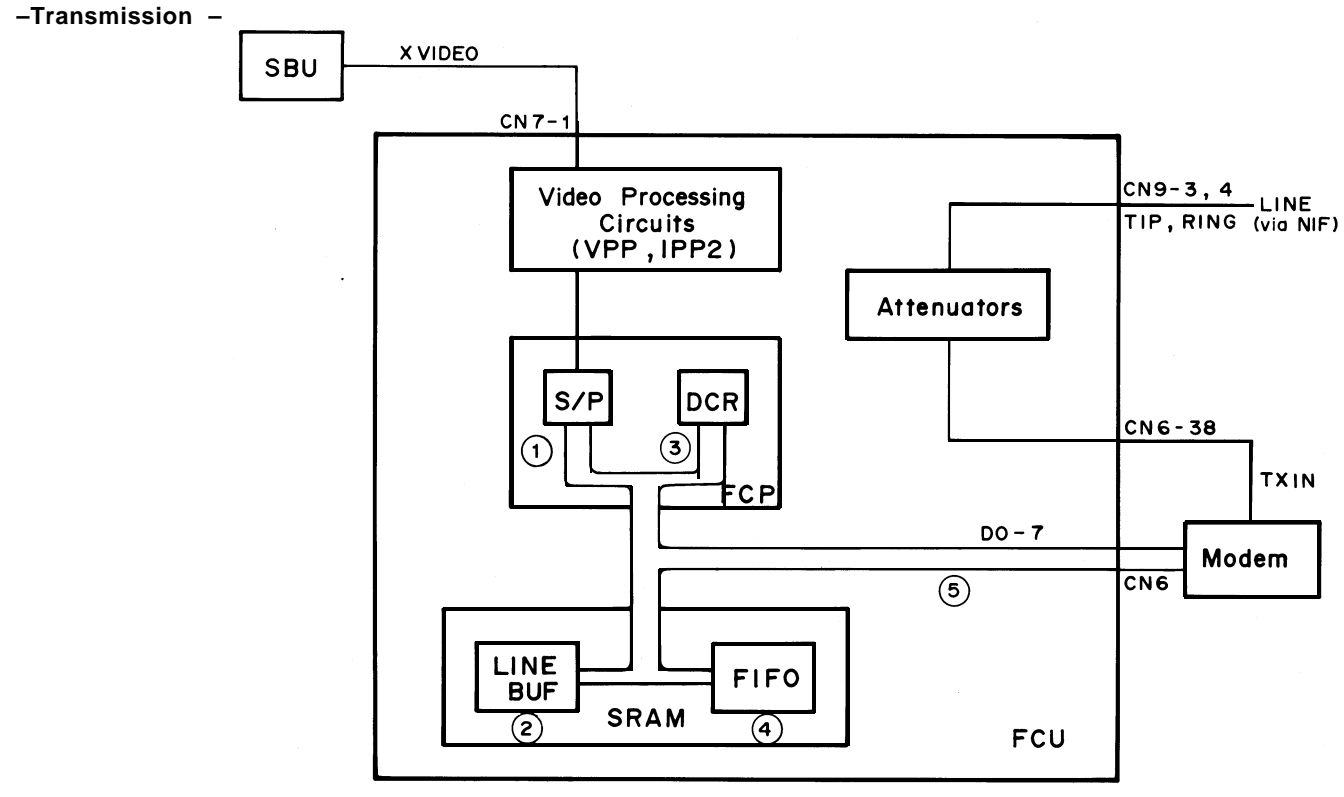

- Reception -

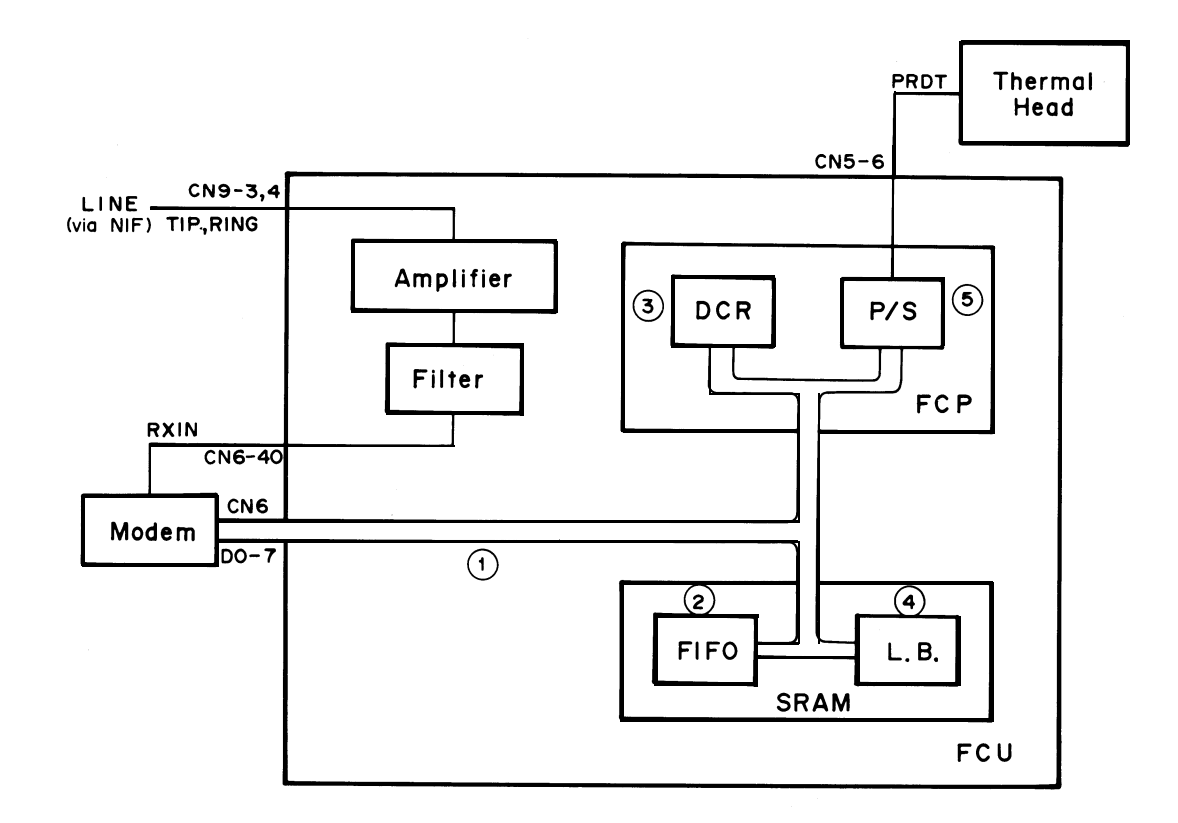

- Copying -

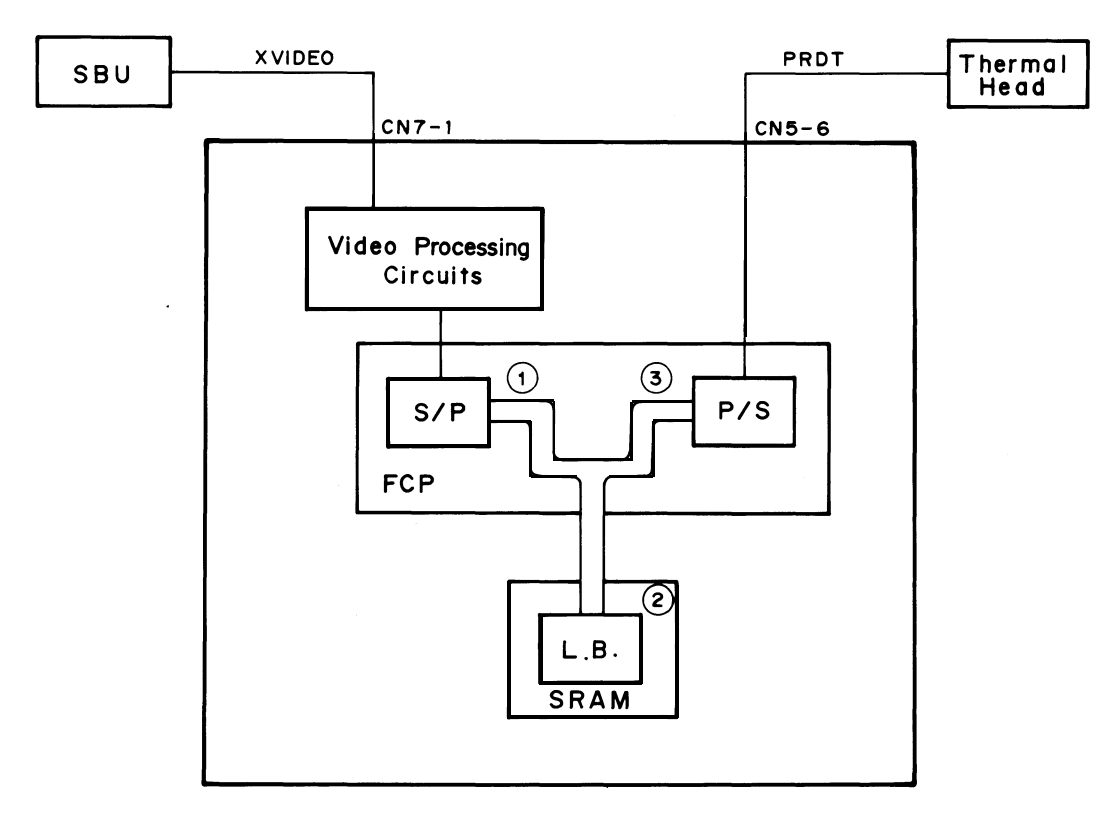

- Video Processing Circuit -

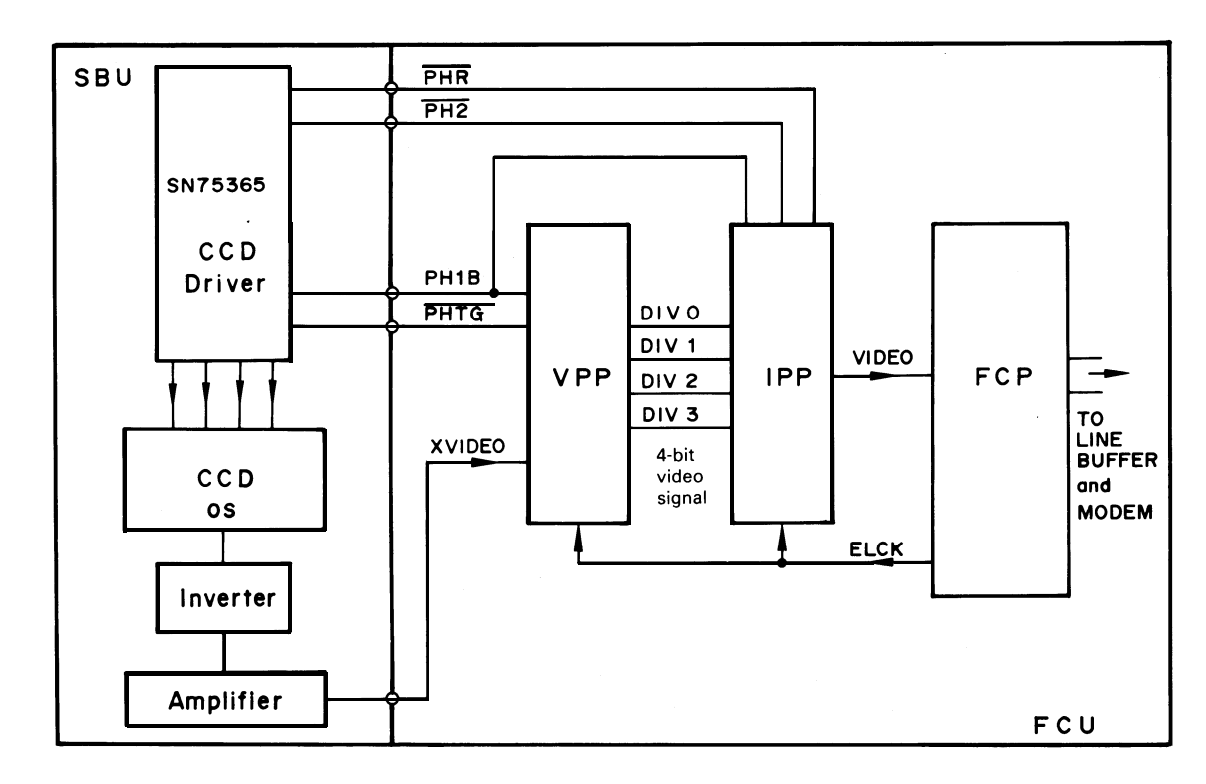

#### 3. Communication Control

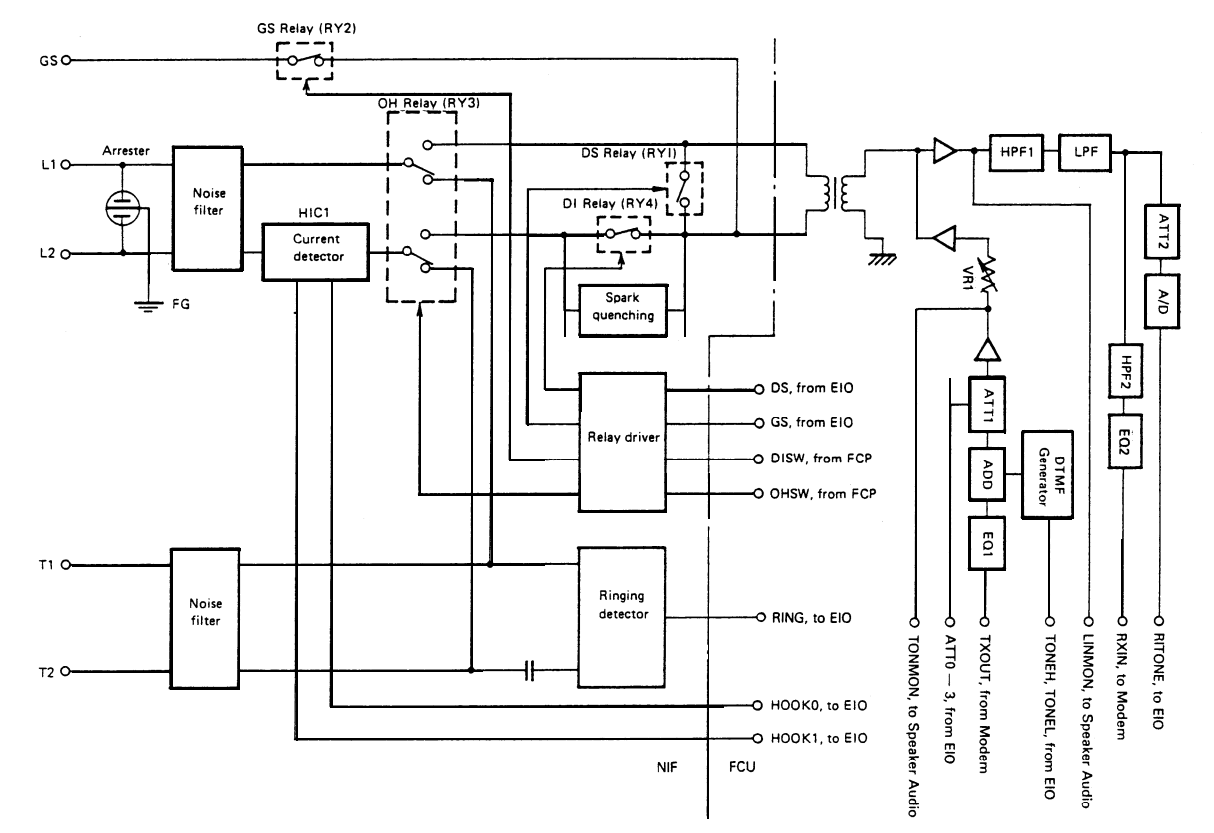

#### 4. Power Supply

- Distribution -

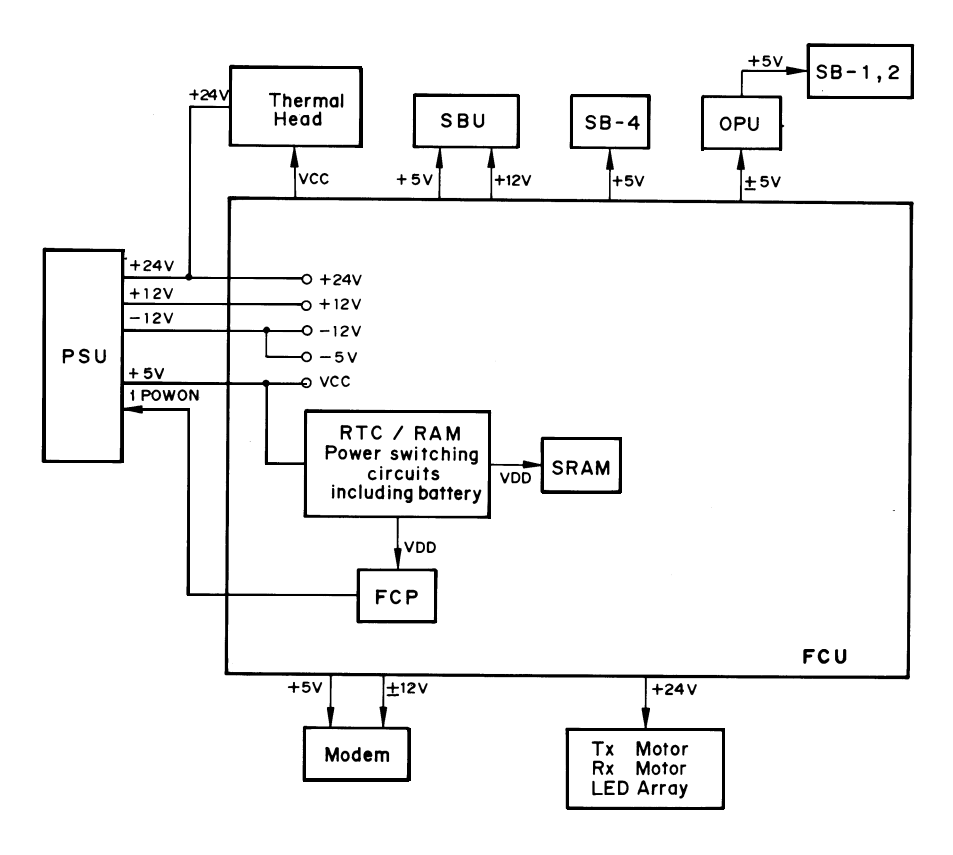

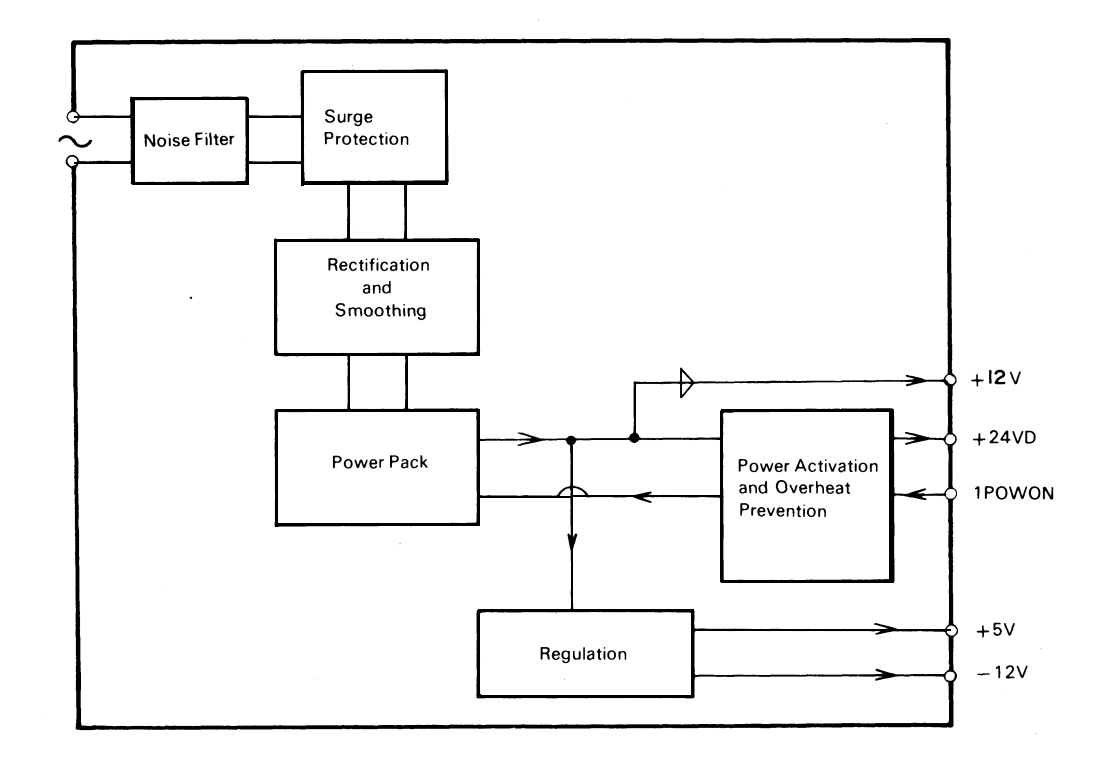

### APPENDIX E. PCB LAYOUTS

FCU 1/4

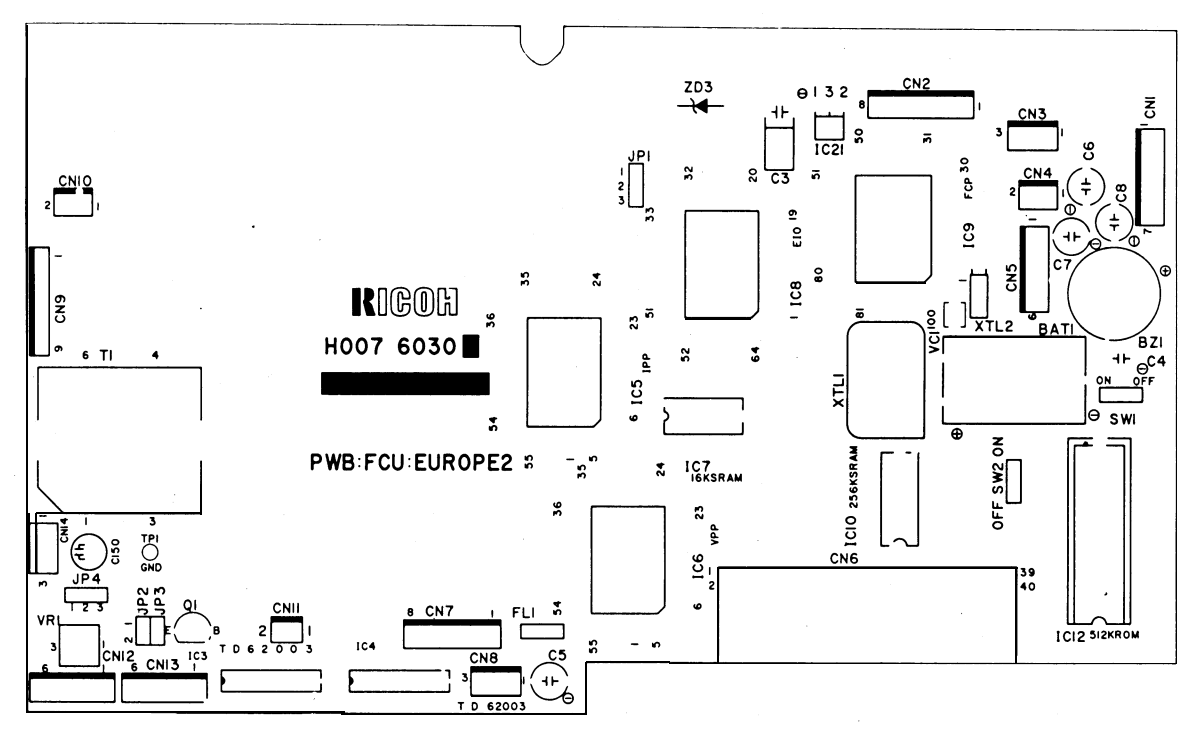

Parts Layout

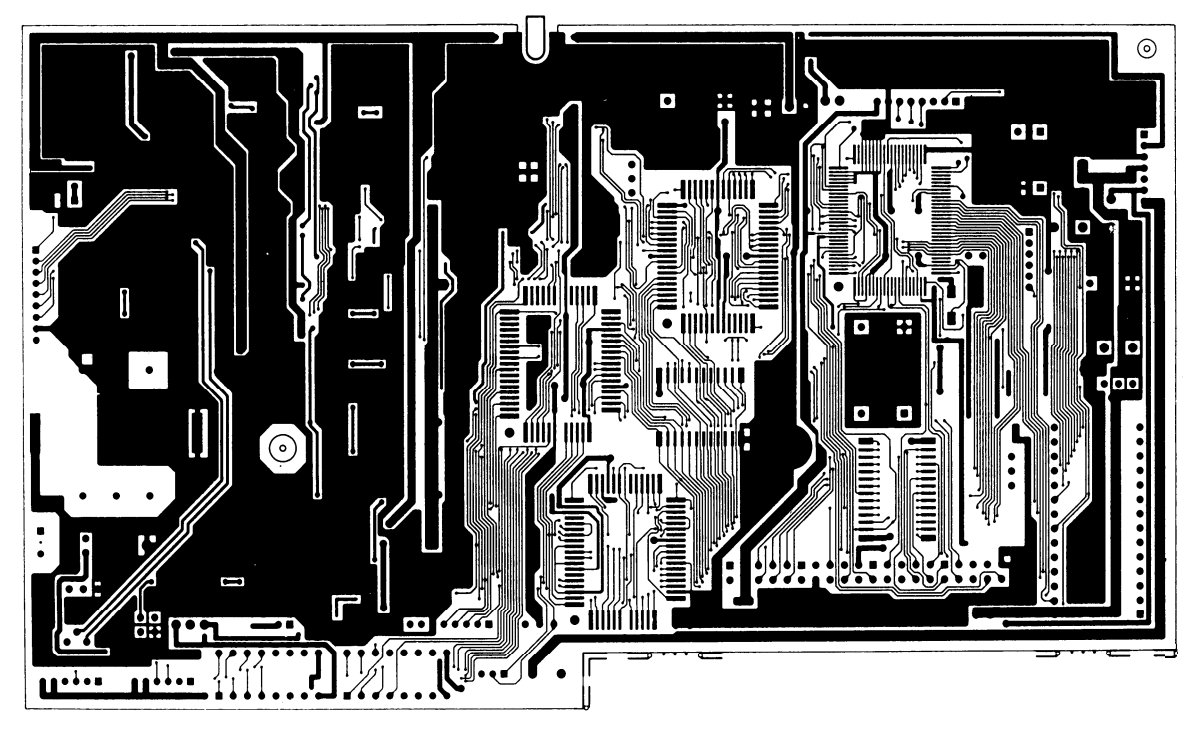

Parts Side

FCU 3/4

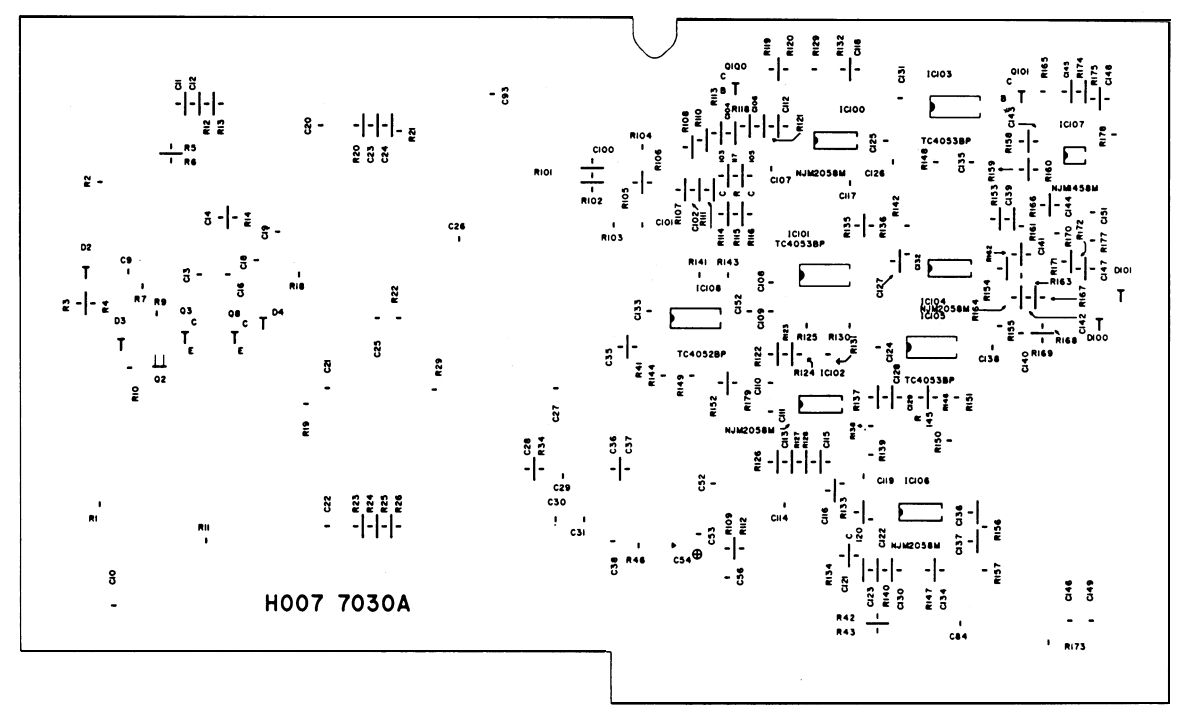

Comp Side

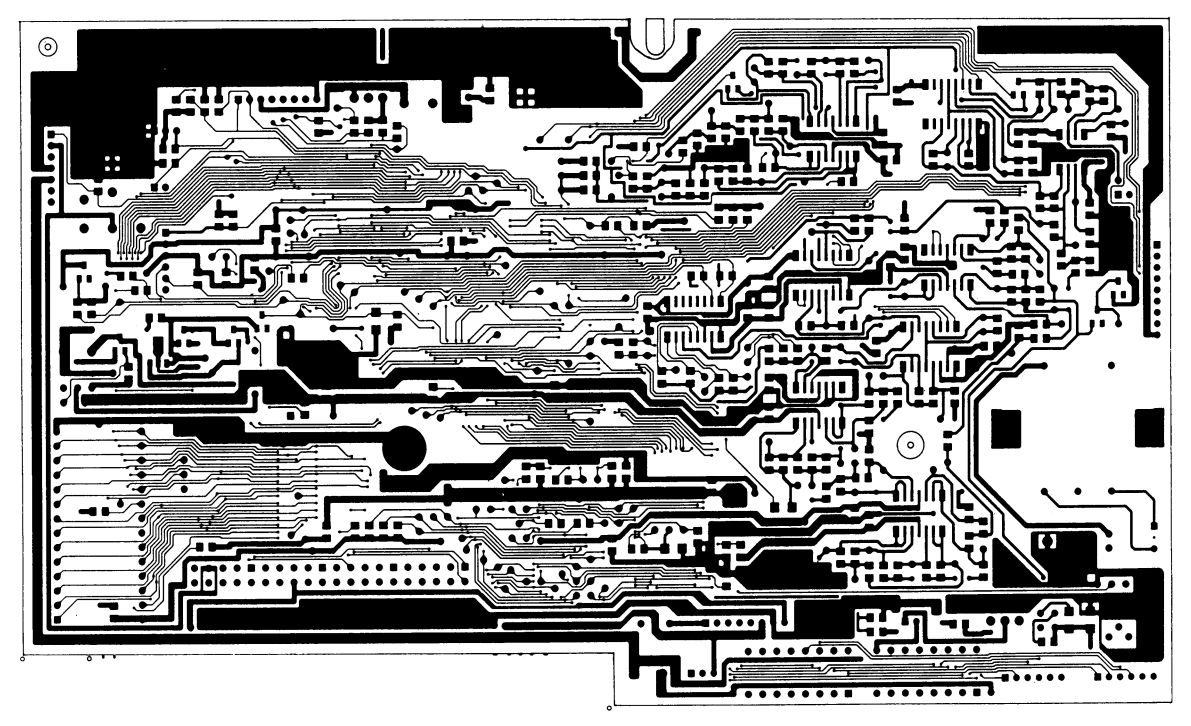

Reverse

NIF 1/4

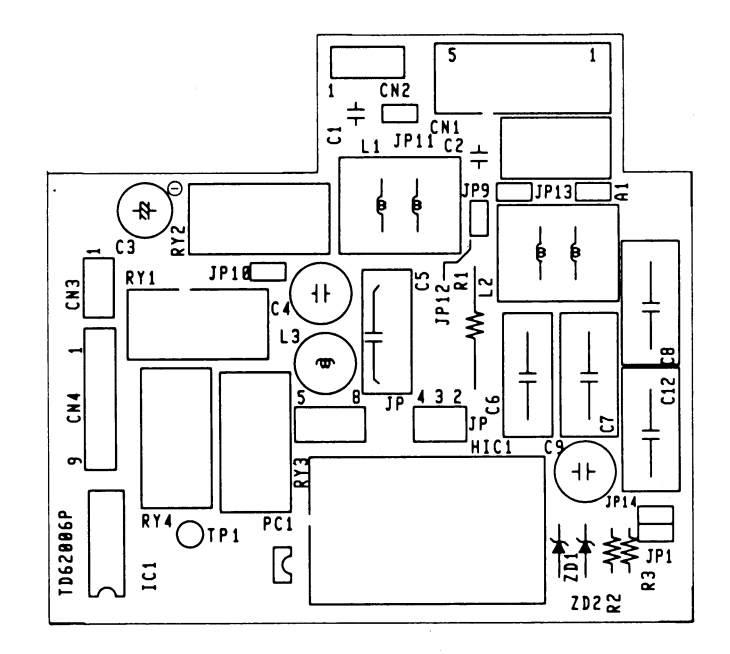

Parts Layout

NIF 2/4

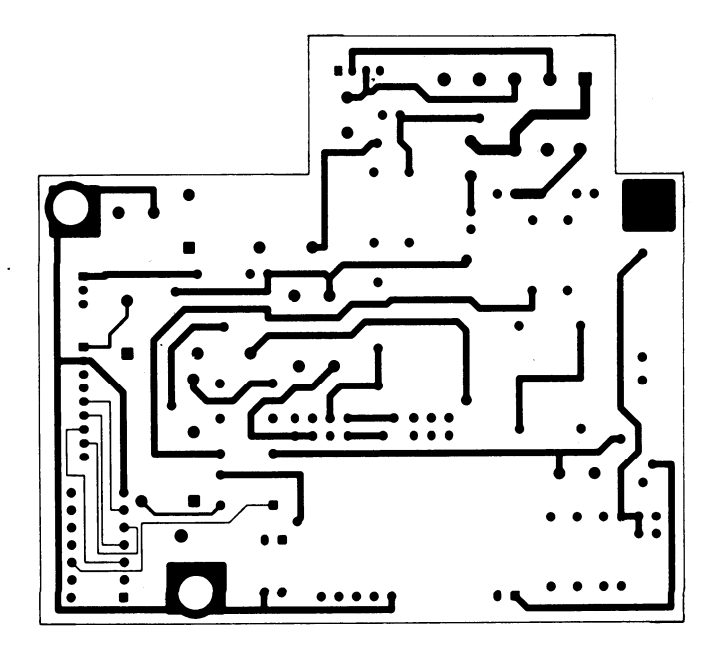

Parts Side

NIF 3/4

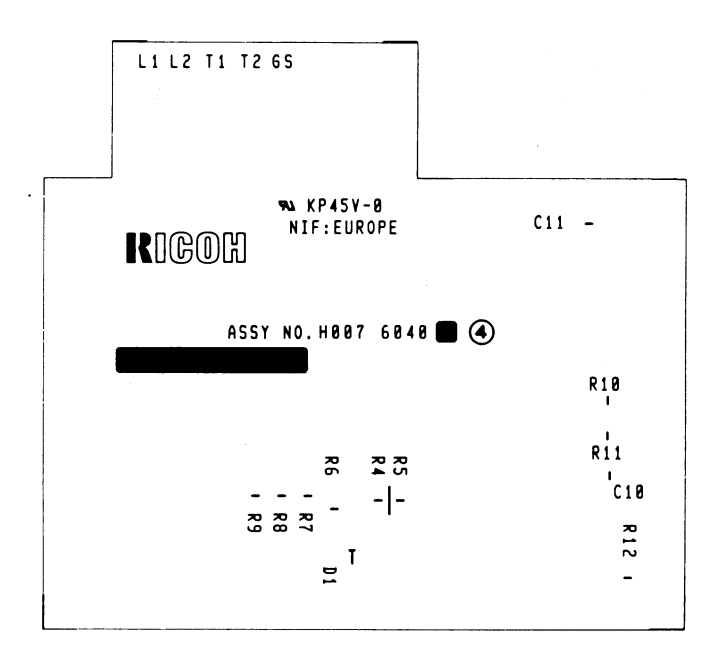

**Comp Side** 

NIF 4/4

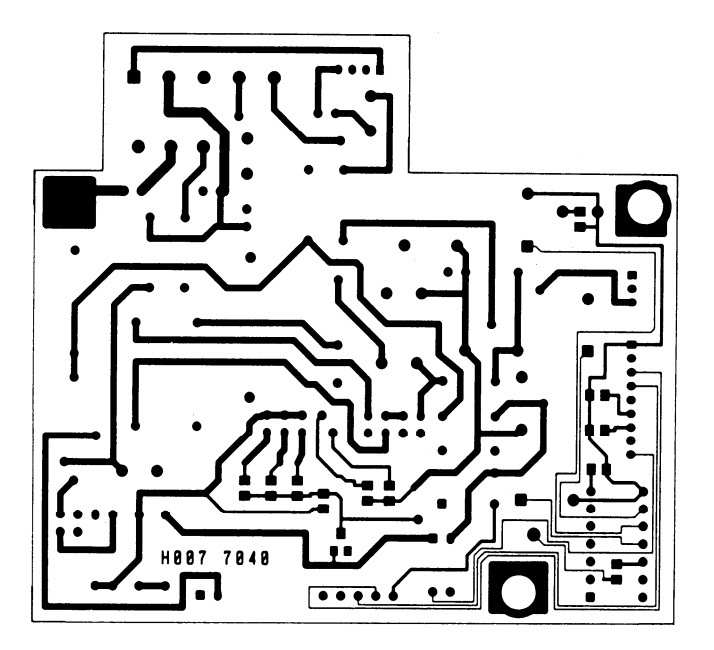

Reverse

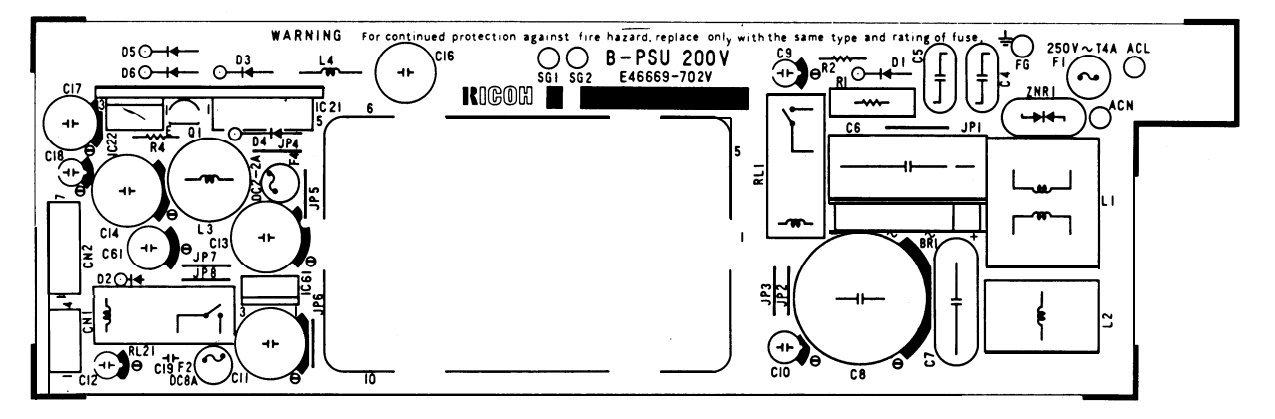

Parts Layout

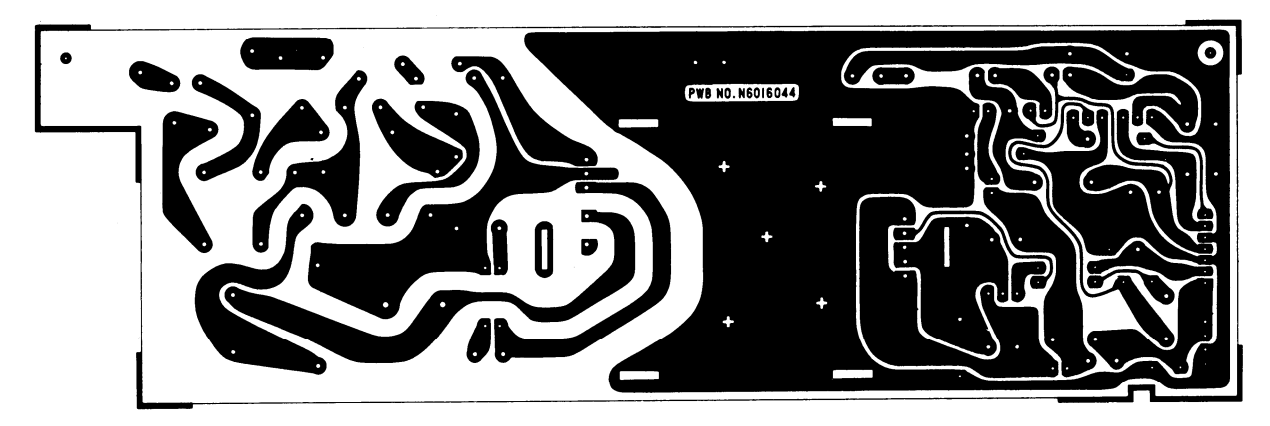

Reverse

SBU 1/4

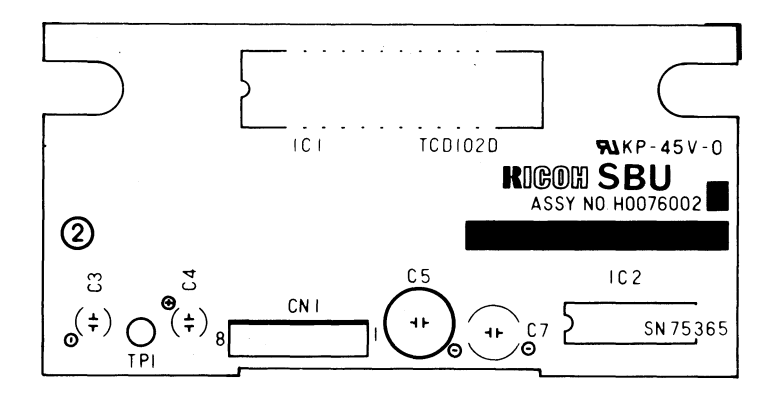

Parts Layout

SBU 2/4

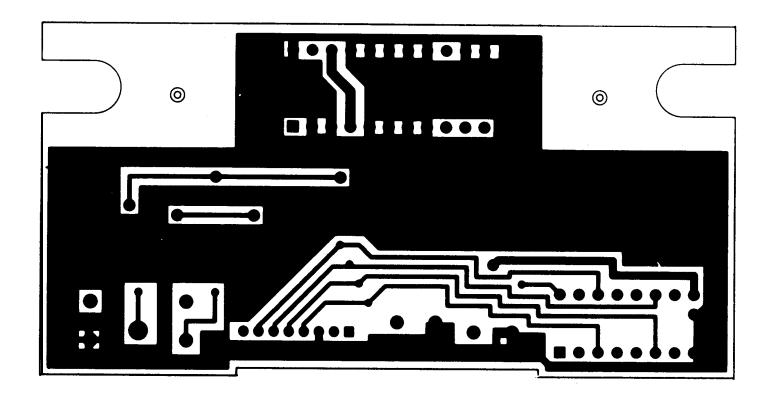

Parts Side

SBU 3/4

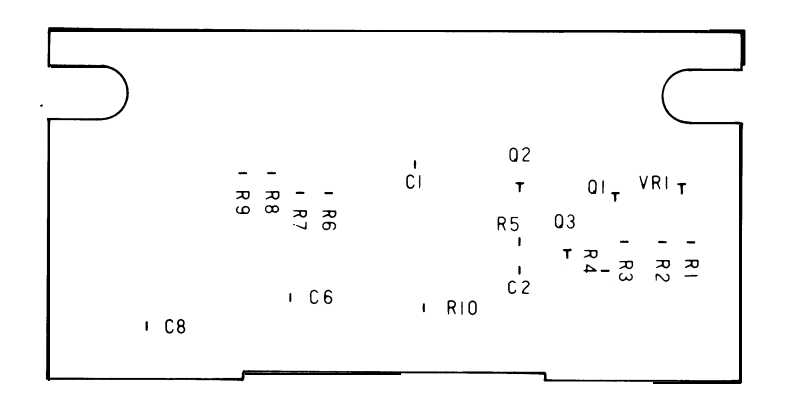

Comp Side

SBU 4/4

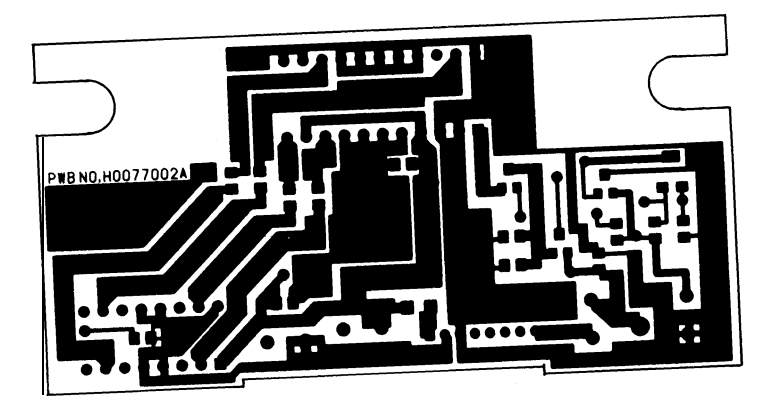

Reverse

# APPENDIX F. SENSOR TABLE

| No.   | Name             | Туре                      | Output H   | Output L     |
|-------|------------------|---------------------------|------------|--------------|
| SB- 1 | Document sensor  | Photointerrupter/Actuator | No paper   | Paper        |
| SB- 2 | Scan line sensor | Photointerrupter/Actuator | No paper   | Paper        |
| SB- 4 | Roll end sensor  | Reflective photosensor    | Paper      | No paper     |
| SB-10 | Top cover switch | Microswitch               | Cover open | Cover closed |

## APPENDIX G. FEATURES AND SPECIFICATIONS

#### 1. Features

Key: o = available, X = not available

| Function                                  | Europe | Asia | Remarks |
|-------------------------------------------|--------|------|---------|
| Resolution                                | 0      | 0    |         |
| Automatic dialing                         | o      | о    |         |
| Shared or dedicated lines (FAX/TEL)       | o      | о    |         |
| Redialing –                               |        |      |         |
| twice at 5-min intervals                  | о      | о    |         |
| immediate redial option                   | o      | o    |         |
| On-hook dial                              | х      | Х    |         |
| Built-in phone                            | х      | х    |         |
| Speed Dial codes – up to 90               | o      | о    |         |
| One-touch keys                            | o      | о    |         |
| single addresses                          | ο      | ο    |         |
| G2, G3 autocompatibility                  | o      | o    |         |
| Automatic fallback                        | o      | о    |         |
| MTF correction                            | o      | о    |         |
| Contrast selection                        | o      | о    |         |
| Send Later transmission – one destination | ο      | ο    |         |

| Function                       | Europe | Asia | Remarks |
|--------------------------------|--------|------|---------|
| Auto/manual reception          | ο      | ο    |         |
| Auto-answer delay time setting | о      | ο    | Note 1  |
| Monitor speaker                | o      | ο    |         |
| Voice request                  | ο      | ο    |         |
| Well log                       | ο      | ο    |         |
| Closed Network Communication   | 0      | ο    | Note 2  |
| Reports + Lists                |        |      |         |
| – Automatic –                  |        |      |         |
| TCR (Journal)                  | o      | ο    |         |
| Transmission Report            | o      | ο    |         |
| Error Report                   | ο      | ο    | Note 3  |
| – User-initiated –             |        |      |         |
| TCR (Journal)                  | 0      | 0    |         |
| Telephone List                 | 0      | ο    |         |
| – Service Level –              |        |      |         |
| Service Report                 | 0      | 0    |         |
| Parameter List                 | 0      | 0    |         |
| Memory Dump                    | 0      | 0    |         |

| Function                            | Europe | Asia | Remarks |
|-------------------------------------|--------|------|---------|
| Programming                         |        |      |         |
| – User Level –                      |        |      |         |
| Quick Dial                          | 0      | 0    |         |
| Clock adjustment                    | 0      | 0    |         |
| RTI/TTI                             | 0      | 0    |         |
| CSI                                 | 0      | 0    | Note 4  |
| ID code                             | 0      | 0    | Note 2  |
| Telephone line type                 | 0      | 0    | Note 5  |
| Sheet counters – Tx/Rx              | 0      | 0    |         |
| <ul> <li>Scanned/Printed</li> </ul> | 0      | 0    |         |
| Speaker volume                      | 0      | 0    |         |
| TTI print disabling                 | 0      | 0    |         |
| – Service Level –                   |        |      |         |
| Bit switch setting                  | 0      | 0    |         |
| Local terminal ROM/RAM read         | 0      | 0    |         |
| Local RAM rewriting                 | 0      | 0    |         |
| CCITT/Maker codes                   | 0      | 0    |         |
| Thermal head parameters             | 0      | 0    |         |
| Error code display                  | 0      | 0    |         |
| NCU parameters                      | 0      | 0    |         |
| Sensor initialization               | 0      | 0    |         |
| System tests                        | 0      | 0    |         |
| Rewrite from remote K10             | 0      | 0    |         |
|                                     |        |      |         |

Notes:

- Service level for Europe
   Default setting is disabled for Germany. This is made available by bit sw. 18, bit nos. 5 and 6.
   German and Italian versions do not print the error
- codes.
- 4. This can be selectable by both user level and service level for Europe. Default setting is user level only for the UK and Universal versions.
- 5. This can be selectable by both user level and service level for Europe. Default setting is user level only for the UK version.

G-3

#### 2. Specifications

ltem

Type Circuit Connection Document size

Document feed Scanning method Scanning resolution

Encoding Modulation Protocol Data rate

Transmission time

Printing system Paper roll size Printout width Copy top margin

#### Specifications

**Desk-top transceiver** Public telephone network Direct coupling Maximum: 216 x 600 mm (W x L) Up to 14 m length available Minimum: 148 x 105 mm (W x L) Thickness: 0.05 to 0.15 mm Manual feed, face down Flat bed, CCD Main scan: 8 pixels/mm Sub scan: 3.85 lines/mm (Standard) 7.7 lines/mm (Detailed) MH QAM, PhM, AM-FM-VSB, FM Groups 2 and 3. Automatic compatibility 9600/7200/4800/2400 bps Automatic fallback 21s for one CCITT#1 test chart using standard resolution, 9600 bps Thermosensitive paper A4 width x 30 m 210 mm (A4) 27 mm

| Item                              | Spec                 | Specifications |   |    |        |  |  |  |
|-----------------------------------|----------------------|----------------|---|----|--------|--|--|--|
| Power supply                      | Voltage: 230±30 V/ac |                |   |    |        |  |  |  |
| Frequency: 50/60 Hz, single phase |                      |                |   |    |        |  |  |  |
| Maximum power                     | Standby:             | 18             | ± | 5W | (240V) |  |  |  |
| consumption                       | Transmission:        | 32             | ± | 5W | (240V) |  |  |  |
|                                   | Reception:           | 29             | ± | 5W | (240V) |  |  |  |
|                                   | Copying:             | 43             | ± | 7W | (240V) |  |  |  |
| Weight                            | 5 kg                 |                |   |    |        |  |  |  |

### APPENDIX H. GLOSSARY OF TERMS

- CCD Charge Coupled Device: The device used to scan a document and convert black and white data into an electric signal.
- CED Called Station Identification: A protocol signal which informs the calling station that a fax terminal has been reached.
- CCITT Consultive Committee for International Telephone and Telegraph: A part of the U.N. which sets and governs facsimile standards.
- CFR Confirmation to Receive: A protocol signal used by the receiving terminal telling the transmitter that modem training and set-up information was accepted.
- CNG Calling Tone: An 1100 Hz tone that is used by autodialing machines to alert a manual receive machine that a fax is on the line.
- CSI Called Subscriber Identification: the phone number of the fax machine; used for identification.
- DCN Disconnect: A protocol signal sent by the transmitter to release the telephone line.

- DCR Data Compressor Reconstructor: A VLSI circuit used to compress and reconstruct data; contained in the FCP.
- DCS Digital Command Signal: a protocol signal that sets-up Group 3 facsimile parameters.
- DIS Digital Identification Signal: A protocol signal that informs the calling station of the called stations capabilities.
- DRAM Dynamic Random Access Memory: A LSI used for the storage of information.
- DTMF Dual Tone Multi Frequency: A method of dialing using tones instead of pulses.
- EOM End of Message: A protocol signal that informs the receiver that there are more pages using different set-up.
- EOP End of Procedure: A protocol signal that informs the receiver that this is the end of page data transmission.
- EPROM Electronically Programmable Read Only Memory: A memory chip that can only be read from; contains system parameters.

- FCP Facsimile Control Peripheral: A Ricoh custom LSI which contains the system control CPU.
- FCU Facsimile Control Unit: A PCB which controls the entire facsimile machine.
- FIFO First In First Out: A buffer which passes data, the first data arriving is the first out.
- FTT Fail to Train: A protocol signal that informs the transmitter that either set-up information and/or modem training was not acceptable.
- IPP Image Processing Peripheral: A Ricoh custom LSI that processes the digital video signal from the VPP.
- LCD Liquid Crystal Display: Display on the operator panel used to inform the operator of machine status and programming.
- LED Light Emitting Diode: An electronic component, a diode that emits light. Used as an indicator lamp.
- LSI Large Scale Integration: A process of making micro-chips.

- MCF Message Confirmation: A protocol signal confirming reception of the previous page sent.
- MH Modified Huff man: A compression method used in facsimile to code scan lines. Modified Huff man Coding is a one dimensional run length digital scheme of coding white and black runs.
- MPS Multipage Signal: A protocol signal that informs the receive station that more pages are to follow using the same parameters.
- MTF Modulation Transfer Function: MTF is necessary for the transmission of details such as points, thin lines and detailed characters.
- NIF Network Interface: A PCB that contains the relays and switches for interfacing with the network.
- NSF Non-Standard Facilities A protocol signal that informs the calling station of the called stations capabilities, otherwise known as Ricoh Group 3.
- NSS Non-Standard Set-up: Set up command in Ricoh Protocol.

- OPU Operator Unit: A PCB, the panel that contains the keypad and switches and the LCD display for the operator.
- PABX Public Access Broadcast Exchange: A switchboard, normally electronic, found at the customer's location.
- PD Pulse Dialing: Pulse or Rotary dialing method of a telephone.
- PIN Procedural Interrupt Negative: A protocol signal used to inform the transmitter that the previous page was not received satisfactorily due to depletion of paper, paper jam or because the STOP button was pushed on the receiving machine.
- PIP Procedural Interrupt Positive: A protocol signal that confirms reception of the previous page, but the receive machine's operator wishes to make a voice request.
- PSTN Public Switched Telephone Network: The normal telephone network used for voice communications.

- PSU Power Supply Unit: The assembly that supplies voltages to the required sections and components of the fax.
- QAM Quadrature Amplitude Modulation: A modulation technique used when transmitting at 9600 and 7200 bps, so that we can transmit over the PSTN.
- RTI Remote Terminal Identification: The RTI is an alphanumeric ID that is displayed on the other terminal's operator panel display. It may be the company name, serial number or any other identifying code that the operator wishes.
- RTN Retrain Negative: A protocol signal that informs the transmitter that the previous page was not received satisfactorily, due to excessive errors.
- RTP Retrain Positive: A protocol signal informing the transmitter that the previous page was OK, but retraining of the modems must occur before continuing. Usually due to poor telephone line conditions.

- SBU Scanner Board Unit: A PCB that contains the CCD and circuitry needed for reading a document.
- TCR Transaction Confirmation Report: A report that contains all fax transactions and shows date, time, RTI, mode, number of pages, result and department code.
- TTI Transmit Terminal Identification: An ID of the transmitter that is printed at the top of each page sent; includes the date and time, customer ID and page number.
- VPP Video Processing Peripheral: A Ricoh custom LSI that processes and A/D converts the CCD output video signal.